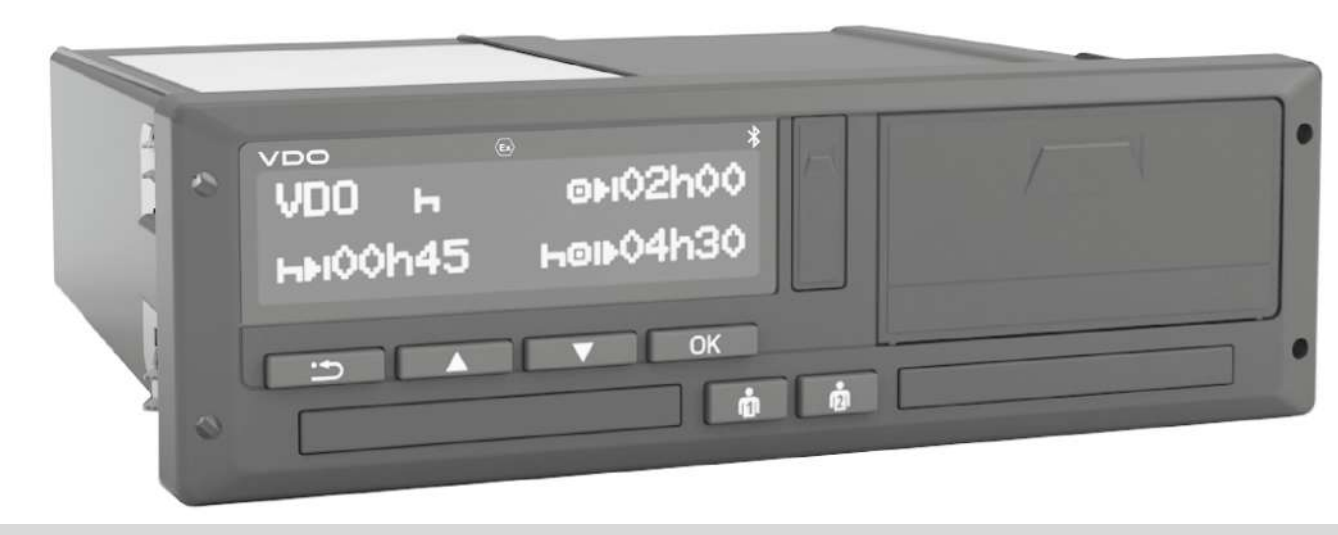

www.fleet.vdo.com

# Tahograf digital – DTCO<sup>®</sup> 4.1 ... 4.1a

Manual de utilizare pentru întreprindere și conducătorul auto

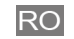

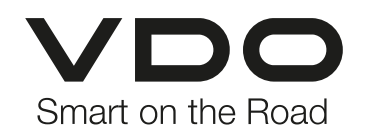

#### Caseta tehnică

#### Caseta tehnică

#### **Produs descris**

0

 Tahograf digital DTCO 4.0 Release DTCO 4.0 și DTCO 4.1a

#### Sfera de aplicare

Acest document este valabil pentru toate echipamentele DTCO din versiunile 4.1 și 4.1a, denumite în cele ce urmează 4.1x.

Conținuturile care se referă numai la o anumită versiune au o denumire unică a versiunii corespunzătoare.

#### Producător

Continental Automotive Technologies GmbH P.O. Box 1640 78006 Villingen-Schwenningen Germany www.fleet.vdo.com

#### Manual de utilizare original

#### © 2024

Continental Automotive Technologies GmbH

Această publicație este protejată prin drepturi de autor. Drepturile care decurg de aici aparțin firmei Continental Automotive Technologies GmbH.

Copierea, traducerea și multiplicarea nu sunt permise fără acordul scris al producătorului.

Acesta este un document original al Continental Automotive Technologies GmbH.

#### Mărci și mărci comerciale înregistrate:

- VDO<sup>®</sup> este o marcă a companiei Continental Automotive Technologies GmbH
- DTCO<sup>®</sup> şi KITAS<sup>®</sup> sunt mărci comerciale înregistrate ale Continental Automotive Technologies GmbH
- Bluetooth<sup>®</sup> este o marcă comercială înregistrată a firmei Bluetooth SIG, Inc.

Eventualele mărci și mărci comerciale adiționale înscrise vor fi utilizate fără referire separată la deținător.

### Cuprins

0

# Cuprins

|   | Cas | eta tehr                 | nică                                                                                   | 2              |
|---|-----|--------------------------|----------------------------------------------------------------------------------------|----------------|
| 1 | Des | pre ace                  | st document                                                                            | 9              |
|   | 1.1 | Protec<br>1.1.1<br>1.1.2 | ția datelor<br>Date cu caracter personal ITS<br>Date cu caracter personal VDO          | 9<br>10<br>10  |
|   | 1.2 | Denun                    | niri                                                                                   | 10             |
|   | 1.3 | Funcți                   | a acestui document                                                                     | 11             |
|   | 1.4 | Grupu<br>1.4.1<br>1.4.2  | l-ţintă<br>Păstrare<br>Persoana de contact                                             | 11<br>11<br>11 |
|   | 1.5 | Simbo                    | luri și cuvinte de semnalizare                                                         | 12             |
|   | 1.6 | Inform<br>1.6.1<br>1.6.2 | ații complementare<br>Instrucțiuni pe scurt<br>Informații pe Internet                  | 12<br>12<br>12 |
| 2 | Pen | tru sigu                 | ıranţa dvs                                                                             | 14             |
|   | 2.1 | Instruc<br>2.1.1         | tjiuni fundamentale de siguranță<br>DTCO 4.1x ADR (varianta rezistentă la<br>explozii) | 14<br>16       |
|   | 2.2 | Dispoz<br>2.2.1          | ziții legale<br>Cartela de conducător auto Îndatoririle                                | 16             |
|   |     | 2.2.2                    | conducatorului auto<br>Abaterea de la dispozițiile legale                              | 17<br>18       |

|     | 2.2.3   | Îndatoririle întreprinzătorului          | 18 |
|-----|---------|------------------------------------------|----|
| 2.3 | Utiliza | rea conformă destinației                 | 19 |
| Des | crierea | echipamentului                           | 21 |
| 3.1 | Eleme   | nte de afișaj și comandă                 | 21 |
| 3.2 | Propri  | etăți                                    | 21 |
|     | 3.2.1   | Tahograf de tranziție                    | 22 |
| 3.3 | Detalii | despre elementele de afişare şi de       |    |
|     | operar  | re                                       | 25 |
|     | 3.3.1   | Display (1)                              | 25 |
|     | 3.3.2   | Taste de meniu (2)                       | 25 |
|     | 3.3.3   | Slotul pentru cartele-1 (3)              | 25 |
|     | 3.3.4   | lasta combinată conducătorul auto-1 (4)  | 25 |
|     | 3.3.5   | lasta combinata conducatorul auto-2 (5)  | 25 |
|     | 3.3.6   | Slotul pentru cartele-2 (6)              | 26 |
|     | 3.3.7   | Marginea de rupere (7)                   | 20 |
|     | 3.3.8   | Seriarui imprimantei (8)                 | 20 |
|     | 3.3.9   | Interiața Irontala (9)                   | 20 |
| 3.4 | Setări  | importante (privire de ansamblu)         | 26 |
| 3.5 | Blueto  | oth                                      | 27 |
| 3.6 | Modul   | Stand-by (ecran)                         | 27 |
|     | 3.6.1   | Părăsirea modului Stand-by               | 27 |
| 3.7 | Varian  | ta ADR (varianta rezistentă la explozii) | 28 |
|     | 3.7.1   | Instrucțiuni de siguranță speciale       | 28 |
|     | 3.7.2   | Specificații ale utilizării              | 29 |

### Cuprins

|   | 3.8  | Regimuri de lucru (privire de ansamblu)              |                                                                                                    |                                  |
|---|------|------------------------------------------------------|----------------------------------------------------------------------------------------------------|----------------------------------|
|   | 3.9  | Cartele<br>3.9.1<br>3.9.2<br>3.9.3<br>3.9.4<br>3.9.5 | tahografice (privire de ansamblu)<br>Cartela de conducător auto<br>Cartela de întreprindere<br>Cartela de control<br>Cartela atelierului<br>Drepturi de acces ale cartelelor<br>tahografice | 31<br>31<br>31<br>32<br>32<br>32 |
|   | 3.10 | Date sa<br>3.10.1<br>3.10.2<br>3.10.3                | alvate<br>Cartela de conducător auto<br>Cartela de întreprindere<br>Memoria de mare capacitate (din aparat)                                                                                 | 34<br>34<br>34<br>35             |
|   | 3.11 | Trecere                                              | ea frontierei de stat                                                                                                    | 35                               |
|   | 3.12 | Fusuri                                               | orare                                                                                                    | 36                               |
|   | 3.13 | Pictogr                                              | ame (privire de ansamblu)                                                                                                    | 37                               |
|   | 3.14 | Simbol<br>3.14.1                                     | țări<br>Regiuni din Spania                                                                                                    | 41<br>43                         |
|   | 3.15 | Activită<br>contact                                  | ți automate după pornirea/oprirea<br>cului (presetare)                                                                                                    | 43                               |
| 4 | Oper | are (ge                                              | neral)                                                                                                    | 46                               |
|   | 4.1  | Afişaje<br>4.1.1<br>4.1.2<br>4.1.3                   | Afişare după pornirea contactului<br>Afişaje în timpul cursei<br>Mesaje                                                                                                    | 46<br>46<br>46<br>48             |

|      | 4.1.4                                                 | Afişaj după oprirea contactului                                                                                                    | 48                         |
|------|-------------------------------------------------------|----------------------------------------------------------------------------------------------------|----------------------------|
| 4.2  | Deplas<br>4.2.1                                       | are în meniu<br>Meniu pentru vehiculul care staționează                                                                                                    | 48<br>48                   |
| 4.3  | Introdu<br>4.3.1                                      | cerea cartelei<br>Limba                                                                                                    | 48<br>50                   |
| 4.4  | Scoate                                                | rea cartelei                                                                                                    | 50                         |
| 4.5  | Manipu                                                | larea cartelelor                                                                                                    | 52                         |
| 4.6  | Descăr<br>4.6.1                                       | carea datelor<br>De pe cartela de conducător auto sau de                                                                                                    | 52                         |
|      |                                                       | întreprindere                                                                                                    | 52                         |
|      | 4.6.2                                                 | Identificarea datelor                                                                                                    | 53                         |
|      | 4.6.3                                                 | capacitate                                                                                                    | 54                         |
|      | 4.6.4                                                 | Descărcarea de la distanță (opțiune)                                                                                                    | 54                         |
| Ореі | are de                                                | către conducătorul auto                                                                                                    | 56                         |
| 5.1  | Funcții                                               | ale cartelei conducătorului auto                                                                                                    | 56                         |
| 5.2  | Început<br>conduc<br>5.2.1<br>5.2.2<br>5.2.3<br>5.2.4 | ul turei – Introducerea cartelei<br>ătorului auto<br>1. Introducerea cartelei<br>2. Setare activitate<br>Introducerea țării – manual<br>Respingerea procedurii de introducere de<br>date | 56<br>57<br>60<br>61<br>62 |
| 5.3  | Setare                                                | activităti                                                                                                    | 63                         |

5

Cuprins

|      | 5.3.1<br>5.3.2<br>5.3.3<br>5.3.4     | Activități posibile<br>Schimbarea activității<br>Setare automată<br>Activități înregistrate în scris                                                        | 63<br>63<br>63<br>64 |
|------|--------------------------------------|----------------------------------------------------------------------------------------------------|----------------------|
| 5.4  | Încărca                              | re/descărcare (cabotaj)                                                                                                    | 65                   |
| 5.5  | Sfârşitu<br>auto                     | Il turei – Scoaterea cartelei de conducător                                                                                                    | 65                   |
| 5.6  | Introdu<br>5.6.1                     | ceri manuale (Intrare / Completare)<br>Solicitatea cartelei în cursul introducerii                                                                          | 67                   |
|      | 5.6.2<br>5.6.3<br>5.6.4              | Manuale a datelor.<br>Adăugarea activității Timp de odihnă<br>Continuarea activităților<br>Continuarea activităților și trecerea în<br>față a activităților | 67<br>68<br>69<br>70 |
| 5.7  | Schimb<br>5.7.1<br>5.7.2<br>5.7.3    | conducător auto / vehicul<br>Cazul 1 – regimul de exploatare în<br>echipă<br>Cazul 2 – sfârșitul turei<br>Cazul 3 – exploatare mixtă                        | 71<br>71<br>71<br>71 |
| 5.8  | Introduc<br>conduc<br>5.8.1<br>5.8.2 | cerea pentru prima dată a cartelei de<br>ător auto<br>Utilizarea datelor<br>Procedura de logare                                                             | 72<br>72<br>72       |
| Oper | area pr                              | in întreprindere                                                                                                    | 75                   |
| 6.1  | Funcțiil                             | e cartelei întreprinderii                                                                                                    | 75                   |
|      |                                      |                                                                                                    |                      |

| 6.2  | Funcţiil<br>întrepri                                                             | e meniului în regimul de lucru<br>ndere                                                                                                    | 76                                            |
|------|----------------------------------------------------------------------------------|----------------------------------------------------------------------------------------------------|-----------------------------------------------|
| 6.3  | Logare                                                                           | - Introducerea cartelei de întreprindere                                                                                                    | 76                                            |
| 6.4  | Introdu<br>înmatri                                                               | cerea statului membru și a numărului de<br>culare                                                                                                    | 78                                            |
| 6.5  | Scoate                                                                           | rea cartelei de întreprindere                                                                                                    | 80                                            |
| Meni | iuri                                                                             |                                                                                                    | 83                                            |
| 7.1  | Primul<br>7.1.1<br>7.1.2<br>7.1.3<br>7.1.4                                       | nivel de meniu – Valori standard<br>Afişaj la staţionarea vehiculului<br>Afişare timpii cartelei de conducător auto<br>Setare limbă<br>Contor VDO (opţiune)                                                                                                    | 83<br>83<br>84<br>85<br>85                    |
| 7.2  | Al doile<br>7.2.1<br>7.2.2<br>7.2.3<br>7.2.4<br>7.2.5<br>7.2.6<br>7.2.7<br>7.2.8 | a nivel de meniu – Funcții de meniu<br>Structura meniului (prezentare generală)<br>Navigare în funcțiile de meniu<br>Blocare acces meniu<br>Părăsirea funcțiilor meniului<br>Punct de meniu imprimare conducător auto-<br>conducător auto-2<br>Punct de meniu imprimare vehicul<br>Punct de meniu introducere conducător<br>auto-1 / conducător auto-2 | 91<br>92<br>93<br>95<br>95<br>-1/<br>95<br>97 |
|      | 7.2.9                                                                            | Punct de meniu Afişare conducătorul auto-1<br>conducătorul auto-2                                                                                                    | /<br>108                                      |

#### Cuprins

0

|   |       | 7.2.10<br>7.2.11<br>7.2.12 | Punct de meniu afişaj vehicul<br>Limbă centralizată (opțiune)<br>Punct de meniu Taxa rutieră (opțiune) | 109<br>111<br>111 |
|---|-------|----------------------------|----------------------------------------------------------------------------------------------------|-------------------|
| 8 | Mesa  | ije                        |                                                                                                    | 113               |
|   | 8.1   | Semnif<br>8.1.1<br>8.1.2   | icația mesajelor<br>Observații mesaje<br>Confirmare mesaje                                             | 113<br>113<br>114 |
|   | 8.2   | Mesaje<br>8.2.1<br>8.2.2   | speciale<br>Stadiu de execuţie<br>OUT (părăsirea domeniului de                                         | 115<br>115        |
|   |       | 8.2.3                      | valabilitate)<br>Feribot / tren                                                                        | 115<br>115        |
|   | 8.3   | Sumaru                     | ul evenimentelor posibile                                                                              | 116               |
|   | 8.4   | Sumaru                     | ıl deranjamentelor posibile                                                                            | 120               |
|   | 8.5   | Avertiza<br>8.5.1          | ări timpi de condus<br>Contor VDO - Afişaj (opțiune)                                                   | 123<br>124        |
|   | 8.6   | Sumarı<br>8.6.1            | ul instrucțiunilor de utilizare posibile<br>Instrucțiuni de control ca informație                      | 125<br>128        |
| 9 | Print | are                        |                                                                                                    | 131               |
|   | 9.1   | Indicați                   | i pentru imprimare                                                                                     | 131               |
|   | 9.2   | Pornire                    | a imprimantei                                                                                          | 131               |
|   | 9.3   | Anulare                    | ea imprimării                                                                                          | 132               |
|   | 9.4   | Înlocuir                   | ea hârtiei pentru imprimare                                                                            | 132               |
|   |       |                            |                                                                                                    |                   |

| 10 | 9.5<br><b>Print</b><br>10.1<br>10.2 | Îndepă<br>ă <b>ri</b><br>Păstrar<br>Imprim                                    | rtarea hârtiei prinsă în imprimantă                                                                                                    | 133<br><b>135</b><br>135                                           |
|----|-------------------------------------|-------------------------------------------------------------------------------|----------------------------------------------------------------------------------------------------|--------------------------------------------------------------------|
| 10 | <b>Print</b><br>10.1<br>10.2        | <b>ări</b><br>Păstrar<br>Imprima                                              | ea imprimărilor                                                                                                    | <b>135</b><br>135                                                  |
|    | 10.1<br>10.2                        | Păstrar<br>Imprima                                                            | ea imprimărilor                                                                                                    | 135                                                                |
|    | 10.2                                | Imprim                                                                        | ~ · / 1 )                                                                                                    |                                                                    |
|    |                                     | 10.2.1<br>10.2.2                                                              | Cartelă conducător auto<br>Evenimente / deranjamente de pe cartela                                                                                                    | 135<br>135                                                         |
|    |                                     | 10.2.3<br>10.2.4<br>10.2.5<br>10.2.6<br>10.2.7<br>10.2.8<br>10.2.9<br>10.2.10 | de conducător auto<br>Printare zi vehicul<br>Evenimente / deranjamente de la vehicul<br>Depășiri viteză<br>Date tehnice<br>Activitățile șoferului<br>Diagramă v<br>Diagramă stare D1/D2 (opțiune)<br>Profiluri de viteză (opțiune)<br>Profiluri de frecuentă a rotatiei (opțiune) | 137<br>137<br>139<br>140<br>140<br>141<br>141<br>141<br>142<br>142 |
|    |                                     | 10.2.12<br>10.2.12<br>10.2.13                                                 | Cartele tahografice introduse                                                                                                    | 142<br>142<br>143                                                  |
|    | 10.3                                | Explica<br>10.3.1                                                             | ție cu privire la imprimări<br>Legenda blocurilor de date                                                                                                    | 143<br>144                                                         |
|    | 10.4                                | Setul d<br>deranja<br>10.4.1                                                  | e date pentru evenimente sau<br>imente<br>Criptare aplicație set de date                                                                                                    | 153<br>154                                                         |

|    |      | 10.4.2                       | Criptarea următoarei descrieri                                 | 155               |
|----|------|------------------------------|----------------------------------------------------------------|-------------------|
| 11 | Asis | ență și o                    | obligație de verificare                                        | 158               |
|    | 11.1 | Curăţare<br>11.1.1<br>11.1.2 | ea<br>Curățare DTCO 4.1x<br>Curățați cartela tahografului      | 158<br>158<br>158 |
|    | 11.2 | Testare                      | obligatorie                                                    | 158               |
| 12 | Elim | narea de                     | efectelor                                                      | 161               |
|    | 12.1 | Asigura                      | rea datelor prin atelierul de specialitate                     | 161               |
|    | 12.2 | Suprate<br>12.2.1            | nsiune / subtensiune<br>Întrerupere curent                     | 161<br>162        |
|    | 12.3 | Eroare o                     | comunicarea cartelei                                           | 162               |
|    | 12.4 | Sertarul                     | imprimantei defect                                             | 163               |
|    | 12.5 | Ejectare                     | automată a cartelei tahografice                                | 164               |
| 13 | Date | tehnice                      |                                                                | 166               |
|    | 13.1 | DTCO 4                       | .1x                                                            | 166               |
|    | 13.2 | Rolă de                      | hârtie                                                         | 168               |
| 14 | Anex | a                            |                                                                | 170               |
|    | 14.1 | Declarat                     | ție de conformitate / autorizații                              | 170               |
|    | 14.2 | Accesor<br>14.2.1<br>14.2.2  | iu opțional<br>DLK Smart Download Key<br>DLKPro Download Key S | 180<br>180<br>180 |

|    |       | 14.2.3   | DLKPro Compact S                     | 180 |
|----|-------|----------|--------------------------------------|-----|
|    |       | 14.2.4   | Remote DL 4G                         | 181 |
|    |       | 14.2.5   | VDO Link                             | 181 |
|    |       | 14.2.6   | Cartelele și șervețelele de curățare | 182 |
|    | 14.3  | Magaz    | inul online VDO                      | 182 |
| 15 | Sum   | arul mo  | dificărilor                          | 184 |
|    | 15.1  | Rezum    | at achiziție                         | 184 |
|    | Index | x alfabe | tic                                  | 187 |

# **Despre acest document**

Protecția datelor

Denumiri

Funcția acestui document

Grupul-ţintă

Simboluri și cuvinte de semnalizare

Informații complementare

## Despre acest document

# Protecţia datelor

În Regulamentul (UE) 165/2014 precum și în versiunea actuală a Regulamentului de aplicare (UE) 2016/799 pentru DTCO 4.1x sunt impuse numeroase cerințe referitoare la protecția datelor. DTCO 4.1x îndeplinește în plus cerințele conform Regulamentului general privind protecția datelor (UE) 2016/679 în versiunea actualizată.

Sunt vizate, în special:

- Consimțământul conducătorului auto cu privire la prelucrarea datelor cu caracter personal ITS → Date cu caracter personal ITS [▶ 10]
- Consimțământul conducătorului auto cu privire la prelucrarea datelor cu caracter personal VDO → Date cu caracter personal VDO [▶ 10]

Atunci când cartela conducătorului auto este introdusă pentru prima dată în DTCO 4.1x, se afișează interogarea prin care se solicită acordul conducătorului auto pentru prelucrarea datelor sale cu caracter personal.

# INDICAŢiE

Aparatul DTCO 4.1x poate fi parametrizat astfel încât să prelucreze datele chiar și fără consimțământul conducătorului auto. Cu toate acestea, această setare este permisă, numai dacă a fost semnat în schimb, un acord de protecție a datelor între conducătorul auto și angajator/client.

## INDICAŢiE

Mai multe informații despre protecția datelor, în special despre domeniul de colectare și utilizare a datelor, obțineți de la angajatorul dvs. și/sau de la entitatea contractantă. Vă rugăm să aveți în vedere faptul că firma Continental Automotive Technologies GmbH acționează doar ca entitate împuternicită ca operator conform instrucțiunilor, pentru angajatorul dvs./ entitatea contractantă.

## INDICAŢiE

Vă rugăm să reţineţi faptul că un acord prealabil poate fi oricând revocat. Prelucrarea datelor efectuată pe baza acordului dvs. până la revocare, nu va fi afectată.

 → Modificarea setărilor cu privire la datele ITS cu caracter personal [▶ 101]
 → Modificarea setărilor cu privire la datele VDO cu caracter personal
 [▶ 101]

# INDICAŢiE

Datele sunt stocate în tahograf și, în funcție de sistem, sunt suprascrise, la atingerea cantității maxime de date, începând cu cele mai vechi intrări, în mod succesiv, cel mai devreme după un an.

Aparatele externe, care comunică cu tahograful, pot accesa datele descrise în continuare, dacă conducătorul auto își dă acordul cu privire la înregistrare.

## INDICAŢiE

Informații suplimentare despre protecția datelor cu referire la datele cu caracter personal se găsesc la https:// www.fleet.vdo.com/support/faq/.

#### Date cu caracter personal ITS

Printre datele cu caracter personal ITS (ITS: sistem inteligent de transport) se numără, de exemplu:

- numele şi prenumele conducătorului auto
- numărul cartelei conducătorului auto
- data naşterii

Consimțământ la prima introducere a cartelei conducătorului auto → *Procedura de logare [*▶ 72]

#### Date cu caracter personal VDO

Vor fi consemnate următoarele date cu caracter personal suplimentare:

- intrări de stare D1/ D2
- profiluri de turație ale motorului
- profiluri viteză
- semnalul de viteză 4 Hz

Consimțământ la prima introducere a cartelei conducătorului auto → *Procedura de logare* [▶ 72]

#### INDICAŢiE

Mai multe informații despre colectarea datelor obțineți de la angajatorul dvs.

## Denumiri

În acest manual de utilizare sunt utilizate următoarele denumiri:

- Echipamentul DTCO 1381 Release 4.1a va fi denumit în cele ce urmează DTCO 4.1x.
- Interfaţa frontală → Elemente de afişaj și comandă [> 21] a DTCO 4.1x serveşte la descărcarea de date și la parametrizarea DTCO 4.1x.
- Convenția AETR (Accord Européen sur les Transports Routiers) stabilește specificații pentru timpii de condus și de odihnă în transportul transfrontalier. Astfel, reprezintă o parte din aceste instrucțiuni.
- Exploatarea mixtă se referă la utilizarea mixtă a vehiculelor cu tahografe analogice şi digitale.

- Exploatarea în echipă se referă la cursa cu 2 conducători auto.
  - Conducător auto-1 = Persoana care conduce vehiculul.
  - Conducător auto-2 = Persoana care nu conduce vehiculul.
- Memoria de masă reprezintă memoria de date din aparat.
- Out (Out of Scope) se referă în acest manual la părăsirea zonei de aplicare a unui Regulament.

## Funcția acestui document

Acest document este un manual de utilizare și descrie utilizarea profesională prestabilită conform Regulamentului (UE) 165/2014 a **T**ahografului **D**igital. DTCO 4.1x

Manualul de utilizare trebuie să vă ajute să respectați dispozițiile legale referitoare la DTCO 4.1x.

Acest document nu este valabil pentru generații mai vechi de aparate.

# Grupul-ţintă

Acest manual de utilizare se adresează conducătorului auto și întreprinderii.

Citiţi cu atenţie instrucţiunile şi familiarizaţi-vă cu aparatul.

► Păstrare

Păstrați aceste instrucțiuni permanent la îndemână, în vehiculul dvs.

#### Persoana de contact

În cazul în care există întrebări și dorințe, vă rugăm să vă adresați atelierului dvs. de specialitate calificat sau partenerului dvs. de service.

# Simboluri şi cuvinte de semnalizare

# A PERICOL DE EXPLOZIE

Indicația PERICOL DE EXPLOZIE denumește un pericol **iminent** cauzat de explozie.

În cazul nerespectării acesteia, pot fi cauzate cele mai grave vătămări sau decesul.

# 

Indicația AVERTIZARE denumește un pericol **posibil** cauzat de explozie.

În cazul nerespectării acesteia, pot fi cauzate vătămări grave sau decesul.

# 

Indicația PRECAUȚIE denumește pericolul unei vătămări ușoare.

În cazul nerespectării acesteia, pot fi cauzate vătămări uşoare.

# 

Indicaţia ATENŢIE conţine informaţii importante pentru prevenirea pierderii de date, a deteriorării aparaturii şi pentru respectarea cerinţelor legale.

# INDICAŢiE

O INDICAŢIE vă dă sfaturi sau informaţii cu privire la deranjamentele care pot fi cauzate, în cazul nerespectării acestora.

# Informații complementare

### ► Instrucțiuni pe scurt

 "Instrucţiunile pe scurt pentru conducătorul auto" oferă o privire de ansamblu asupra paşilor de operare esenţiali.

### Informații pe Internet

La www.fleet.vdo.com găsiți pe Internet:

- Informați suplimentare despre DTCO 4.1x
- O aplicație pentru operarea DTCO 4.1x prinBluetooth
- Informații despre Third Party License
- Acest manual de utilizare în format PDF
- · Adrese de contact
- Cerinţe cu privire la antenele externe GNSS care urmează să funcţioneze cu DTCO 4.1x

# Pentru siguranţa dvs.

Instrucțiuni fundamentale de siguranță

Dispoziții legale

Utilizarea conformă destinației

# Pentru siguranţa dvs.

# Instrucţiuni fundamentale de siguranţă

# 

# Pericol de distragere a atenției din cauza mesajelor aparatului

Există pericolul de distragere a atenției, dacă sunt afișate mesaje pe ecran sau dacă cartela este eliminată automat, în timpul cursei.

 Nu vă abateţi atenţia din această cauză, ci concentraţi-vă întreaga atenţie asupra circulaţiei rutiere.

# 

### Pericol de vătămare la slotul pentru cartele

Dumneavoastră sau alte persoane vă puteți răni la slotul pentru cartele, dacă este deschis.

 Deschideţi slotul pentru cartele doar pentru a introduce sau a îndepărta o cartelă tahografică.

# 

#### Dispuneți efectuarea de școlarizări la DTCO 4.1x

Conform Regulamentului (UE) 165/2014 întreprinderile de transport sunt obligate să își instruiască conducătorii auto cu privire la utilizarea tahografelor digitale și să facă dovada școlarizării.

În cazul nerespectării acestui lucru, există riscul amenzilor și al extinderii răspunderii, în cazul daunelor.

Instruiţi-vă conducătorii auto în mod regulat.

## Evitați daunele la DTCO 4.1x

Pentru a evita o daună la DTCO 4.1x luați în considerare următoarele puncte:

- DTCO 4.1x este instalat și sigilat de către persoane autorizate. Nu efectuați intervenții la DTCO 4.1x și la cablurile de alimentare.
- Introduceţi cartelele tahografice corespunzătoare exclusiv în slotul pentru cartele.
- Utilizaţi exclusiv role de hârtie autorizate şi recomandate de producător, cu cod de înregistrare (hârtie originală pentru imprimantă VDO).

→ Înlocuirea hârtiei pentru imprimare [▶ 132]

 Nu activaţi tastele cu obiecte ascuţite sau tăioase.

# 

# Plombările și sigilările nu trebuie deteriorate

În caz contrar, DTCO 4.1x se va afla într-o stare care nu mai este conformă cu aprobările, iar datele nu mai prezintă încredere.

# 

### Nu interveniţi asupra datelor

Falsificarea, suprimarea sau distrugerea înregistrărilor tahografului, cartelelor tahografice și documentelor tipărite este interzisă.

# 

### Nu modificați DTCO 4.1x și mediul înconjurător al acestuia

 Cine operează schimbări la tahografe sau la alimentarea cu semnal care influenţează înregistrarea şi memoria tahografului, în special cu intenția de a induce în eroare, se supune sancțiunilor prevăzute de lege.

 Nu este permisă efectuarea de modificări pe o rază de 80 mm, în special prin aparate cu radiații magnetice (de exemplu DVDplayer).

Nu este permisă fixarea unor piese metalice sau electrice.

 La funcționarea unor aparate care nu fac parte din dotarea de serie a autovehiculului, trebuie să fie asigurat faptul că acestea nu perturbă funcționarea tahografului (în special recepția GNSS). Acest lucru poate conduce la înregistrări corespunzătoare în memoria de eroar (tahograf/cartela conducătorului auto).

# ► DTCO 4.1x ADR (varianta rezistentă la explozii)

Toate informațiile (specificații pentru operare și indicații de siguranță relevante) cu privire la varianta rezistentă la explozii ADR sunt rezumate într-un singur capitol, pentru o privire de ansamblu îmbunătățită.

# A PERICOL DE EXPLOZIE

#### Pericol de explozie din cauza tensiunilor reziduale și a interfețelor deschise

În zonele cu risc de explozie, acţionarea tastelor DTCO 4.1x, introducerea cartelelor, deschiderea sertarului imprimantei sau deschiderea interfeţei frontale reprezintă un pericol de explozie.

 Vă rugăm, respectați indicațiile pentru transportul şi manipularea substanțelor periculoase în medii cu risc de explozie.

→ Varianta ADR (varianta rezistentă la explozii) [▶ 28]

# Dispoziţii legale

# 

#### Dispoziții legale din alte țări

Parametrii legali din anumite ţări nu sunt menţionaţi în acest manual de instrucţiuni şi trebuie respectaţi.

Utilizarea tahografelor este reglementată prin următoarele regulamente şi directive:

- Regulamentul (UE) 165/2014
- Regulamentul (CE) 561/2006
- Directiva 2006/22/CE

Se aplică varianta actuală.

Cu ajutorul acestor regulamente, Parlamentul European îi impune conducătorului auto, precum și posesorului vehiculului (întreprinderea), o serie de îndatoriri și responsabilități.

De asemenea, trebuie respectate şi legile naţionale în vigoare.

Se evidenţiază următoarele puncte de referinţă, fără a fi tratate în mod exhaustiv sau valid din punct de vedere juridic:

#### ► Cartela de conducător auto Îndatoririle conducătorului auto

- Conducătorul auto trebuie să asigure utilizarea regulamentară a cartelei conducătorului auto şi a tahografului.
- Comportamentul în cazul funcțiilor de eroare ale tahografului:
  - În cazuri excepționale este posibilă o continuare a cursei.
     Conducătorul trebuie să noteze pe o foaie separată sau pe spatele exemplarului imprimat datele care nu au mai fost înregistrate sau imprimate impecabil de tahograf privitoare la activități.
    - → Activităţi înregistrate în scris
      [▶ 64]
  - Dacă revenirea la sediul întreprinderii nu poate fi realizată în decurs de 1 săptămână, trebuie

efectuată repararea tahografului într-un atelier de specialitate autorizat.

- Documente însoţitoare, în cazul exploatării mixte (utilizarea vehiculelor cu diagrama şi tahografe digitale):
  - Cartela de conducător auto
  - Rapoarte zilnice
  - Diagrame
  - înregistrări scrise de mână
     → Schimb conducător auto / vehicul [▶ 71]

# INDICAŢiE

Un model de imprimare a formularului se găsește pe Internet.

 În cazul pierderii, furtului, deteriorării sau funcționării eronate a cartelei conducătorului auto: conducătorul auto trebuie să întocmească la începutul şi la sfârşitul călătoriei un raport zilnic şi să-l completeze cu date personale. La nevoie, trebuie completați în scris timpii la dispoziție și alți timpi de lucru.

- → Activităţi înregistrate în scris
   [▶ 64]
- În cazul furtului cartelei conducătorului auto trebuie depusă suplimentar o raportare la poliție. Abia după aceea poate fi solicitată o nouă cartelă la autoritatea locală, în condițiile prezentării notificării poliției.
- În cazul pierderii cartelei conducătorului auto trebuie depusă o declarație pe proprie răspundere, pentru a putea fi obținută o nouă cartelă. Dacă se găsește vechea cartelă, aceasta trebuie predată.
- În cazul deteriorării sau al funcţiilor eronate ale cartelei conducătorului auto:

Predați cartela conducătorului auto autorității competente. Cartela înlocuitoare trebuie solicitată în curs de 7 zile calendaristice.

- Este permisă continuarea călătoriei fără cartelă de conducător auto întrun interval de 15 zile calendaristice, dacă acest lucru este necesar pentru înapoierea vehiculului la întreprindere.
- În cazul în care cartela conducătorului auto a fost înlocuită de autorităţile unui stat membru din străinătate: Raportaţi imediat motivarea autorităţilor responsabile pentru dvs.
- Cartela conducătorului auto este valabilă 5 ani.

După expirarea valabilităţii cartelei conducătorului auto, conducătorul auto trebuie să o păstreze în vehicul încă cel puţin 56 de zile calendaristice.

 Cartela conducătorului auto va fi retrasă numai dacă se stabilește că aceasta este falsificată sau că este sau a fost utilizată de către un alt conducător auto. Sau în cazul în care cartela a fost solicitată sub pretextul unor stări de fapt false și/sau unor documente falsificate. Acest lucru înseamnă că o cartelă de conducător poate rămâne la conducătorul auto chiar și în cazul unei suspendări a permisului de conducere sau al unei interdicții de circulație.

#### Abaterea de la dispoziţiile legale

Pentru a garanta siguranța persoanelor, a vehiculului sau a bunurilor transportate, pot fi necesare abateri de la dispozițiile legale valabile.

În astfel de cazuri, conducătorul auto trebuie să precizeze în scris tipul și motivul abaterii, cel târziu când ajunge într-un loc de oprire adecvat. De exemplu:

- · pe foaia de parcurs
- pe un exemplar imprimat din DTCO 4.1x
- în programul de lucru

#### ► Îndatoririle întreprinzătorului

Calibrarea și repararea DTCO 4.1x pot fi efectuate exclusiv de un atelier de specialitate autorizat.

- → Testare obligatorie [▶ 158]
- După un transfer al autovehiculului și în cazul în care încă nu s-a efectuat: solicitați unui atelier de specialitate autorizat introducerea în DTCO 4.1x a următoarelor date de calibrare:
  - statul membru
  - numărul de înmatriculare
- La începutul/sfârșitul intrării în exploatare a autovehiculului, logați, respectiv delogați întreprinderea la/de la DTCO 4.1x.
  - → Logare Introducerea cartelei de întreprindere [▶ 76]
- Asiguraţi-vă că există suficiente role de hârtie admise pentru imprimantă în vehicul.

- Supravegheaţi funcţionarea impecabilă a tahografului, de exemplu, prin introducerea cartelei de întreprindere.
- Respectaţi intervalele prevăzute de lege, pentru verificarea tahografului: verificare la cel puţin fiecare doi ani.
- Descărcați regulat datele din memoria de stocare în masă a DTCO 4.1x și de pe cartelele de conducător auto și stocați-le conform dispozițiilor legale.
- Supravegheaţi utilizarea regulamentară a tahografului prin şoferi. Verficaţi timpii de lucru şi de repaus la intervale regulate şi indicaţi eventualele abateri.

## Utilizarea conformă destinaţiei

Tahograful digital DTCO 4.1x este un aparat de înregistrare pentru monitorizarea și înregistrarea vitezei, a kilometrilor parcurși și a timpilor de condus/de odihnă.

Acest document descrise operarea tahografului digital DTCO 4.1x.

Datele prelucrate prin acest tahograf vă asistă în cadrul sarcinilor zilnice:

- Vă ajută pe dvs., în calitate de conducător auto, să respectaţi, printre altele, prevederile sociale din circulaţia rutieră.
- Vă ajută pe dvs., în calitate de întreprindere, să supravegheaţi conducătorul auto şi utilizarea vehiculului (cu ajutorul programelor adecvate de evaluare).

Pentru varianta ADR a DTCO 4.1x este valabil faptul că aceasta poate fi operată numai în conformitate cu dispozițiile Directivei ATEX 2014/34/EU.

# INDICAŢiE

Certificatul aparatului DTCO 4.1x expiră după 15 ani. După aceea, aparatul DTCO 4.1x nu mai poate fi utilizat.

- În mod standard, cu 92 de zile înainte de expirare are loc o notificare
- Data primei utilizări → Date tehnice
   [▶ 140]

# Descrierea echipamentului

Elemente de afișaj și comandă

Proprietăți

Detalii despre elementele de afişare şi de operare

Setări importante (privire de ansamblu)

Bluetooth

Modul Stand-by (ecran)

Varianta ADR (varianta rezistentă la explozii)

Regimuri de lucru (privire de ansamblu)

Cartele tahografice (privire de ansamblu)

Date salvate

Trecerea frontierei de stat

Fusuri orare

Pictograme (privire de ansamblu)

Simbol ţări

Activități automate după pornirea/oprirea contactului (presetare)

# Descrierea echipamentului

# Elemente de afişaj şi comandă

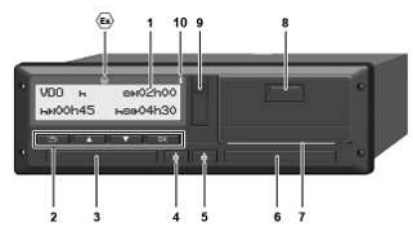

Fig. 1: Vedere din față DTCO 4.1x

- (1) Display
- (2) Taste meniu
- (3) Slotul pentru cartele-1 cu capac
- (4) Tasta combinată conducătorul auto-1
- (5) Tasta combinată conducătorul auto-2
- (6) Slotul pentru cartele-2 cu capac
- (7) Margine de rupere imprimantă
- (8) Sertar imprimantă
- (9) Interfața frontală

(10) Simbolul Bluetooth

DTCO 4.1x poate fi comandat de la distanță cu accesorii opționale.

Pentru aceasta, aveți nevoie de:

- un aparat extern cu interfață Bluetooth, de ex. smartphone sau aparat de verificare.
- un software de utilizare adecvat (aplicație) pe aparatul extern. A se vedea www.fleet.vdo.com
- Simbol pentru varianta ADR (varianta rezistentă la explozii – opțiune)

## INDICAŢiE

Nu este permisă îndepărtarea capacelor sloturilor pentru cartele, pentru a împiedica pătrunderea prafului și murdăriei sau a stropilor de apă!

• Ţineţi fantele pentru cartele întotdeauna închise.

# Proprietăţi

Tahograful digital DTCO 4.1x cu componentele sale de sistem este unitatea montată în vehicul a unui aparat de înregistrare a curselor sau aparat de control de a doua generație (tahograf inteligent V2) conform cerințelor Regulamentului (UE) Nr. 165/2014 precum și ale Regulamentului de punere în aplicare (EU) 2016/799 anexa I C în versiunea actualizată.

DTCO 4.1x înregistrează permanent datele referitoare la conducătorul auto și la autovehicul.

Erorile dintr-o componentă, din aparat sau de operare sunt afișate și stocate imediat după apariția pe ecran.

În varianta ADR, DTCO 4.1x corespunde Directivei ATEX 2014/34/UE și Convenției ADR, secțiunea 9.

## Tahograf de tranziție

3

#### Tahograf de tranziție (Transitional)

Tahografele de tranziție nu pot autentifica mesajele de navigație disponibile după declararea serviciilor OS-NMA.

Din acest motiv, fiecare poziție este emisă ca o poziție autentificată în tahograful de tranziție.

# Tahograf inteligent versiunea 2 cu funcționalitate completă OS-NMA

Tahografele inteligente versiunea 2 cu funcționalitate completă OS-NMA pot autentifica mesajele de navigație disponibile după declararea serviciilor OS-NMA.

#### Declarație de serviciu UE

În cazul în care UE publică o declarație de serviciu prin care pot fi autentificate funcțiile OS-NMA:

- După această publicare, tahografele de tranziție pot fi instalate doar pe autovehiculele nou înmatriculate, pentru o perioadă de 5 luni.
- După încheierea perioadei, tahografele de tranziție sau tahografele inteligente din versiunea 2 cu funcționalitate completă OS-NMA pot fi instalate în continuare și pe autovehiculele înmatriculate înainte de sfârșitul acestei perioade.

După acest termen, numai tahografele inteligente din versiunea 2 cu funcționalitate completă OS-NMA pot fi instalate pe vehiculele nou înmatriculate.

### Configurarea DTCO 4.1a

DTCO 4.1a este aprobat în conformitate cu Regulamentul de punere în aplicare 2023/980/UE atât ca tahograf de tranziție, cât și ca tahograf inteligent din versiunea 2 cu funcționalitate completă OS-NMA. DTCO 4.1a poate fi configurat ca tahograf de tranziție în conformitate cu Regulamentul de punere în aplicare 2023/980/UE.

# Configurarea înainte de activarea DTCO 4.1a

Trecerea de la tahograful de tranziție la tahograful inteligent din versiunea 2 cu funcționalitate completă OS-NMA este posibilă fără restricții prin intermediul unei setări software, înainte de activarea DTCO 4.1a.

# Configurarea după activarea DTCO 4.1a

După activarea DTCO 4.1a, este posibilă doar o singură schimbare ireversibilă de la tahograful de tranziție la tahograful inteligent din versiunea 2 cu funcționalitate completă OS-NMA.

#### Configurarea DTCO 4.1

DTCO 4.1 este un tahograf de tranziție în conformitate cu Regulamentul 2023/980/UE.

Aceasta înseamnă că poate fi instalat numai pe autovehiculele nou înmatriculate până la sfârșitul perioadei de 5 luni de la data publicării menționate mai sus.

## INDICAŢiE

Un DTCO 4.1 poate fi actualizat la un DTCO 4.1a prin intermediul unei actualizări de software.

### Recunoașterea configurației setate

## INDICAŢIE

Vizualizarea "Versiunea SW", care este disponibilă prin intermediul meniului de service sau printr-o repornire, **nu** conține informații care să indice dacă DTCO 4.1a a fost configurat ca tahograf de tranziție.

Configurația setată este ușor de recunoscut:

- pe ecran în vizualizarea "Versiunea DTCO"
- în datele de calibrare

| Afişare pe ecran:                      | Meniu:AfiSare > vehicul ><br>versiunea DTCO.                                                               |  |  |
|----------------------------------------|----------------------------------------------------------------------------------------------------|--|--|
| DTCO 4.1a T<br>SW 04.01.40 RXXX<br>"T" | DTCO 4.1a:<br>"T" (Transitional) indică faptul că DTCO 4.1a este configurat ca tahograf de tranziție.      |  |  |
| DTCO 4.1a<br>SW 04.01.40 RXXX          | DTCO 4.1a:<br>Dacă nu este afișat niciun "T", DTCO 4.1a este configurat ca tahograf inteligent.            |  |  |
| DTCO 4.1<br>SW 04.01.26                | DTCO 4.1:<br>DTCO 4.1 este întotdeauna un tahograf de tranziție.<br>Din acest motiv nu se afișează un "T". |  |  |

## Detalii despre elementele de afişare şi de operare

### Display (1)

## INDICAŢiE

Cu excepția modului Stand-by, nu este posibilă o deconectare completă a displayului. Are loc doar o estompare a luminozității până la o valoare minimă.

Contrastul și luminozitatea ecranului nu pot fi modificate.

Estomparea (după decuplarea aprinderii) poate fi modificată în atelierul de specialitate.

În funcție de starea de funcționare a autovehiculului se efectuează diferite afișări sau pot fi afișate date.

### ► Taste de meniu (2)

Pentru introducerea, afişarea sau imprimarea datelor, utilizaţi următoarele taste:

Apăsaţi de mai multe ori tasta pentru direcţia dorită: Răsfoiţi prin nivelurile de meniu la funcţia dorită.

Mențineți apăsați tasta: Răsfoiți automat mai departe.

- Se apasă scurt tasta: Acţionaţi funcţia / selectarea.
- Se apasă scurt tasta: Reveniţi la ultimul câmp de introducere, anulaţi introducerea ţării sau părăsiţi pas cu pas nivelurile de meniu.

### Slotul pentru cartele-1 (3)

Conducătorul-1, care va conduce autovehiculul, introduce o cartelă de conducător auto în slotul cartelei-1.

→ Începutul turei – Introducerea cartelei conducătorului auto [> 56]

- ► Tasta combinată conducătorul auto-1 (4)
- Se apasă scurt tasta: Schimbarea activităţii.
   Setare activităţi [> 63] Menţineţi apăsată tasta (min. 2 secunde): Deschideţi slotul pentru cartele.

# ► Tasta combinată conducătorul auto-2 (5)

- Se apasă scurt tasta: Schimbaţi activitatea.
  - → Setare activităţi [▶ 63]
     Menţineţi apăsată tasta (min. 2 secunde): Deschideţi slotul pentru cartele.

#### Slotul pentru cartele-2 (6)

Conducătorul auto-2, care nu va conduce momentan autovehiculul, își introduce cartela sa de conducător auto în slotul cartelei-2 (exploatare în echipă).

→ Începutul turei – Introducerea cartelei conducătorului auto [▶ 56]

#### Marginea de rupere (7)

La marginea de rupere, puteți rupe hârtia imprimantei.

### Sertarul imprimantei (8)

Sertarul imprimantei pentru introducerea rolei de hârtie.

→ Înlocuirea hârtiei pentru imprimare
 [▶ 132]

## Interfaţa frontală (9)

Prin interfața frontală, se realizează descărcarea datelor și configurarea (atelier de specialitate).

Interfața frontală se află sub un capac.

Drepturile de acces la funcțiile acestei interfețe depind de cartela tahografică introdusă.

→ Drepturi de acces ale cartelelor tahografice [▶ 32]

# Setări importante (privire de ansamblu)

Setările importante la DTCO 4.1x sunt de exemplu:

 Introducerea numărului de înmatriculare şi a ţării în care este înmatriculat vehiculul (dacă nu s-a efectuat deja în atelierul de specialitate)

➔ Introducerea statului membru şi a numărului de înmatriculare [▶ 78]

 Schimbarea activităților la decuplarea aprinderii

→ Activităţi automate după pornirea/ oprirea contactului (presetare) [▶ 43]

 Înregistrarea profilurilor vitezei şi turaţiei

→ Imprimare profiluri de viteză (opțiune) [> 99]

- Detectarea stării D1/D2
   → Începutul turei Introducerea cartelei conducătorului auto [▷ 56]
- Afişarea contorului VDO (opţiune)
   → Contor VDO (opţiune) [▶ 85]

# Bluetooth

Aparatul DTCO 4.1x poate fi operat de la distanță sau citit prin Bluetooth.

Pentru aceasta, aveți nevoie de:

- un aparat extern cu interfață Bluetooth, de ex. un smartphone sau un aparat de verificare.
- un software de utilizare adecvat (aplicație) pe aparatul extern: www.fleet.vdo.com.

Activarea Bluetooth:

```
→ Procedura de logare [▶ 72]
sau
```

→ Cuplare Bluetooth [▶ 101]

Dacă prin Bluetooth este cuplat un aparat extern și există o conexiune activă cu acest aparat, în linia de sus a afișajului standard se afișează "≱": → *Afişaje* [▶ 46].

#### Introducerea numărului de înmatriculare

Introducerea numărului de înmatriculare precum și a țării membre în care este înmatriculat autovehiculul se poate efectua suplimentar prin intermediul unei aplicații: www.fleet.vdo.com.

# Modul Stand-by (ecran)

În regimul de funcționare "*Funcționare*", identificabil pe display prin pictograma o, DTCO 4.1x comută în modul Stand-by în următoarele condiții:

- · Contactul vehiculului este oprit.
- Nu există niciun mesaj.

La "Decuplarea aprinderii", va fi estompată luminozitatea displayului.

După cca. 1 minut (valoare specifică clientului) displayul se stinge complet – DTCO 4.1x este în modul Stand-by.

În mod opțional, poate fi setată o altă valoare de estompare (atelier de specialitate).

### ▶ Părăsirea modului Stand-by

Modul Stand-by se părăsește printr-o apăsarea aleatorie de taste, prin pornirea contactului sau prin încheierea unei întreruperi a călătoriei.

Ecranul se reaprinde; nu urmează nicio acțiune.

# Varianta ADR (varianta rezistentă la explozii)

Varianta ADR a DTCO 4.1x este marcată pe placa frontală cu un simbol de protecție împotriva exploziilor.

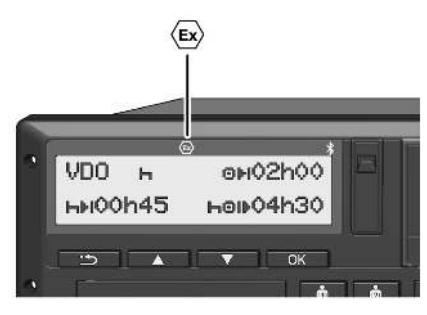

*Fig. 2:* Simbol pentru rezistența la explozii pe partea frontală

Varianta ADR a DTCO 4.1x este autorizată pentru funcționarea în medii cu risc de explozii.

- Zonă de risc de explozie: Zona 2
- Temperatura ambiantă: de la -20 °C până la +65 °C

În cazul variantelor ADR în care modul de operare "Încărcare sau descărcare de mărfuri periculoase" este recunoscut doar prin "Contact scos", conducătorul auto este întrebat prin DTCO 4.1x dacă acesta este modul ADR. În acest caz, trebuie respectate toate măsurile enumerate mai jos. Selecția conducătorului auto se salvează în unitatea montată pe vehicul.

### Instrucţiuni de siguranţă speciale

Pentru varianta ADR a DTCO 4.1x trebuie respectate următoarele indicații de siguranță suplimentare:

# A PERICOL DE EXPLOZIE

### Respectarea instrucțiunilor

 Vă rugăm, respectaţi indicaţiile pentru transportul şi manipularea substanţelor periculoase în medii cu risc de explozie.

# A PERICOL DE EXPLOZIE

#### La încărcarea și descărcarea substanțelor periculoase, respectați:

- ambele fante pentru cartele trebuie să fie închise.
- sertarul imprimantei trebuie să fie închis.
- clapeta de acoperire a interfeței frontale trebuie să fie închisă.
- nu apăsați nicio tastă de pe tahograf.
- nu este permisă introducerea unei cartele de service, de control sau de întreprindere.
- Nu trebuie conectate aparate suplimentare (de ex. VDO Link).

# ► Specificații ale utilizării

Pentru protecția împotriva exploziei, în zonele de pericol corespunzătoare, varianta ADR a DTCO 4.1x este redusă la funcțiile interne atunci când aprinderea este decuplată (spre deosebire de varianta standard).

În afara zonei de pericol, puteți utiliza toate funcțiile DTCO 4.1x atunci când aprinderea este cuplată.

# Regimuri de lucru (privire de ansamblu)

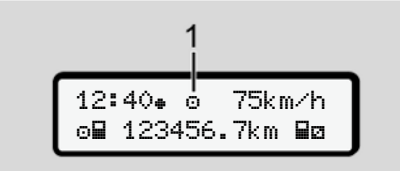

Fig. 3: Ecran pentru regimul de funcționare

(1) Afișarea regimului de funcționare

DTCO 4.1x are 4 regimuri de funcționare, care depind fiecare de cartela tahografică introdusă:

 Funcționare 
 (Cursă/Conducător auto)

Afișaj standard cu sau fără cartelă de conducător auto introdusă

→ Începutul turei – Introducerea cartelei conducătorului auto [▶ 56]

 Întreprindere 
 <sup>th</sup> (întreprinzător) Afişajul după introducerea cartelei de întreprindere

→ Logare – Introducerea cartelei de întreprindere [▶ 76]

- Calibrare T

   (nu este parte componentă din aceste instrucțiuni)

În funcție de cartelele tahografice introduse sau de faptul că acestea sunt introduse sau nu, DTCO 4.1x comută automat pe unul dintre următoarele regimuri de funcționare:

| Prezentare generală a regimurilor de funcționare ale cartelelor tahografice introduse |                               |                         |                               |                             |                       |                          |  |
|---------------------------------------------------------------------------------------|-------------------------------|-------------------------|-------------------------------|-----------------------------|-----------------------|--------------------------|--|
| Regimuri de lucru                                                                     |                               | Slotul pentru cartele-1 |                               |                             |                       |                          |  |
|                                                                                       |                               | Fără cartelă            | Cartela de<br>conducător auto | Cartela de<br>întreprindere | Cartela de<br>control | Cartela<br>atelierului   |  |
| Slotul pentru                                                                         | Fără cartelă                  | Exploatare              | Exploatare                    | Întreprindere               | Control               | Calibrare                |  |
| cartele-2                                                                             | Cartela de<br>conducător auto | Exploatare              | Exploatare                    | Întreprindere               | Control               | Calibrare                |  |
|                                                                                       | Cartela de<br>întreprindere   | Întreprindere           | Întreprindere                 | Întreprindere (*)           | Exploatare            | Exploatare               |  |
|                                                                                       | Cartela de control            | Control                 | Control                       | Exploatare                  | Control (*)           | Exploatare               |  |
|                                                                                       | Cartela<br>atelierului        | Calibrare               | Calibrare                     | Exploatare                  | Exploatare            | Calibrare <sup>(*)</sup> |  |

(\*) În aceste stări, 4.1x utilizează numai cartela tahografică introdusă în fanta cartelei-1.

# ■ Cartele tahografice (privire de ansamblu)

Cartelele tahografice prevăzute de lege se obțin în urma înregistrării cererii corespunzătoare la autoritățile statului membru UE respectiv.

→ Drepturi de acces ale cartelelor tahografice [▶ 32]

## INDICAŢIE

Puteți utiliza cartele tahografice din prima generație conform (UE) 3821/85, anexa I B, precum și din a doua generație conform Regulamentului de punere în aplicare(EU) 2016/799, I C în versiunea actualizată.

Totuși, pot fi utilizate doar cartele de atelier din a doua generație.

Aparatul DTCO 4.1x dispune de o funcție care împiedică permanent utilizarea cartelelor tahografice din prima generație. Această funcție poate fi activată de ateliere pe baza instrucțiunilor UE. Deţinerea unei cartele tahografice oferă dreptul de utilizare a DTCO 4.1x. Domeniile de activitate şi drepturile de acces sunt ordonate de legiuitor. → Drepturi de acces ale cartelelor tahografice [> 32]

## INDICAŢiE

Manipulați cu atenție cartela tahografului și respectați de asemenea indicațiile centrelor de distribuție a cartelelor tahografului pentru a evita pierderea datelor.

#### Cartela de conducător auto

Cu cartela dvs. de conducător auto vă logați la tahograful digital în calitate de conducător auto.

DTCO 4.1x începe să afișeze și să salveze toate activitățile acestui autovehicul.

Puteți imprima sau descărca datele (în cazul în care este introdusă o cartelă de conducător auto).

Astfel, cartela de conducător auto servește regimului normal de deplasare (ca conducător auto individual sau în regim de exploatare în echipă).

#### ► Cartela de întreprindere

Cu ajutorul cartelei de întreprindere, vă logați la DTCO 4.1x ca deținător sau proprietar al autovehiculului. Astfel, puteți avea acces la datele întreprinderii.

Cartela întreprinderii permite afișarea, imprimarea și descărcarea datelor stocate în memoria de mare capacitate, precum și a datelor de pe o cartelă de conducător auto introdusă într-o altă fantă pentru cartele.

### INDICAŢIE

În plus, cartela întreprinderii vă autorizează să introduceţi statul membru în care este înmatriculat vehiculului și numărul de înmatriculare, la prima utilizare și cu condiția ca acest lucru să nu fie deja efectuat de un

atelier de specialitate. În cazul în care există nelămuriri, contactați un atelier de specialitate autorizat.

Sunteți autorizat să descărcați de la distanță (remote) datele de utilizare, per cartelă de întreprindere, cu ajutorul unui sistem corespunzător de management al parcurilor de mașini.

## INDICAŢiE

Cartela întreprinderii este destinată proprietarilor și posesorilor vehiculelor cu tahograf digital montat și nu poate fi transmisibilă. Cartela întreprinderii nu servește condusului.

### ► Cartela de control

(nu este parte componentă din aceste instrucțiuni)

Cartela de control a funcționarului unui organism de control (de ex. poliție) permite accesul la memoria de stocare în masă.

Toate datele memorate și datele cartelei conducătorului auto introduse sunt accesibile. Acestea pot fi afișate, imprimate sau descărcate prin interfața frontală.

### Cartela atelierului

(nu este parte componentă din aceste instrucțiuni)

Personalul unui atelier de specialitate autorizat care este împuternicit să programeze, să calibreze, să activeze, să verifice etc. primește cartela atelierului.

# ► Drepturi de acces ale cartelelor tahografice

Drepturile de acces la datele stocate în memoria de stocare în masă a DTCO 4.1x sunt reglementate legal și sunt permise numai cu cartela tahografică corespunzătoare.

|             |                      | Fără cartelă | Cartela de<br>conducător<br>auto | Cartela de<br>întreprindere | Cartela de control | Cartela<br>atelierului |
|-------------|----------------------|--------------|----------------------------------|-----------------------------|--------------------|------------------------|
| Printare    | Date conducător auto | Х            | V                                | V                           | V                  | V                      |
|             | Date vehicul         | T1           | T2                               | Т3                          | V                  | V                      |
|             | Parametru            | Х            | V                                | V                           | V                  | V                      |
| Afişări     | Date conducător auto | T1           | T2                               | Т3                          | V                  | V                      |
|             | Date vehicul         | V            | V                                | V                           | V                  | V                      |
|             | Parametru            | Х            | T2                               | V                           | V                  | V                      |
| Citire date | Date conducător auto | Х            | Х                                | Т3                          | V                  | V                      |
|             | Date vehicul         | Х            | Х                                | V                           | V                  | V                      |
|             | Parametru            | Х            | V                                | V                           | V                  | V                      |

## Semnificații:

| Date conducător auto | Date cartela conducătorului auto                                                                   |
|----------------------|----------------------------------------------------------------------------------------------------|
| Date vehicul         | Datele memoriei de mare capacitate                                                                 |
| Date parametrii      | Date reglare aparat/calibrare                                                                      |
| V                    | Drepturi nelimitate de acces                                                                       |
| T1                   | Activitățile conducătorului auto din ultimele 8 zile, fără date de identificare ale conducătorului |
| T2                   | Identificare conducător auto numai după introducere cartelă                                        |
| Т3                   | Activitățile conducătorului auto angajat al întreprinderii                                         |
| X                    | Nu e posibil                                                                                       |

#### Date salvate

Cartela de conducător auto

De regulă, pe cartela conducătorului auto se găsesc:

- Date pentru identificarea conducătorului auto.
  - → Date cu caracter personal ITS
     [▶ 10]

După fiecare utilizare a vehiculului, pe cipul cartelei conducătorului auto sunt stocate următoarele date:

- introducerea și îndepărtarea cartelei
- vehicule utilizate
- data şi kilometrajul
- activităţile conducătorului auto, la un regim normal de deplasare minimum 56 de zile
- Kilometri parcurşi
- Introducere date ţară
- date despre stare (regim de exploatare individuală sau în echipă)
- evenimente / deranjamente apărute

- Informațiile despre activitățile de control
- · Condiții specifice:
  - curse cu stare feribot / tren
  - curse cu starea OUT(Out of scope)
  - ora și locul de încărcare/ descărcare (cabotaj)
  - ora și locul de trecere a frontierei de stat (directivă privind detașarea lucrătorilor)

Dacă memoria internă este plină, DTCO 4.1x scrie peste datele mai vechi.

→ Cartela de conducător auto Îndatoririle conducătorului auto [▶ 17]

### ► Cartela de întreprindere

În principiu, pe cartela întreprinderii se găsesc:

 Datele pentru identificarea întreprinderii şi pentru autorizarea accesului la datele stocate. După fiecare utilizare, pe cartela întreprinderii sunt stocate următoarele date:

- Tipul activităţii
  - logare / delogare
  - Descărcarea datelor din memoria de mare capacitate
  - Descărcarea datelor de pe cartela de conducător auto
- perioada de timp (de la / până la) din care au fost descărcate datele
- · Identificare vehicul
- identitatea cartelei conducătorului auto de la care au fost descărcate datele

Dacă memoria cipului este plină, DTCO 4.1x scrie peste datele mai vechi.

→ Îndatoririle întreprinzătorului [▶ 18]

# ► Memoria de mare capacitate (din aparat)

- Într-o perioadă de minimum 365 de zile calendaristice memoria de stocare în masă înregistrează și stochează datele, conform Regulamentului de aplicare (UE) 2016/799 anexa I C în versiunea actualizată.
- Evaluarea activităților are loc la intervale de un minut calendaristic, proces în care DTCO 4.1x evaluează activitatea continuă cu cea mai lungă durată per interval.
- DTCO 4.1x poate salva circa 168 de ore valori de viteză cu rezoluție de o secundă. Valorile se înregistrează cu precizie de secunde, cu oră şi dată.
- Valorile vitezei salvate cu înaltă rezoluţie (un minut înainte şi un minut după o întârziere neobişnuită) folosesc la evaluare în cazul unui accident.

Prin interfața frontală, se pot citi aceste date (numai cu cartela întreprinderii):

- Descărcarea datelor de pe cartela de conducător auto.
- Descărcarea memoriei de stocare în masă cu Download Key (opţiune).

# Trecerea frontierei de stat

DTCO 4.1x identifică automat o trecere a frontierei de stat.

Acest lucru este valabil pentru toate țările hărții NUTS0: https://ec.europa.eu/ eurostat/documents/ 345175/7451602/2021-NUTS-0-map.pdf.

Sunt identificate de asemenea automat și regiunile spaniole.

Pentru țările care nu se află pe harta NUTS0, țara trebuie introdusă manual → Datele țării la începutul turei [▶ 61].

Pe cartelele de conducător auto din a doua generație, versiunea 2, trecerile frontierei se salvează automat.

Trecerile frontierei sunt stocate în unitatea montată pe vehicul a DTCO 4.1x timp de 365 de zile.

# Fusuri orare

3

În DTCO 4.1x ora este setată din fabrică pe timpul universal coordonat (UTC).

DTCO 4.1x salvează intrările de timp în timp UTC.

Timpul UTC corespunde zonei de timp 0 de pe Pământul divizat în 24 de zone de timp (-12...0...+12 h).

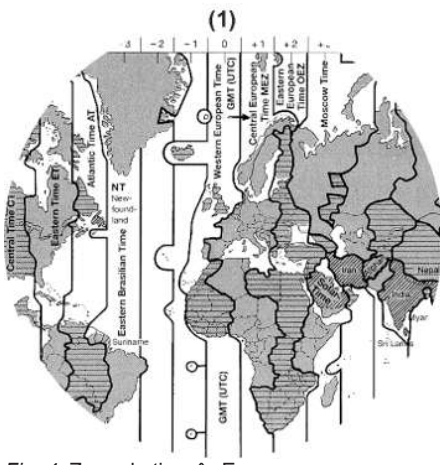

Fig. 4: Zone de timp în Europa

### (1)Zona de timp 0 = UTC

| Diferența<br>dintre fusuri<br>orare | Ţara                                                                                               |
|-------------------------------------|----------------------------------------------------------------------------------------------------|
| 00:00 (UTC)                         | UK / P / IRL / IS                                                                                  |
| + 01:00 h                           | A / B / BIH / CZ / D / DK /<br>E / F / H / HR / I / L / M /<br>N / NL / PL / S / SK /<br>SLO / SRB |
| + 02:00 h                           | BG / CY / EST / FIN /<br>GR / LT / LV / RO / UA                                                    |
| + 03:00 h                           | RUS / TR                                                                                           |

#### Exemplu:

Ora locală în Germania = ora 15:30 (ora de vară) Timp UTC = Timp local – (ZD + SO) = Ora 15:30 – (01:00 h + 01:00 h) Timp UTC = Ora 13:30 -

În acest meniu, puteți seta ora locală: → Setare timpul local [▶ 105]

### Convertire în timp UTC

Timp UTC = Timp local – (ZD + SO) ZD = Diferența dintre fusuri orare

> SO = Ora de vară (numai la ora de vară)

(ZD + SO) = diferența de timp reglată
#### Descrierea echipamentului

# ■ Pictograme (privire de ansamblu)

# Regimuri de lucru

| Ó | Întreprindere      |
|---|--------------------|
| đ | Control            |
| 0 | Exploatare         |
| T | calibrare          |
| Β | Stadiu de execuție |

| Persoane |                                             |
|----------|---------------------------------------------|
| Ó        | Întreprindere                               |
| D .      | Controlor                                   |
| 0        | Conducător auto                             |
| T        | Atelier de specialitate / Loc de verificare |
| B        | Producător                                  |

| Activități |                      |
|------------|----------------------|
| Ø          | Timp disponibilitate |
| 0          | Timp rulare          |
| н          | Pauză și timp odihnă |
| *          | Alt timp de lucru    |
|            | Întrerupere legală   |
| ?          | necunoscut           |
|            |                      |

| Aparate / funcții |                                                            |
|-------------------|------------------------------------------------------------|
| 1                 | Fanta cartelei-1;<br>Conducător auto-1                     |
| 2                 | Fanta cartelei-2;<br>Conducător auto-2                     |
|                   | Cartelă tahografului (citirea<br>încheiată)                |
| ==                | Cartelă tahografică introdusă;<br>datele relevante citite. |
| 0                 | Ora                                                        |
| Ŧ                 | Imprimantă / Imprimare                                     |
| И                 | Intrare date                                               |
| 0                 | Afişaj                                                     |

| Aparate / funcții |                                                           |
|-------------------|-----------------------------------------------------------|
| \$                | Cod de licență                                            |
| Ŧ                 | Stocare externă; descărcarea datelor (copiere)            |
| *                 | Transmisia datelor în progres                             |
| Л                 | Generator                                                 |
| д                 | Autovehicul/ unitate montată<br>pe autovehicul/ DTCO 4.1x |
| 0                 | mărime pneu                                               |
| ÷                 | Tensiune joasă                                            |
| 0÷                | Supratensiune                                             |
| !÷                | Întrerupere curent                                        |
| R                 | Comanda de la distanță                                    |
| 3                 | GNSS                                                      |
| Y                 | DSRC                                                      |
| 3                 | ITS                                                       |
| #                 | Taxa rutieră                                              |
| Ŧ                 | Greutatea ansamblului auto cu remorcă                     |

#### Descrierea echipamentului

| 2  |  |
|----|--|
| ר. |  |

| diverse |                                                         |
|---------|---------------------------------------------------------|
| !       | Eveniment                                               |
| ×       | Deranjament                                             |
| ц       | Instrucțiune de utilizare /<br>Avertizări timp de lucru |
| Þ       | Început tură                                            |
| ÷       | Loc                                                     |
| 8       | Siguranță/ autentificare                                |
| >       | Viteza                                                  |
| 9       | Timp                                                    |
| Σ       | Total / Rezumat                                         |
| ÞI      | Sfârșitul turei                                         |
| М       | Introducere manuală a<br>activităților                  |
| ٣       | Trecerea frontierei de stat                             |
| ıl      | Grafic                                                  |
| Δ       | Diferență                                               |
| ы       | Introducere utilizator                                  |
| X       | Vă rugăm așteptați                                      |
| 8       | Informație                                              |
| R       | Remote HMI                                              |

#### diverse

| *  | Bluetooth            |
|----|----------------------|
| *д | Conexiune în vehicul |

#### Condiții specifice OUT Nu e necesar aparatul de control Staționare pe feribot sau tren ¢ Încărcare standard: Pasageri ĩ, .... Încărcare standard: Bunuri Încărcare standard: nedefinită 72 Încărcare 21 Descărcare K. Încărcare/descărcare æ simultană

| Calificative |                   |
|--------------|-------------------|
| 24h          | Zilnic            |
| I            | Săptămânal        |
| 11           | Două săptămâni    |
| ÷            | De la sau până la |

#### Combinații-pictograme

| diverse    |                                                                   |
|------------|-------------------------------------------------------------------|
| Ū+         | Locul de control                                                  |
| G+         | Timp început                                                      |
| <b>+</b> 0 | Timp sfârșit                                                      |
| OUT≯       | Început " <i>Out of scope</i> ": Nu e necesar aparatul de control |
| +0UT       | Sfârșit "Out of scope"                                            |
| 6 <b>+</b> | Început "Feribot / Tren"                                          |
| *\$        | Sfârșit " <i>Feribot / Tren</i> "                                 |
| 0X         | Poziție după un timp de rulare<br>cumulat de 3 h                  |
| 78         | Poziție " <i>Încărcare</i> "                                      |
| <b>⊻</b> 8 | Poziție " <i>Descărcare</i> "                                     |

| diverse      |                                                        |
|--------------|--------------------------------------------------------|
| <b>₽</b> 788 | Poziție "Încărcare"/<br>"Descărcare" în același timp   |
| FX           | Poziție trecerea frontierei de stat                    |
| ⊕lÞ          | Locul la începutul zilei de lucru<br>(Începutul turei) |
| ⊧i⇔          | Locul la sfârșitul zilei de lucru<br>(sfârșitul turei) |
| <b>д</b> .≱  | de la vehicul                                          |
| ₽₹           | Printare cartelă conducător<br>auto                    |
| <b>丹</b> 〒   | Exemplar imprimat<br>autovehicul/ DTCO 4.1x            |
| 山戸           | Introducere autovehicul/<br>DTCO 4.1x                  |
| 80           | Afișare cartelă conducător<br>auto                     |
| AD           | Afișare autovehicul/<br>DTCO 4.1x                      |
| +G           | Ora locală                                             |
| ÔЭ           | Oră locală întreprindere                               |

| Carte   | le                              |
|---------|---------------------------------|
| ⊙∎      | Cartela de conducător auto      |
| ó₽      | Cartela de întreprindere        |
| 08      | Cartela de control              |
| TE      | Cartela atelierului             |
| <b></b> | Nu este introdusă nicio cartelă |

| Rulare |                                                  |
|--------|--------------------------------------------------|
| 00     | Exploatare în echipă                             |
| oll    | Suma timpului de condus<br>pentru două săptămâni |

| Printări       |                                                                                          |
|----------------|------------------------------------------------------------------------------------------|
| 24h <b>⊟</b> ₹ | Activități zilnice conducător<br>auto (bilanțul zilei) pe cartela<br>conducătorului auto |
| !×87           | Evenimente și deranjamente de pe cartelă conducător auto                                 |
| 24h <b>A</b> ₹ | Activități zilnice ale<br>conducătorului auto (valoare<br>zilnică) de la DTCO 4.1x       |

| Printări     |                                                |
|--------------|------------------------------------------------|
| !×#¥         | Evenimente și deranjamente<br>de la DTCO 4.1x  |
| >>▼          | Depășiri viteză                                |
| To₹          | Date tehnice                                   |
| ıl∎₹         | Activitățile șoferului                         |
| iR⊻          | Perioade cu comandă de la<br>distanță activată |
| al∨▼         | Diagramă v                                     |
| ılD <b>▼</b> | Diagramă stare D1/D2<br>(opțiune)              |
| %∨₹          | Profiluri de viteză (opțiune)                  |
| %n₹          | Profiluri de frecvență a rotației<br>(opțiune) |
| iЛ           | Informații despre senzori                      |
| iß           | Informații de siguranță                        |

| Afişări        |                                                                                                    |
|----------------|----------------------------------------------------------------------------------------------------|
| 24h <b>8</b> 0 | Activități zilnice conducător<br>auto (bilanțul zilei) pe cartela<br>conducătorului auto           |
| !×80           | Evenimente și deranjamente<br>de pe cartelă conducător auto                                        |
| 24h <b>a</b> 0 | Activități zilnice ale<br>conducătorului auto (valoare<br>zilnică) de la autovehicul/<br>DTCO 4.1x |
| !×AD           | Evenimente și deranjamente de la autovehicul/ DTCO 4.1x                                            |
| >>0            | Depășiri viteză                                                                                    |
| ТөП            | Date tehnice                                                                                       |
| 8800           | Cartele                                                                                            |
| ó₽             | Întreprindere                                                                                      |
| <u> 프</u> 포    | Ultima greutate măsurată a<br>ansamblului auto cu remorcă                                          |
| ma×A∔          | Greutatea admisă a<br>ansamblului auto cu remorcă                                                  |

| Evenimente  |                                                                 |  |
|-------------|-----------------------------------------------------------------|--|
| ! 🖬         | Introducerea unei cartele<br>tahografice nevalabile             |  |
| 909         | Suprapunere timp                                                |  |
| !∎⊙         | Introducerea cartelei de<br>conducător auto în timpul<br>cursei |  |
| >>          | Depășirea vitezei                                               |  |
| ! <b>Л</b>  | Eroare în comunicarea cu<br>generatorul                         |  |
| !o          | Setare timp (prin atelier)                                      |  |
| ! 🛛 🖓       | Conflict cartele                                                |  |
| !o <b>@</b> | Cursă fără cartelă de<br>conducător auto valabilă               |  |
| ! 🖬 A       | Ultima procedură a cartelei nu<br>a fost finalizată corect      |  |
| !÷          | Întreruperea alimentării cu<br>curent                           |  |
| 18          | Violarea securității                                            |  |

Semnal lipsă GNSS

Neregularitate GNSS

Eroare de comunicații DSRC

Conflict timp

18

182

!ο !Υ

# Evenimente > Control depășirea vitezei

| ! АЛ | Conflict de | mișcare | vehicul |
|------|-------------|---------|---------|
|------|-------------|---------|---------|

| Deranjamente |                                 |  |
|--------------|---------------------------------|--|
| ×            | Funcție eroare cartelă          |  |
| ×Ŧ           | Deranjament imprimantă          |  |
| ×А           | Deranjament intern<br>DTCO 4.1x |  |
| ×Ŧ           | Deranjament descărcare date     |  |
| ×I           | Deranjament generator           |  |
| ×B           | Eroare internă GNSS             |  |
| ×Υ           | Eroare internă DSRC             |  |

| Avertizări timpi de condus |        |
|----------------------------|--------|
| 40                         | Pauză! |

| Procedeu manual intrare date |                                                 |  |
|------------------------------|-------------------------------------------------|--|
| н∕%/Ø                        | Introducere "Activități"                        |  |
| ?                            | Introducere " <i>Activitate</i><br>necunoscută" |  |
| ⊧i⇔?                         | Introducere <i>Loc</i> la sfârșitul<br>turei    |  |
| ●I}?                         | Introducere <i>Loc</i> la începutul turei       |  |

| Instruc | țiuni | de | contro |
|---------|-------|----|--------|
|         | 9 °   |    |        |

| 48           | Intrare falsă                |
|--------------|------------------------------|
| 4            | Accesul la meniu nu e posibi |
| 4u           | Rog intrare date             |
| 47           | Afișarea nu e posibilă       |
| 4⊽0          | Nu e hârtie                  |
| 47X          | Întârziere printare          |
| 48           | Cartelă greșită              |
| 4 <b>8</b> ⊂ | Ejectare cartelă             |
| 4달           | Cartelă falsă                |
| 48           | Extragerea nu e posibilă     |
| 482          | Procedeu amânat              |

| Instrucțiuni de control |                                                                       |
|-------------------------|-----------------------------------------------------------------------|
| 4물?                     | Înregistrare inconsistentă                                            |
| Чд                      | Deranjament aparat                                                    |
| 881                     | Nu e valabil în zilele                                                |
| BAS                     | Calibrarea în zilele                                                  |
| 8₽∓1                    | Descărcarea datelor de pe<br>cartela conducătorului auto în<br>zilele |

| Contor VDO (opțiune) |                                                                           |
|----------------------|---------------------------------------------------------------------------|
| ЭM                   | Timp de condus rămas                                                      |
| l⊫⊙                  | Începerea următorului timp de condus                                      |
| HOI⊧                 | Timpul viitor de condus                                                   |
| ын                   | Timp de pauză / de odihnă<br>rămas                                        |
| *h                   | Timp rămas până la începere<br>perioadă de odihnă zilnică,<br>săptămânală |

| Simbol | ţări |
|--------|------|
|--------|------|

| Abrevierea țărilor |                       |
|--------------------|-----------------------|
| Α                  | Austria               |
| AL                 | Albania               |
| AND                | Andora                |
| ARM                | Armenia               |
| AZ                 | Azerbaidjan           |
| b                  | Belgia                |
| BG                 | Bulgaria              |
| BIH                | Bosnia și Herțegovina |
| BY                 | Belarus               |
| СН                 | Elveţia               |
| СҮ                 | Cipru                 |
| CZ                 | Republica Cehă        |
| RO                 | Germania              |
| DK                 | Danemarca             |
| E                  | Spania *              |
| EC                 | Comunitatea Europeană |
| EST                | Estonia               |
| EUR                | Restul Europei        |

#### Descrierea echipamentului

|    | 2  |   |
|----|----|---|
| 14 | r  | s |
|    | J, |   |

| Abrevierea țărilor |                    |
|--------------------|--------------------|
| F                  | Franța             |
| FIN                | Finlanda           |
| FL                 | Liechtenstein      |
| FR/FO              | Insulele Feroe     |
| GE                 | Georgia            |
| GR                 | Grecia             |
| н                  | Ungaria            |
| HR                 | Croația            |
| I                  | Italia             |
| IRL                | Irlanda            |
| IS                 | Islanda            |
| KZ                 | Kazahstan          |
| L                  | Luxemburg          |
| LT                 | Lituania           |
| LV                 | Letonia            |
| М                  | Malta              |
| MC                 | Monaco             |
| MD                 | Republica Moldovei |
| MK                 | Macedonia          |
| MNE                | Muntenegru         |

#### Abrevierea tărilor Ń Norvegia NL Olanda Ρ Portugalia PL Polonia RO România RSM San Marino RUS Federația Rusă S Suedia SK Slovacia SLO Slovenia SRB Serbia ΤJ Tadjikistan тм Turkmenistan TR Turcia UA Ucraina UK Regatul Unit, Alderney, Guernsey, Jersey, Isle of Man, Gibraltar υz Uzbekistan V Vatican

#### Abrevierea țărilor

WLD Altele

<sup>\*</sup> Regiuni din Spania: → *Regiuni din Spania* [▶ 43]

#### ► Regiuni din Spania

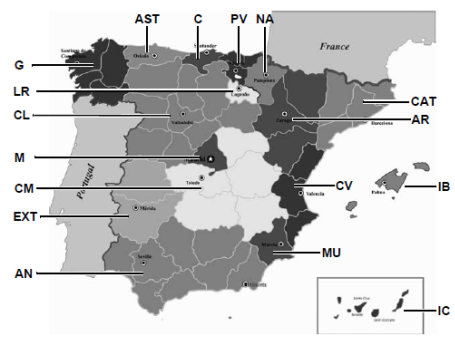

Fig. 5: Regiuni din Spania

| Abrevierea regiunilor din Spania |                    |
|----------------------------------|--------------------|
| AN                               | Andaluzia          |
| AR                               | Aragon             |
| AST                              | Asturia            |
| С                                | Cantabria          |
| CAT                              | Catalonia          |
| CL                               | Castilia- León     |
| СМ                               | Castilia-La Mancha |
| CV                               | Valencia           |
| EXT                              | Extremadura        |
| G                                | Galicia            |
| IB                               | Insulele Baleare   |
| IC                               | Insulele Canare    |
| LR                               | La Rioja           |
| Μ                                | Madrid             |
| MU                               | Murcia             |
| NA                               | Navara             |
| PV                               | Ţara Bascilor      |

# Activităţi automate după pornirea/oprirea contactului (presetare)

Activitate setată automat:

# După cuplarea aprinderii Conducătorul auto 1 și conducătorul auto 2 h Timp de pauză / de odihnă \* Alt timp de lucru ■ Timp disponibilitate ? Fără modificare

#### După decuplarea aprinderii

## 3 INDICAŢIE

Unele setări definite ale activității după *cuplarea/decuplarea aprinderii* pot fi programate deja de către producătorul autovehiculului.

 Marcaţi cu (√) funcţiile setate din tabel.

#### INDICAŢiE

Excepția este înregistrarea activităților pe cartela conducătorului auto. În timpul *Introducerii manuale*, această opțiune este nefuncțională. Nu are loc nicio schimbare a activității după *cuplarea/decuplarea aprinderii*. Setarea automată după *cuplarea/ decuplarea aprinderii* este vizibilă numai în afişarea standard. Activitatea se aprinde intermitent pentru cca. 5 secunde, apoi apare din nou afişarea precedentă.

➔ Afişaje [▶ 46]

Setări standard:

→ Setare activităţi [▶ 63]

# **Operare (general)**

Afişaje Deplasare în meniu Introducerea cartelei Scoaterea cartelei Manipularea cartelelor

Descărcarea datelor

# Operare (general)

Afişaje

#### Afişare după pornirea contactului

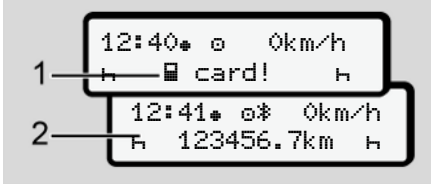

Fig. 6: Afișare după pornirea contactului

## INDICAŢiE

Explicarea pictogramelor → Afişaje în timpul cursei [▶ 46]

## ► Afişaje în timpul cursei

În timpul deplasării pot avea loc afișările (a), (b) sau (c) (opțiune).

Listă completă a pictogramelor → *Pictograme (privire de ansamblu)* [▶ 37].

Puteți schimba afișajul prin apăsarea unei taste din meniu **I**/ **I**.

Afişări în timpul deplasării:

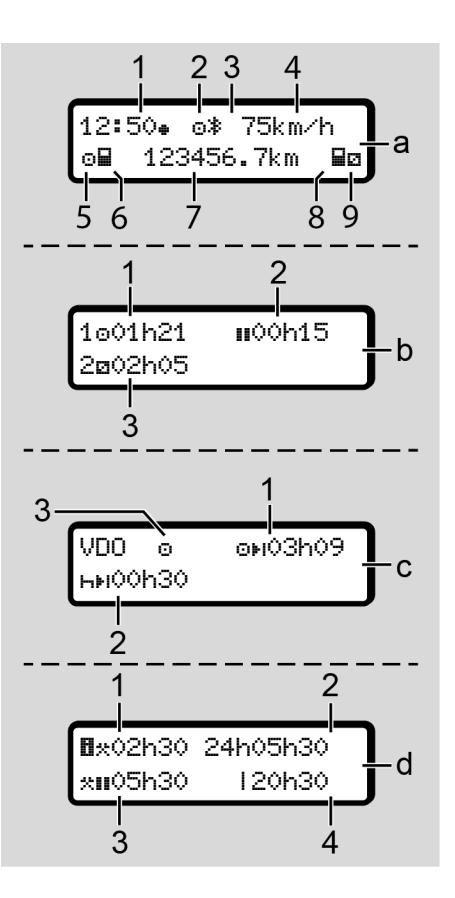

#### Afişaje

#### Afişaj standard (a):

- (1) Ora cu simbol ∉ = Ora fără simbol ∉ = Timp UTC
- (2) Semn caracteristic al regimului de funcționare "*Funcționare*"
- (3) Semn caracteristic că Bluetooth este activ
- (4) Viteza
- (5) Activitate conducător auto-1
- (6) Simbolul cartelei conducător auto-1
- (7) Kilometrajul total
- (8) Simbolul cartelei conducător auto-2
- (9) Activitate conducător auto-2

#### Afişaj timpii de condus și de odihnă (b):

- (1) Timp de condus conducător auto-1 după un timp valid de odihnă
- (2) Timp valid de odihnă II în întreruperi parțiale cumulate de cel puțin 15 minute urmat de 30 de minute

# INDICAŢiE

În cazul în care nu este introdusă nicio cartelă de conducător auto, vor fi afișați timpii care sunt alocați respectivului slot pentru cartelă-1 sau -2.

Afişajul timpilor rămași de condus și de odihnă (opțiunea contor VDO) (c):

- (1) Timpul de condus rămas ∞⊧i
   :(h se aprinde intermitent = această parte a afişajului este activă în prezent)
- (2) Următorul timp de pauză valabil / perioada de odihnă zilnică sau săptămânală he:
  - → Contor VDO (opţiune) [▶ 85]
- (3) Este afișată activitatea setată

# Afişaj contor timp de lucru (opțiune contor VDO) (d):

- Timp de lucru continuu: (durata timpului de lucru setat în momentul respectiv \* fără timp de odihnă)
- (2) Timp de lucru zilnic: (suma timpilor de lucru de la ultima perioadă de odihnă zilnică, respectiv săptămânală)
- (3) Timp de odihnă cumulat (suma timpilor de pauză din cadrul timpului de lucru actual III)
- (4) Timpul de lucru săptămânal actual (suma timpilor de lucru setați actual pentru săptămâna calendaristică în curs până acum)

#### ► Mesaje

Mesajele sunt afişate independent de afişajul actual.

Următoarele cauze conduc la afişarea unui mesaj:

| ! | Eveniment                 |
|---|---------------------------|
| × | Deranjament               |
| ч | Avertizare timp de condus |
| ч | Mesaj de control          |

- → Semnificaţia mesajelor [▶ 113]
- Afişaj după oprirea contactului

După "*decuplarea aprinderii*" se afișează următoarele:

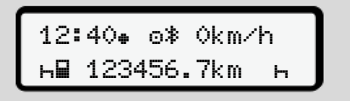

Fig. 7: Afişaj după oprirea contactului

# Deplasare în meniu

- Selectaţi funcţia, activitatea sau valoarea numerică dorită cu tastele ■/
   I din câmpul de introducere.
- Confirmați alegerea cu tasta 🖾.

# ► Meniu pentru vehiculul care staționează

Când vehiculul staţionează şi cartela de conducător auto este introdusă în slot, puteţi accesa şi alte date de pe cartelă.

→ Al doilea nivel de meniu – Funcţii de meniu [> 91]

# Introducerea cartelei

# 

#### Respectarea siguranței rutiere

- În calitate de conducător auto, introduceți cartela numai când vehiculul staționează.
- Introducerea cartelei în timpul cursei este posibilă, însă nu este permisă. Acest lucru se va stoca ca eveniment.

Țineți fantele pentru cartele întotdeauna închise.

Capacele sloturilor pentru cartele nu trebuie înlăturate, pentru a împiedica pătrunderea prafului și mizeriei sau a stropilor de apă.

#### **INDICAŢIE**

#### Selectarea slotului pentru cartele

- Slotul pentru cartele-1 (slotul din stânga) pentru cartela conducătorului auto aflat la volan.
- În cazul regimului de exploatare în echipă: Slotul pentru cartele-2 (slotul din dreapta) pentru cartela conducătorului auto pasager.
- Pentru cartela întreprinderii: Se poate alege oricare slot pentru cartele.

## **INDICAŢIE**

Pentru operarea variantei ADR, contactul trebuie să fie pornit.

Respectati indicatiile de sigurantă speciale pentru operarea variantei ADR a DTCO 4.1x în medii cu risc de explozie.

→ Varianta ADR (varianta rezistentă la explozii) [> 28]

1. Ţineţi apăsată tasta combinată Conducător auto-1 sau Conducător auto-2 mai mult de 2 secunde.

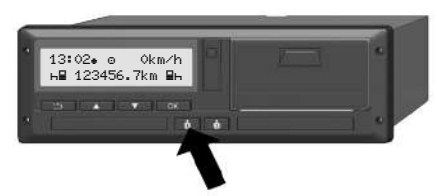

Fig. 8: Solicitarea cartelei (tastă combinată)

2. Capacul slotului pt. carteleeste deschis. Rabatati în jos, cu grijă, capacul alimentatorului cu cartele.

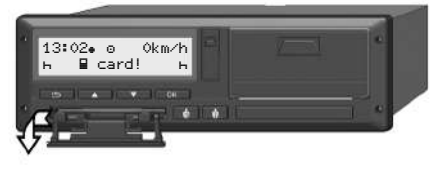

Fig. 9: Rabatare capac în jos

3. Introduceți cartela dvs. în slot, cu cipul în sus și cu săgeata spre înainte.

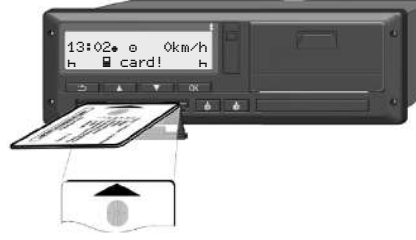

Fig. 10: Introducerea cartelei

- 4. Rabatati în sus, cu grijă, capacul alimentatorului cu cartele.
- 5. Împingeți alimentatorul cu cartele în slot, până când acesta se fixează în poziție. Se citesc informațiile de pe cip.

În timpul citirii unei cartele din slotul-1, poate fi introdusă o altă cartelă în slotul-2:

- Regim de exploatare în echipă: cartela celui de-al doilea conducător auto. care este pasager.
- Citirea datelor de pe cartelă și din memoria de mare capacitate: cartela întreprinderii.

#### Operare (general)

4

În funcție de cartela introdusă, se efectuează pasii de operare din meniu.

- Pentru prima şi (dacă este introdusă) a doua cartelă de conducător auto
   → Începutul turei – Introducerea cartelei conducătorului auto [▶ 56]
- Pentru cartela întreprinderii
   → Logare Introducerea cartelei de întreprindere [▶ 76]

#### INDICAŢiE

Dacă la citirea unei cartele, DTCO 4.1x constată că aceasta nu este valabilă, procesul de citire este anulat (4∎1 Introd. întrerupta).

#### Limba

Limba afișată depinde de:

- Cartela de conducător auto introdusă în slotul pentru cartele-1.
- Cartela tahografică cu valență mai mare, de exemplu, cartela întreprinderii sau cartela de control.

Alternativ, la setarea automată a limbii, puteți seta limba dorită.

→ Setare limbă [▶ 85]

# Scoaterea cartelei

#### INDICAŢiE

Cartelele pot fi scoase din slotul pentru cartele doar dacă vehiculul staționează.

# 

# Protecție împotriva utilizării abuzive

Scoateți cartela conducătorului auto din slotul pentru cartele:

- La sfârşitul turei
- La schimbul de conducători auto sau vehicul

#### INDICAŢiE

Pentru operarea variantei ADR, contactul trebuie să fie pornit.

Respectați indicațiile de siguranță speciale pentru operarea variantei ADR a DTCO 4.1x în medii cu risc de explozie.

→ Varianta ADR (varianta rezistentă la explozii) [> 28]

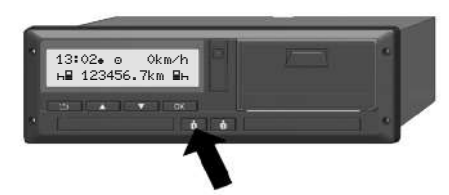

Fig. 11: Solicitarea cartelei (tastă combinată)

 Menţineţi apăsată tasta combinată Conducător auto-1 sau Conducător auto-2 mai mult de 2 secunde.

După aceea pe display se afișează:

• Numele deținătorului cartelei.

- O bară de progres pentru transferul de date de pe cipul cartelei.
- Interogarea pentru delogare.
- Selectați funcția dorită cu ajutorul tastelor I / I:
  - Cartela conducătorului auto: selectarea țării în care vă aflați momentan.

# INDICAŢiE

Dacă într-un minut nu se efectuează nicio introducere a ţării, scoaterea cartelei este anulată.

- Cartela de întreprindere:
  - Da, dacă doriți să delogați întreprinderea de la DTCO 4.1x.
  - Nu, dacă blocarea întreprinderii trebuie să rămână activată.

# INDICAŢiE

În cazul în care blocarea întreprinderii este dezactivată, datele stocate ale întreprinderii dumneavoastră rămân blocate pentru alte întreprinderi.

3. Confirmați-vă alegerea cu tasta .

# INDICAŢiE

În următoarele cazuri, se afişează o indicație:

- Reverificare periodică a DTCO 4.1x
- Valabilitatea cartelei de întreprindere sau de conducător auto expiră
- Trebuie efectuată descărcarea datelor de pe cartela conducătorului auto

#### INDICAŢIE

4

Dacă o cartelă introdusă se află tocmai în curs de prelucrare (pentru citire sau ejectare) și se solicită ejectarea unei cartele din celălalt slot pentru cartelă, DTCO 4.1x încheie mai întâi procesul în curs pentru prima cartelă, înainte de a fi pornit procesul de ejectare pentru cea de-a doua cartelă.

Alimentatorul cu cartele al slotului respectiv este extins.

- 4. Scoateți cartela.
- 5. Rabatați în sus, cu grijă, capacul alimentatorului cu cartele.
- Împingeți alimentatorul cu cartele în fantă, până când acesta se fixează în poziție.

# Manipularea cartelelor

- Nu îndoiţi, nu încovoiaţi şi nu utilizaţi cartela tahografică în alte scopuri.
- Nu utilizați cartele tahografice deteriorate.
- Păstraţi suprafeţele de contact curate, uscate, neunse cu ulei sau grăsime (păstraţi-le întotdeauna în folia protectoare.).
- Protejaţi-le de expunerea directă la soare (nu le lăsaţi să stea pe tabloul de bord).
- Nu le țineți în apropierea unui câmp electromagnetic puternic.
- Nu utilizaţi cartela în afara perioadei de valabilitate, solicitaţi din timp o nouă cartelă tahografică, înainte de expirare.

#### Descărcarea datelor

► De pe cartela de conducător auto sau de întreprindere

# 

#### În cazul versiunii ADR, există pericol de explozie din cauza tensiunilor reziduale și a interfețelor deschise

În zonele cu risc de explozie, acţionarea tastelor DTCO 4.1x, introducerea cartelelor, deschiderea sertarului imprimantei sau deschiderea interfeţei frontale reprezintă un pericol de explozie mărit.

- Clapeta de acoperire trebuie să fie închisă.
- Nu este permisă nicio descărcare a datelor.

#### INDICAŢIE

Pentru descărcare nu este permis să fie introdusă decât 1 cartelă a conducătorului auto (cartela conducătorului auto-1 sau conducătorului auto-2).

Dacă sunt introduse ambele cartele nu are loc niciun transfer de date.

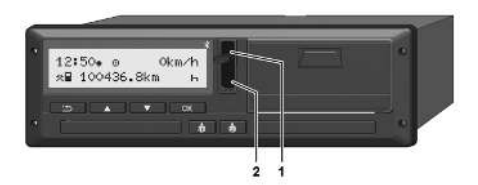

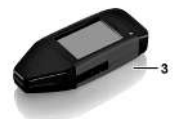

Fig. 12: Conectare la interfața frontală

- 1. Rabatați în sus capacul de protecție (1) al interfeței frontale.
- Introduceți Download Key (3) în interfaţa frontală (2). Descărcarea începe în mod automat.

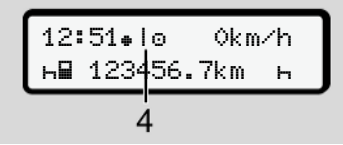

Fig. 13: Pictogramă: Transmisia datelor

În timpul transferului de date, se afişează pictograma corespunzătoare (4).

# INDICAŢiE

Posibilă pierdere de date la transferul de date pe Download Key.

Nu întrerupeți conexiunea la interfața frontală în timpul transferului de date.

3. După descărcarea datelor, închideți capacul de protecție (1).

#### Identificarea datelor

Datele copiate sunt prevăzute cu o semnătură digitală (identificare).

Pe baza acestei semnături, datele pot fi atribuite unei anumite cartele de conducător auto și poate fi verificată exactitatea și veridicitatea datelor.

## INDICAŢiE

Informații detaliate despre software-ul de citire date, respectiv despre Download Key găsiți în documentația respectivă.

#### ► Descărcare de pe memoria de mare capacitate

Datele din memoria de mare capacitate pot fi descărcate numai cu cartela întreprinderii.

Puteți seta la Download Key ce date (de pe cartelă sau din memoria de mare capacitate) să fie descărcate.

#### Descărcarea de la distanţă (opţiune)

Cu ajutorul unui sistem de management al parcurilor de maşini (operare la distanţă) puteţi descărca datele şi de la distanţă, după autentificarea cu succes a unei cartele de întreprindere (stocată pe server).

#### INDICAŢIE

Informații detaliate despre componentele hardware și software necesare, precum și despre utilizarea acestora, găsiți în documentația respectivă.

# Operare de către conducătorul auto

Funcții ale cartelei conducătorului auto

Începutul turei – Introducerea cartelei conducătorului auto

Setare activități

Încărcare/descărcare (cabotaj)

Sfârșitul turei – Scoaterea cartelei de conducător auto

Introduceri manuale (Intrare / Completare)

Schimb conducător auto / vehicul

Introducerea pentru prima dată a cartelei de conducător auto

# Operare de către conducătorul auto

# ■ Funcții ale cartelei conducătorului auto

Cu ajutorul catelei conducătorului auto, acesta se identifică la DTCO 4.1x.

Aceasta este destinată regimului normal de deplasare și permite stocarea, afișarea, imprimarea sau (numai dacă este introdusă o cartelă de conducător auto) descărcarea unor activități.

#### INDICAŢIE

Cartela conducătorului auto nu este transmisibilă.

#### INDICAŢiE

Meniurile pentru afișarea și imprimarea datelor conducătorului auto sunt disponibile numai dacă este introdusă o cartelă corespunzătoare.

De exemplu, punctul din meniu imprimare IT sofer 2 se afișează numai dacă în fanta cartelei 2 este introdusă o cartelă de conducător auto.

# Începutul turei – Introducerea cartelei conducătorului auto

#### INDICAŢIE

"Operarea de către conducătorul auto" corespunde regimului de funcționare "*Funcționare* " conform Regulamentului de aplicare (EU) 2016/799 I C în versiunea actualizată.

→ Regimuri de lucru (privire de ansamblu) [> 29]

#### INDICAŢiE

Pentru operarea variantei ADR, contactul trebuie să fie pornit.

Respectați indicațiile de siguranță speciale pentru operarea variantei ADR a DTCO 4.1x în medii cu risc de explozie.

→ Varianta ADR (varianta rezistentă la explozii) [▶ 28]

#### ► 1. Introducerea cartelei

Introduceți cartela dumneavoastră de conducător auto în fanta pentru cartele la începutul turei (începutul zilei lucrătoare).

→ Introducerea cartelei [▶ 48]

 Odată cu introducerea cartelei de conducător auto, displayul va fi comutat pe limba care este stocată în cartelă.

#### INDICAŢIE

Puteţi seta limba în meniu. → Setare limbă [▶ 85]

Meniul afișat vă conduce pas cu pas la disponibilitatea funcțională completă a DTCO 4.1x:

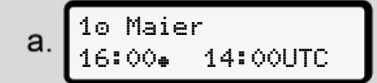

Fig. 14: Afișaj de întâmpinare

Pentru cca. 3 secunde se afişează numele titularului cartelei, ora locală setată (de ex. 16:00+) și ora UTC (de ex. 14:00UTC) (decalaj de timp = 2 ore la ora de vară).

În timpul procesului de citire a cartelei, nu sunt posibile introduceri.

Dacă se apasă o tastă, se afișează un mesaj:

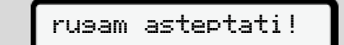

Respectiv:

4∎ eliberarea nu e posibila xx

Se efectuează citirea informațiilor de pe cartelă:

b. 10 Maier \_\_\_\_\_ 0

Fig. 15: Citirea informațiilor de pe cartelă

La stânga se află numărul fantei pentru cartele, în care este introdusă cartela.

Lângă, se află numele conducătorului auto (citit de pe cartela conducătorului auto).

O bară de progres arată continuarea citirii cartelei conducătorului auto.

## INDICAŢiE

Atâta timp cât este posibilă introducerea manuală a activităților conducătorului auto, însă aceasta nu a fost încă pornită, DTCO 4.1x oferă posibilitatea conducătorului auto să ejecteze eceastă cartelă de conducător, fără să fie salvate în continuare seturi de date pe cartelă și în DTCO 4.1x.

Fig. 16: Afişajul ultimei extrageri

Pentru cca. 4 secunde apar data și ora ultimei cartele extrase, în ora locală (simbol \*).

#### INDICAŢiE

Respectați caracterul complet al datelor cursei.

Conform regulamentului, activitățile care nu pot fi înregistrate pe cartela de conducător auto trebuie introduse manual.

Apoi, se efectuează interogarea pentru completarea manuală:

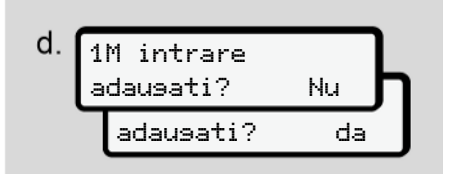

Fig. 17: Completare ca opțiune

- Puteți completa activități ulterior;
   → Introduceri manuale (Intrare / Completare) [▶ 67]
  - Dacă nu doriți să completați ulterior "nicio activitate", selectați Nu; în continuare vezi pasul i.
  - Cu Da, DTCO 4.1x vă solicită să efectuați introduceri manuale; displayul următor:

e. M 15.03.23 16:31 н 18.03.23 07:35

Fig. 18: Opțiuni de introducere

M = Introducere manuală de date

н = Câmpul de introducere a activității se aprinde intermitent

Perioada dintre extragere (rândul 1) și procedura actuală de introducere (rândul 2) se afișează în ora locală. → Setare activități [▷ 63]

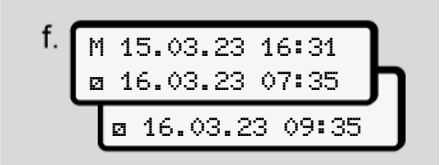

Fig. 19: 2. Rând = bloc de introducere

• Puteți introduce succesiv datele necesare (câmpuri de introducere cu aprindere intermitentă) în următoarea ordine: activitate/zi/lună/an/ora/ minutul.

Procedura se încheie la atingerea momentului introducerii cartelei.

# INDICAŢiE

DTCO 4.1x refuză extragerea cartelei conducătorului auto dacă procesul de citire nu este încheiat. Pentru extragerea cartelei de conducător auto trebuie să solicitați din nou extragerea, atunci când DTCO 4.1x a încheiat procesul de citire.

Apoi, se efectuează solicitarea pentru introducerea țării.

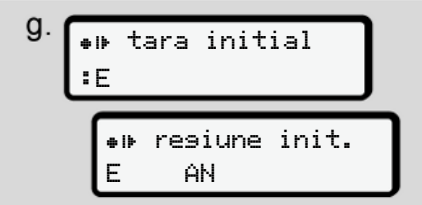

Fig. 20: Selectarea țării

 Selectați țara și, dacă este cazul, regiunea pentru care completarea să fie valabilă și confirmați-vă selecția cu

ок

→ Simbol ţări [▶ 41]

## INDICAŢiE

Pentru Spania, trebuie să indicaţi şi regiunea.

# INDICAŢiE

Cu tasta 🖬 puteți anula introducerea, dacă doriți să vă continuați imediat tura.

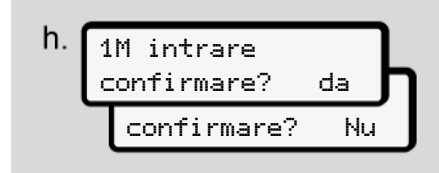

Fig. 21: Confirmarea introducerii

• Confirmați introducerea cu Da sau Nu.

## INDICAŢiE

Dacă s-a selectat Nu, datele introduse vor fi afișate din nou și, dacă este cazul, le puteți corecta.

 Prima introducere La prima introducere a cartelei conducătorului auto, apar interogări suplimentare:

→ Introducerea pentru prima dată a cartelei de conducător auto [▶ 72]

Apare afişajul standard.

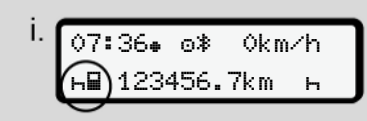

Fig. 22: Afișajul standard cu cartelă introdusă

Simbolurile afișate au următoarea semnificație:

 – = Cartela conducătorului auto se află în fanta cartelei.

= Puteți începe cursa, datele sunt citite.

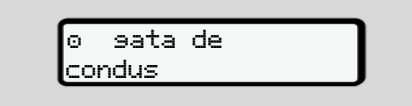

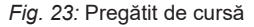

DTCO 4.1x indică faptul că deplasarea poate începe și, în plus, dacă este vorba de un conducător auto individual (a) sau de un regim de exploatare în echipă (aa).

# INDICAŢIE

Dacă nu se afişează capacitatea de începere a cursei, verificaţi, dacă este introdusă o cartelă de conducător auto valabilă în slotul 1 și dacă este cazul, în slotul 2, dacă s-au efectuat toate introducerile de date necesare și dacă nu există un conflict între cartele.

#### INDICAŢIE

Dacă sunt introduse două cartele de conducător auto, DTCO 4.1x solicită intrările pentru a doua cartelă de conducător auto în momentul în care a fost citită prima cartelă de conducător auto și a fost afișată.

#### INDICAŢiE

Simbolul ■ este afişat pentru ambele sloturi pentru cartele.

După ce cartelele pentru conducătorul auto-1 și conducătorul auto-2 au fost introduse, se poate începe deplasarea, de îndată ce apare afișat simbolul ■ pentru conducătorul auto-1.

#### 2. Setare activitate

Setați cu tasta combinată pentru slotul de cartelă 🚺 corespunzător activitatea pe care doriți să o executați.

- → Setare activităţi [▶ 63]
- La schimbarea orei locale: Setaţi ora la ora locală.
  - → Setare timpul local [▶ 105]

DTCO 4.1x este pregătit.

#### INDICAŢIE

Începerea cursei încheie orice introducere manuală începută – și pentru conducătorul auto-2.

# 

Setați neapărat activitatea pe h în cazul pauzei sau al timpului de odihnă.

Deranjamentele la DTCO 4.1x sau ale componentelor de sistem vor fi afișate pe display → Semnificația mesajelor [▶ 113].

Confirmaţi mesajul cu tasta Semnificaţia mesajelor

## Introducerea țării – manual

O trecere a frontierei de stat este identificată automat de DTCO 4.1x → *Trecerea frontierei de stat* [▷ 35].

În cazul în care DTCO 4.1x nu identifică automat trecerea frontierei de stat, schimbarea țării trebuie efectuată manual:

# Datele țării la începutul turei

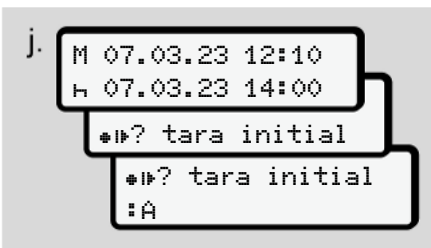

Fig. 24: Opțiune de introducere- Început țară

- Selectați simbolule ? tara initial și confirmați.
- Alegeți țara și confirmați.
   → Simbol țări [▶ 41]

# INDICAŢiE

În Spania, trebuie să indicaţi şi regiunea în care începe cursa dvs. → Regiuni din Spania I 431

#### Datele țării la sfârșitul turei

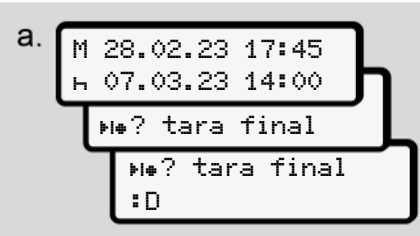

Fig. 25: Introducere – Sfârșit țară

- Selectați în primul câmp de introducere simbolul h He? tara final și confirmați.
- Alegeți țara și confirmați.

#### Alegerea ţărilor

- Completare manuală În cazul unei completări manuale, prin intermediul tastelor I / Se afişează ultimele 4 țări introduse. Identificare: Două puncte înaintea simbolului țării IB.
- Momentul actual La momentul actual se afişează ultima țară disponibilă prin GNSS. Identificare: Două puncte înaintea simbolului țării = B.

# INDICAŢiE

Este disponibil de asemenea pentru alegerea regiunii, de exemplu, în Spania.

Următoarea alegere are loc în ordine alfabetică, începând cu litera **A**:

- Tasta 🗅: A, Z, Y, X, ... etc.
- Tasta 🖬: A, B, C, D, ... etc.

# INDICAŢIE

Dacă este activat sistemul de detectare al autovehiculului, DTCO 4.1x oferă o preselecție de țări, pe baza locației autovehiculului în momentul introducerii cartelei de conducător auto. Dacă nu este posibilă determinarea unei țări de către sistemul de detectare al autovehiculului (autovehiculul se găsește în afara datelor de hartă disponibile sau calculul poziției este încă în curs), DTCO 4.1x oferă ultimele patru țări, respectiv regiuni indicate.

#### INDICAŢiE

Prin apăsarea și ţinerea apăsată a tastei **■**/ **■** se accelerează alegerea (funcția auto-repeat).

#### INDICAŢiE

În cazul locațiilor propuse este vorba despre propuneri menite să simplifice selectarea.

În calitate de conducător auto asigurațivă că selectați acea țară în care vă aflați efectiv.

# ► Respingerea procedurii de introducere de date

Dacă în interval de 30 de secunde nu se efectuează nicio introducere, se afişează următorul ecran:

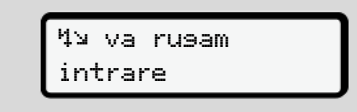

Fig. 26: Solicitarea introducerii pe ecran

Dacă apăsaţi în următoarele 30 de secunde tasta ⊠ , puteţi continua introducerea datelor. Dacă în decurs de 10 minute nu este efectuată nicio introducere și nu este apăsată nicio tastă la DTCO 4.1x, acesta ejectează cartela conducătorului auto.

Datele deja introduse, dar neconfirmate sunt ignorate, pentru a se asigura faptul că sunt stocate doar date corecte și confirmate de către dvs. Acest lucru vizează introducerea de la distanță, dar și introducerea directă la DTCO 4.1x.

Solicitarea cartelei prin apăsarea tastei combinate intrerupe "Introducerea manuală". Aceasta se întrerupe și dacă începe cursa în timpul introducerii datelor.

# Setare activităţi

# Activităţi posibile

Pot fi setate următoarele activități:

| 0 | Timp de condus (automat la<br>cursă)                                                                                                    |
|---|----------------------------------------------------------------------------------------------------|
| * | Toți ceilalți timpi de lucru                                                                                                    |
| Ø | Timpi de disponibilitate (timpi<br>de așteptare, timp al<br>pasagerului, timp în cabina de<br>somn în timpul cursei pentru<br>conducătorul auto-2) |
| н | Pauze și timpi de odihnă                                                                                                    |

# Schimbarea activităţii

# INDICAŢiE

Setarea activităților este posibilă numai când vehiculul staționează.

 Acționați tasta combinată pentru conducătorul auto-1.
 Apare afişajul standard.

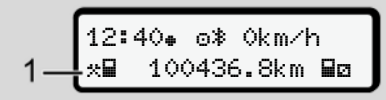

Fig. 27: Afişare standard cu activitatea (1)

- b. Apăsaţi tasta combinată 
   până când pe displayul (1) se afişează activitatea dorită.
- c. În regimul de exploatare în echipă: Acţionaţi ca pasager (conducător auto-2) în mod corespunzător tasta .

# Setare automată

DTCO 4.1x comută automat pe următoarele activități:

| la             | Conducăt<br>orul<br>auto-1 | Conducăt<br>orul<br>auto-2 |
|----------------|----------------------------|----------------------------|
| cursa          | 0                          | Ø                          |
| oprire vehicul | *                          | Ø                          |

# INDICAŢiE

Asigurarea calculului corect al contorului (opțiune):

 La sfârşitul turei sau la pauză setaţi neapărat activitatea μ.

# Setare automată după pornire/oprire contact (presetare)

După cuplarea/decuplarea aprinderii, DTCO 4.1x poate comuta pe o activitate definită, de exemplu н.

Această activitate poate fi programată cu o cartelă de întreprindere sau într-un atelier de specialitate autorizat.

Activitatea (1) și / sau (2), care se modifică automat pe baza cuplării aprinderii sau decuplării aprinderii, se afişează pe afişarea standard. Aceasta se aprinde intermitent pentru cca. 5 secunde.

*Fig. 28:* Aprinderea intermitentă pe afişajul standard

După pornirea contactului, apare din nou afişajul anterior.

#### Exemplu:

Ați selectat "*Contor*" și decuplați aprinderea.

La cuplarea aprinderii se afișează din nou "*Contor*" după 5 secunde.

#### Activităţi înregistrate în scris

#### INDICAŢIE

Respectați regulamentul.

Conform Regulamentului (UE) 165/2014, activitățile care nu pot fi înregistrate pe cartela conducătorului auto, trebuie introduse în scris.

În următoarele cazuri, activitățile trebuie introduse în scris de mână:

- La un defect al DTCO 4.1x
- În cazul pierderii, furtului, deteriorării sau funcționării eronate a cartelei conducătorului auto.

În aceste cazuri, trebuie să întocmiți un raport zilnic în DTCO 4.1x la începutul și la finalul cursei, respectiv al schimbului de lucru.

Pe spatele raportului imprimat aveți posibilitatea să notați activitățile dvs. (2) cu scris de mână și să completați printarea cu datele personale (1).

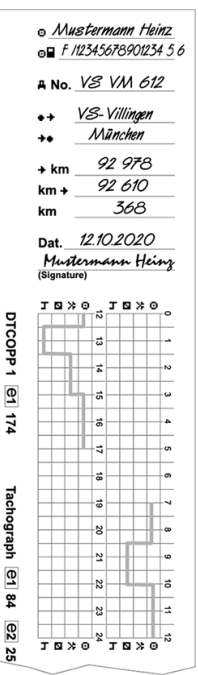

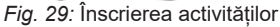

| Semnificația simbolurilor |                                                                          |
|---------------------------|--------------------------------------------------------------------------|
| 0                         | Prenume și nume de familie                                               |
| ⊙∎                        | Numărul cartelei de<br>conducător auto sau al<br>permisului de conducere |
| ANr.                      | Numărul de înmatriculare al vehiculului                                  |
| ÷ +                       | Locul la începutul turei                                                 |
| ++                        | Locul la sfârșitul turei                                                 |
| +×km                      | Km la sfârșitul turei                                                    |
| km≁                       | Km la începutul turei                                                    |
| km                        | Kilometri parcurși                                                       |

# INDICAŢiE

Respectați dispozițiile legale valabile pentru țara dumneavoastră.

# Încărcare/descărcare (cabotaj)

În cadrul reglementărilor de cabotaj (transport transfrontalier) puteți documenta procesele de încărcare/ descărcare în DTCO 4.1x.

DTCO 4.1x salvează locul și ora unui proces de încărcare/descărcare.

Meniu de introducere: → Punct de meniu introducere vehicul [> 103]

# Sfârşitul turei – Scoaterea cartelei de conducător auto

## INDICAŢiE

Pentru protecția datelor personale, trebuie să vă scoateți cartela de conducător auto la sfârșitul fiecărei ture.

Puteți scoate cartela de conducător auto din slotul pentru cartele numai când vehiculul staționează.

#### INDICAŢiE

Pentru operarea variantei ADR, contactul trebuie să fie pornit.

Respectați indicațiile speciale de siguranță pentru operarea variantei ADR în medii cu risc de explozie. → Varianta ADR (varianta rezistentă la explozii) [▷ 28]

- 1. La sfârșitul turei (sfârșitul zilei de lucru) sau la schimbarea vehiculului, setați activitatea corespunzătoare, de exemplu, timp de odihnă н.
  - → Setare activităti I 631
- 2. Mentineti tasta Magazată cel putin 2 secunde.

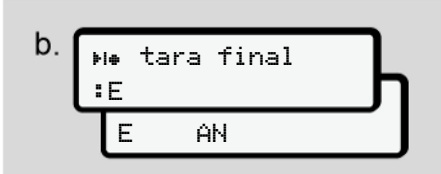

- Fig. 30: Date cu privire la locatia actuală
- 3. Selectati tara cu tastele **I**/ **I** si confirmati alegerea cu tasta .
  - → Datele tării la începutul turei / 611

## **INDICATIE**

În situația în care funcția este disponibilă, DTCO 4.1x oferă posibilitatea întocmirii unui raport zilnic imprimat înainte de ejectarea cartelei.

#### **INDICAŢIE**

Dacă într-un minut nu se efectuează nicio introducere a tării, scoaterea cartelei este anulată.

4. Se afisează numărul fantei cartelei și numele de familie al conducătorului auto.

O bară de progres indică scrierea cartelei de conducător auto.

- 5. Scoateti cartela conducătorului auto din fanta cartelei
  - → Scoaterea cartelei [> 50] Acest lucru este valabil și atunci când se schimbă conducătorul auto la lucrul în echipă. După aceea, introduceti cartela dvs. de conducător auto în altă fantă. Pe display apare:

Fig. 31: Afisaj standard fără cartele

6. Dacă doriți, imprimați activitățile și evenimentele stocate cu ajutorul meniului de imprimare.

→ Al doilea nivel de meniu – Funcții de meniu [> 91]

#### **INDICATIE**

Dacă doriti să imprimati din ultimele 24 de ore, așteptați până a doua zi, dacă este posibil.

Astfel, vă asigurați că și ultima activitate este complet identificată în imprimare.

# Introduceri manuale (Intrare / Completare)

Dacă după introducerea cartelei de conducător auto, ați confirmat interogarea 1M intrare adausati? da cu Da**(pasul d)**, vor fi afișate intrările care pot fi modificate manual (pasul e).

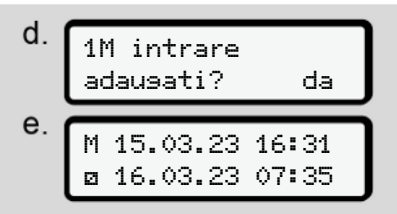

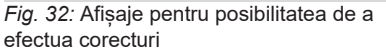

Acum puteți efectua introduceri în mod succesiv (tastele ◘/ ◘ și ⊠).

În cazul unei introduceri greșite, puteți reveni cu tasta **a** și puteți repeta introducerea.

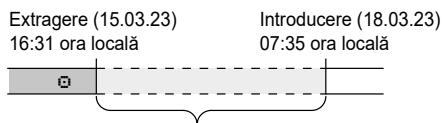

Perioadă de timp activitate necunoscută *Fig.* 33: Exemplu pentru perioada cu activitate necunoscută

Sunt posibile următoarele introduceri:

Adăugarea activității Timp de odihnă
 h:

→ Adăugarea activităţii Timp de odihnă [▷ 68]

- Continuarea timpului de lucru:
   Continuarea activităților [> 69]
- Continuarea, încheierea activităților și/ sau trecerea în față a unor activități în cadrul unui timp de lucru:
  - → Continuarea activităţilor şi trecerea în faţă a activităţilor [▶ 70]

După introducerea cartelei dvs. de conducător auto, acestea posibilități sunt valabile și, în mod general, pentru selectarea activității actuale.

# ► Solicitatea cartelei în cursul introducerii manuale a datelor.

 Solicitați ejectarea cartelei apăsând pe tasta . Solicitarea se afişează la introducerea manuală:

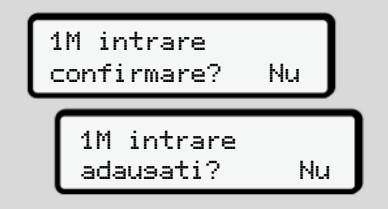

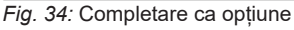

- Selectați cu tastele ▲ / ▲ Nu și confirmați cu tasta ▲.
- Mai departe la pasul 3.
   → Sfârşitul turei Scoaterea cartelei de conducător auto [> 65]

Introducerea manuală este întreruptă. Pentru intervalul de timp necunoscut, DTCO 4.1x salvează activitatea ?.

#### Adăugarea activităţii Timp de odihnă

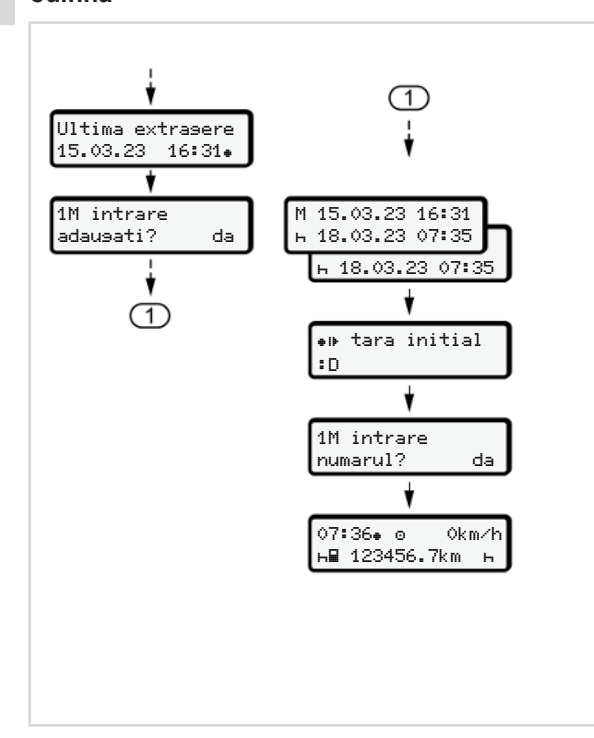

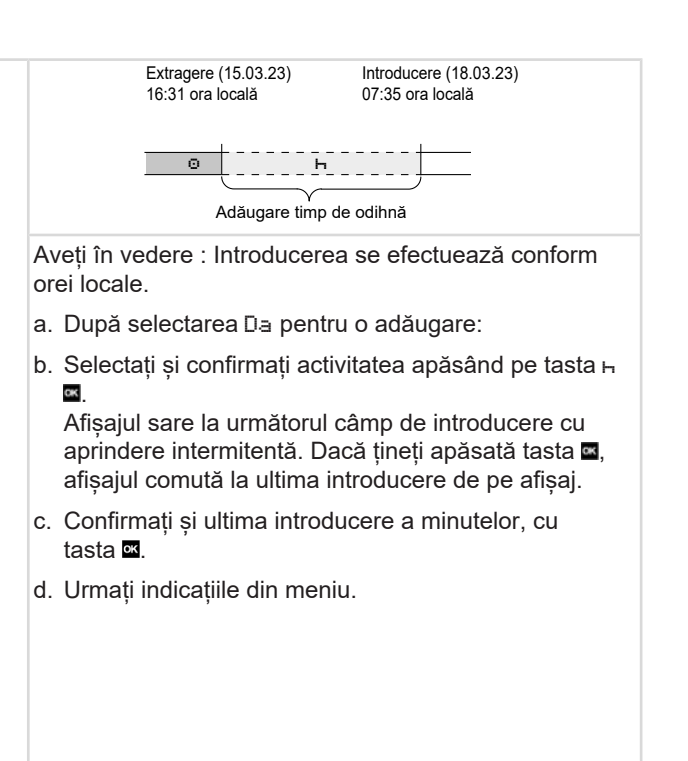

#### ► Continuarea activităților

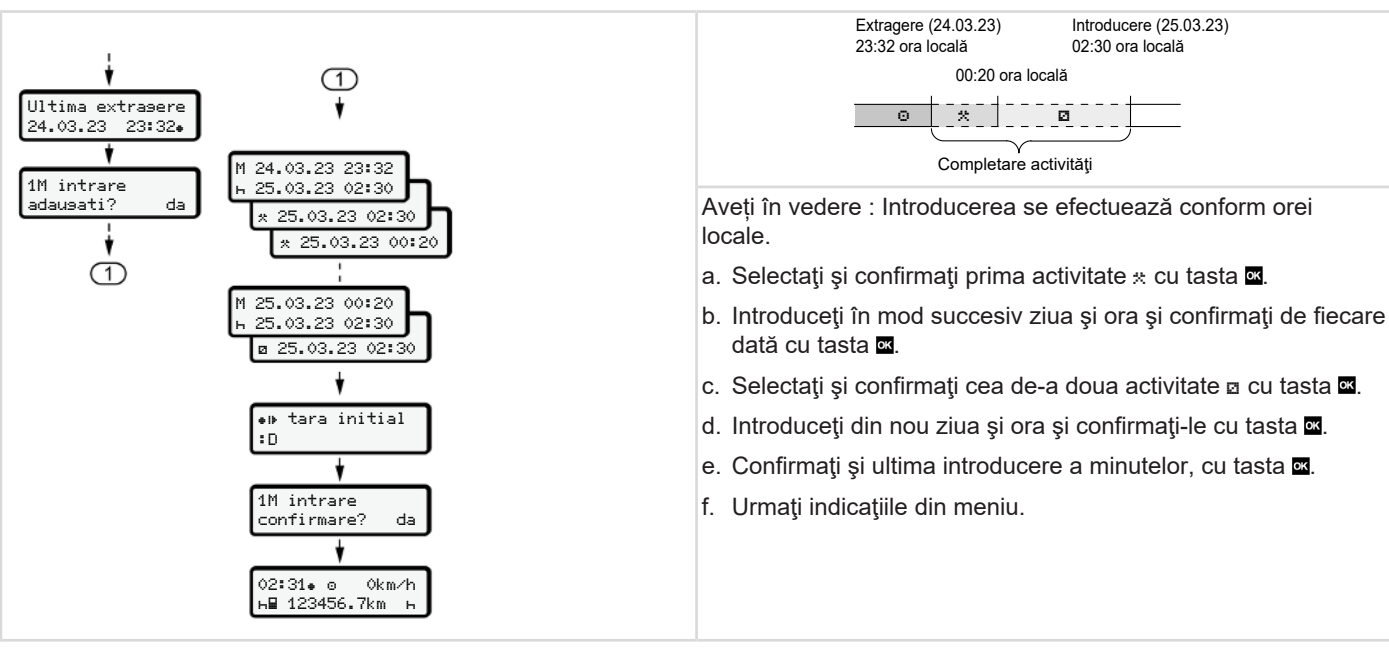

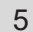

#### Continuarea activităţilor şi trecerea în faţă a activităţilor

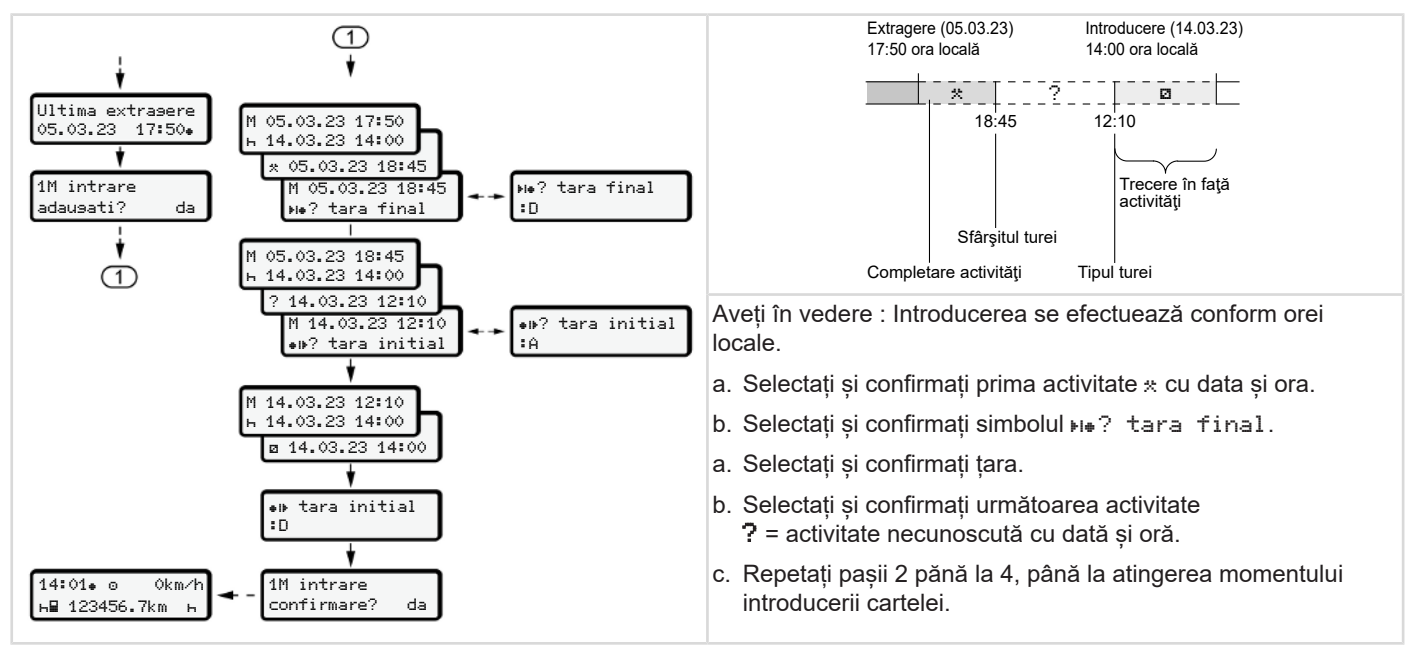

# Schimb conducător auto / vehicul

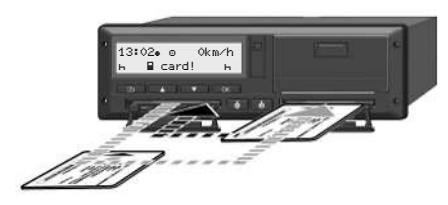

Fig. 35: Schimbare cartelă de conducător auto

#### ► Cazul 1 – regimul de exploatare în echipă

Conducătorul auto-2 devine conducătorul auto-1.

- a. Scoateți cartelele conducătorilor auto din fante și introduceți-le în celelalte fante.
- b. Setare activitatea dorită:
  - → Setare activităţi [▶ 63].

#### INDICAŢiE

În regimul de exploatare în echipă, cartela conducătorului auto-1 poate fi introdusă mai întâi, pentru a putea începe cursa mai repede. În timpul citirii cartelei conducătorului auto-1, cartela conducătorului auto-2 poate fi deja introdusă.

Cursa poate începe, imediat după afişarea simbolului pentru conducătorul auto-1 și simbolul pentru pentru conducătorul auto-2.

#### Cazul 2 – sfârşitul turei

Conducătorul auto-1 și / sau conducătorul auto-2 părăsesc vehiculul.

- Eventual, conducătorul auto respectiv creează un raport zilnic, îşi solicită cartela de conducător auto şi o extrage din slotul pentru cartele.
- Noul personal auto introduce cartela de conducător auto, fiecare după funcție (conducător auto-1 sau conducător auto-2) în slotul pentru cartele.

#### Cazul 3 – exploatare mixtă

Operare în deplasare cu tipuri diferite de tahografe.

- De exemplu, cu un aparat analog de înregistrare a curselor cu înregistrarea foii de parcurs sau ...
- Aparat digital de înregistrare a curselor, conform Regulamentului (UE) 165/2014, de exemplu DTCO 4.1x.

La un control, conducătorul auto trebuie să prezinte pentru săptămâna în curs și pentru ultimele 28 zile următoarele:

- cartela de conducător auto (1),
- imprimările zilnice, relevante de la tahograful digital (2), de exemplu în cazul deteriorării sau unor erori de funcţionare a cartelei conducătorului auto,
- foi de parcurs scrise (3),
- înregistrări în scris ale activităților.

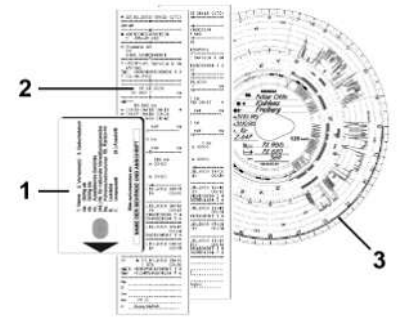

Fig. 36: Exemple de documente însoțitoare

#### INDICAŢiE

Respectați dispozițiile legale valabile pentru țara dumneavoastră.

## Introducerea pentru prima dată a cartelei de conducător auto

#### Utilizarea datelor

La prima introducere a cartelei, în vederea protejării datelor dv. personale veți fi întrebat dacă sunteți de acord cu prelucrarea datelor cu caracter personal. → *Protectia datelor* /> 91

#### ► Procedura de logare

Interogarea se realizează în mod automat, pe parcursul primei logări la DTCO 4.1x.

Aceasta are loc după selectarea țării.

#### INDICAŢiE

Puteți modifica ulterior introducerile: → Punct de meniu introducere conducător auto-1 / conducător auto-2 [▶ 100]

#### Autorizarea datelor ITS

#### INDICAŢIE

Pentru activarea Bluetooth trebuie să vă fi dat acordul pentru stocarea datelor ITS (→ Date cu caracter personal ITS [> 10]).

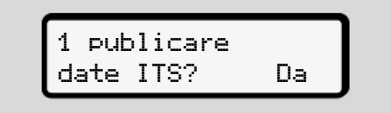

*Fig.* 37: Interogarea datelor cu caracter personal

- 1. Selectați cu tastele 🛽 / 🖬 Da sau Nu.
- Confirmați cu tasta . Se afișează un mesaj cu privire la stocarea introducerii:

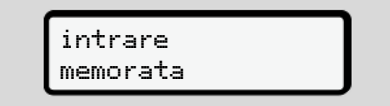

#### Fig. 38: Confirmarea stocării
#### Autorizarea datelor VDO

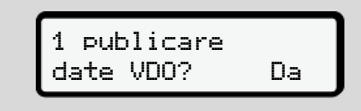

*Fig. 39:* Interogarea datelor speciale cu caracter personal

- 3. Selectați cu tastele 🛽 / 🗖 Da sau Nu

intrare memorata

Fig. 40: Confirmarea celei de-a doua stocări

### Activare Bluetooth

Activarea Bluetooth se poate efectua în acest meniu sau mai târziu, în meniul "Bluetooth":

Descrierea activării se găsește aici: → *Cuplare Bluetooth* [▶ 101]

# Încheierea logării

Acum se efectuează logarea obișnuită la DTCO 4.1x. → Începutul turei – Introducerea cartelei conducătorului auto [> 56]

# **Operarea prin întreprindere**

Funcțiile cartelei întreprinderii Funcțiile meniului în regimul de lucru întreprindere Logare – Introducerea cartelei de întreprindere Introducerea statului membru și a numărului de înmatriculare Scoaterea cartelei de întreprindere

# Operarea prin întreprindere

# Funcţiile cartelei întreprinderii

# INDICAŢiE

Cartela întreprinderii servește exclusiv managementului datelor întreprinderii și nu regimului de deplasare.

Dacă vă deplasați cu cartela întreprinderii, se afișează mesajul !o∎ conducere fara card xx.

# INDICAŢiE

Respectați dispozițiile naționale. Întreprinderea controlează utilizarea regulamentară a cartelei întreprinderii.

• Respectați dispozițiile legale valabile pentru țara dumneavoastră.

Cu cartela întreprinderii, o întreprindere se identifică la DTCO 4.1x.

Cartela întreprinderii constituie dovada pentru funcționarea regulamentară a autovehiculului. Prin intermediul cartelei întreprinderii, respectivul autovehicul îi este asociat întreprinderii în ceea ce privește toate datele relevante. Întreprinderea poate solicita mai multe cartele ale întreprinderii.

În memoria de stocare în masă a aparatului de înregistrare a curselor vor fi salvate toate mișcările autovehiculului și timpii, independent de conducătorii auto.

Întreprinderea este obligată legal să stocheze aceste date și să le pună la dispoziția autorităților de control competente la solicitarea acestora.

Cartela întreprinderii este valabilă 5 ani. O cartelă de continuare poate fi solicitată cel mai devreme cu 6 luni înainte de termenul de expirare a cartelei actuale.

În cazul deteriorării, furtului sau pierderii cartelei, pentru solicitarea unei cartele noi întreprinderea trebuie să depună următoarele documente:

- în cazul pierderii, o declarație scrisă cu privire la pierdere
- în caz de furt, dovada unei notificări la poliție
- în caz de deteriorare sau funcționare eronată, cartela care urmează să fie înlocuită

La prima introducere a cartelei de întreprindere, întreprinderea se loghează la DTCO 4.1x, astfel încât acesta să funcționeze ca tahograf pentru această întreprindere, până la delogare sau până la introducerea unei alte cartele de întreprindere. Prin aceasta se asigură dreptul de acces la datele atribuite întreprinderii.

În cadrul nivelului său de autorizare, cartela de întreprindere oferă următoarele posibilități:

 Logarea şi delogarea întreprinderii la sau de la DTCO 4.1x, de exemplu, la vânzarea autovehiculului, la expirarea contractului de închiriere a autovehiculului

٠

Introducerea statului membru și a numărului de înmatriculare a autovehiculului

→ Introducerea statului membru şi a numărului de înmatriculare [▶ 78].

- Acces la datele memoriei de stocare în masă și la datele asociate întreprinderii, de ex. evenimente, deranjamente, viteză, numele conducătorului auto
- Accesul la datele unei cartele de conducător auto introduse
- Accesul la interfaţa frontală pentru descărcarea autorizată de date a memoriei de mare capacitate

În UE, datele trebuie descărcate de pe memoria de mare capacitate la fiecare 3 luni.

În următoarele cazuri, este utilă și descărcarea următoarelor date:

- · Vânzarea vehiculului
- Încetarea activității vehiculului
- La înlocuirea DTCO 4.1x

# Funcțiile meniului în regimul de lucru întreprindere

Navigarea în domeniul funcțiilor meniului are loc în principiu întotdeauna după aceeași sistematică.

→ Deplasare în meniu [▶ 48].

Dacă, de exemplu, cartela întreprinderii se află în fanta cartelei-2, ramân blocate toate meniurile principale, care sunt atribuite acestei fante pentru cartele. → Blocare acces meniu [> 95].

În acest caz puteți să afișați, să tipăriți sau să descărcați doar datele unei cartele introduse în fanta cartelei-1. → Primul nivel de meniu – Valori standard []> 83].

# ■ Logare – Introducerea cartelei de întreprindere

# INDICAŢiE

Operarea de către întreprinzători corespunde regimului de funcționare "Întreprindere", corespunzător Regulamentului de aplicare (UE) 2016/799 anexa I C în versiunea actualizată.

- Introduceți cartela de întreprindere într-o fantă pentru cartele liberă;
  - → Introducerea cartelei [▶ 48]. Când este introdusă cartela de întreprindere, limba stocată pe cartelă este setată pe afişaj.

### INDICAŢIE

Puteți seta individual limba preferată de dvs.

→ Setare limbă [▶ 85]

Meniul afișat vă conduce pas cu pas la disponibilitatea funcțională completă a DTCO 4.1x:

Fig. 41: Afișaj de întâmpinare

Pentru cca. 3 secunde se afişează numele titularului cartelei, ora locală setată 16:00+ și ora UTC 14:00UTC (decalaj de timp = 2 ore la ora de vară).

# INDICAŢIE

În timpul procesului de citire a cartelei, nu sunt posibile introduceri.

Dacă se apasă o tastă, se afişează un mesaj.

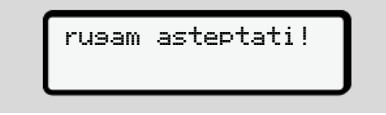

Fig. 42: Mesaj – Opțiunea I

sau

4⊟ eliberarea nu e posibila xx

Fig. 43: Mesaj – Opțiunea II

Se efectuează citirea informațiilor de pe cartelă:

Fig. 44: Citirea informațiilor de pe cartelă

La stânga se află numărul fantei pentru cartele, în care este introdusă cartela.

Lângă se află denumirea întreprinderii (citit de pe cartela de întreprindere).

O bară de progres arată continuarea citirii cartelei de întreprindere.

 În cazul în care se solicită, introduceți codul țării și numărul de înmatriculare al vehiculului:

➔ Introducerea statului membru şi a numărului de înmatriculare [▶ 78]  dacă acest lucru încă nu a fost efectuat la acest DTCO 4.1x, întreprinderea va fi logată acum:

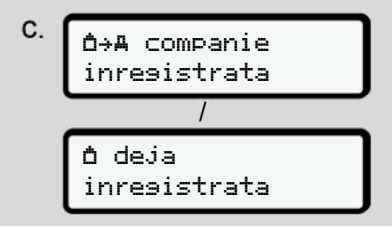

#### Fig. 45: Logarea întreprinderii

Prin logare, blocarea întreprinderii este activată până la revocare.

Astfel, este garantat faptul că datele conducătorului auto specifice întreprinderii, precum și specifice persoanei, care sunt alocate acestei întreprinderi, sunt protejate împotriva accesului.

Apare afişajul standard.

DTCO 4.1x se află în regimul de funcționare **întreprindere**, simbol **b**:

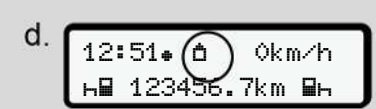

*Fig. 46:* Afișajul standard cu cartela întreprinderii introdusă

Rezultat: DTCO 4.1x este pregătit.

 Acum puteți descărca datele din memoria de mare capacitate, pentru a le arhiva și evalua, în conformitate cu parametrii legali.

➔ Descărcarea datelor [▷ 52]

- Puteți accesa și datele de pe o cartelă de conducător auto de asemenea introdusă, de exemplu, le puteți descărca.
- Deranjamentele la DTCO 4.1x sau ale componentelor de sistem vor fi afişate pe display. Confirmaţi mesajul cu tasta .
  - → Semnificaţia mesajelor [▶ 113]

# Introducerea statului membru şi a numărului de înmatriculare

În mod standard, codul țării și numărul de înmatriculare sunt configurate de către atelierul de specialitate autorizat, în cadrul instalării și al calibrării.

- Dacă nu se întâmplă așa, la prima introducere a cartelei de întreprindere, DTCO 4.1x solicită introducerea următoarelor date ale autovehiculului:
  - statul membru
  - numărul de înmatriculare.
    - → Introducerea statului membru şi a numărului de înmatriculare [▶ 78]

Introducerile vor fi salvate în DTCO 4.1x.

# INDICAŢiE

Introduceți corect numărul de înmatriculare.

Introducerea numărului de înmatriculare la DTCO 4.1x poate fi efectuată de către dvs. numai o singură dată.

Introduceți numărul de înmatriculare exact așa cum este înscris pe vehicul.

O modificare ulterioară este posibilă numai prin intermediul unui atelier de specialitate autorizat, cu o cartelă de atelier.

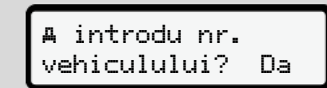

*Fig. 47:* Interogarea pentru introducerea numărului de înmatriculare

 Utilizați butoanele I / I pentru a selecta Da și confirmați cu butonul I. Apare afișajul pentru introducerea statului membru: tara: D

Fig. 48: Opțiune de selectare Țara

Selectați simbolul țării cu tastele I I si confirmați cu tasta III.

Este disponibilă o preselectare bazată pe statul membru emitent al cartelei de întreprindere.

Urmează afișajul pentru introducerea numărului de înmatriculare. Primul loc de introducere se aprinde intermitent \_

tara: D VS\_

*Fig. 49:* Introducerea numărului de înmatriculare

Selectați caracterul dorit cu tastele I şi confirmați cu tasta I.

#### INDICAŢiE

Cu tasta 🖬 puteți naviga înapoi pas cu pas și puteți corecta introducerile.

- Următorul loc de introducere se aprinde intermitent \_.
- Repetați pasul 3 până când ați introdus complet numărul de înmatriculare.
   Se poate introduce maximum 13 caractere.
- Confirmați din nou numărul de înmatriculare introdus prin apăsarea butonului

Odată cu confirmarea se generează automat o imprimare de control:

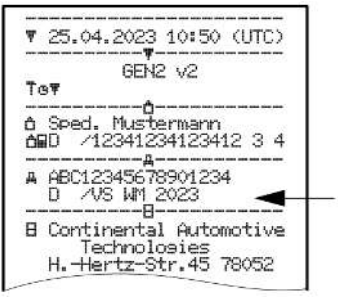

Fig. 50: Imprimare de verificare

 Pe ecran se afişează încă o dată numărul de înmatriculare, cu posibilitatea de corectare a greşelilor:

Fig. 51: Selectare pentru confirmare

- Verificați dacă numărul de înmatriculare de pe imprimare este corect.
- Selectați cu tastele ▲/ ■:
  - Nu, dacă numărul de înmatriculare nu este corect și confirmați cu tasta .

Se afișează din nou ecranul pentru pasul 1 și vă puteți repeta introducerile.

 Selectați Da, dacă numărul de înmatriculare este corect și confirmați acest lucru cu tasta

Codul țării și numărul de înmatriculare al autovehiculului sunt stocate în DTCO 4.1x.

Dacă este necesară o modificare, de exemplu, din cauza schimbării locației, adresați-vă unui atelier de specialitate autorizat cu cartelă de atelier.

# ■ Scoaterea cartelei de întreprindere

# INDICAŢiE

Pentru protecția datelor întreprinderii dvs., precum și pentru protecția împotriva utilizării abuzive a cartelei, aceasta nu trebuie lăsată în vehicul.

Puteți scoate cartela întreprinderii din slotul pentru cartele numai când vehiculul staționează.

# INDICAŢiE

Pentru operarea variantei ADR, contactul trebuie să fie pornit.

Respectați indicațiile de siguranță speciale pentru operarea variantei ADR a DTCO 4.1x în medii cu risc de explozie.

→ Varianta ADR (varianta rezistentă la explozii) [▶ 28]

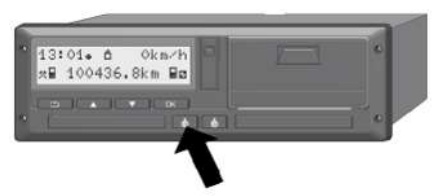

*Fig. 52:* Solicitarea cartelei de întreprindere (tastă combinată)

 Mențineți apăsată tasta combinată pentru fanta cartelei-1 sau fanta cartelei-2 timp de cel puțin 2 secunde.

| a. | 2.5 | ped. | Muster |   |
|----|-----|------|--------|---|
|    |     |      |        | Ċ |

Fig. 53: Transferarea datelor de utilizare

- Se afișează numele întreprinderii.
- O bară de progres arată descrierea cartelei de întreprindere.
- Se afișează interogarea pentru delogarea întreprinderii.

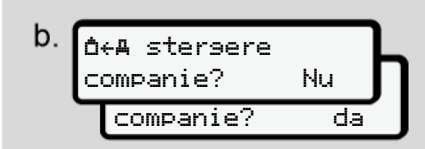

Fig. 54: Delogarea întreprinderii de la DTCO 4 1x

- 1. Selectați cu tastele I / I:
  - Nu. întreprinderea nu este delogată si blocarea întreprinderii rămâne activată
  - · Da, întreprinderea este delogată și blocarea întreprinderii este dezactivată.

Confirmați cu tasta .

# **INDICATIE**

În ciuda dezactivării blocării întreprinderii, datele stocate până acum ale întreprinderii dvs. rămân blocate pentru o întreprindere externă. Însă datele nou înregistrate nu vor mai fi blocate.

#### **INDICATIE**

Se afişează o indicație, dacă este scadentă o reverificare periodică a DTCO 4.1x sau dacă expiră valabilitatea cartelei întreprinderii.

- 2. Scoateți cartela dvs. de întreprindere din fanta cartelei
  - → Scoaterea [▶ 80] Pe display ap

Fig. 55: Afişaj standard fără cartele

DTCO 4.1x se află din nou în regimul de functionare "Functionare", simbol o.

# Meniuri

Primul nivel de meniu – Valori standard Al doilea nivel de meniu – Funcții de meniu

### Meniuri

# Primul nivel de meniu – Valori standard

Afişaj la staţionarea vehiculului

În acest capitol, sunt descrise meniurile DTCO 4.1x, care pot fi selectate când autovehiculul staționează.

Afişări în timpul cursei → Afişaje în timpul cursei [> 46]

Punctul de pornire este afişarea standard(a), care este afişată pe display după "*Cuplarea aprinderii*" (presetare).

# INDICAŢiE

Dacă este deblocat, poate fi afișată ca afișaj standard și opțiunea Contor VDO.

#### INDICAŢIE

Funcțiile de meniu pentru afișaj și imprimarea datelor conducătorului auto sunt posibile numai dacă este introdusă o cartelă corespunzătoare.

De exemplu, punctul din meniu imprimare IT sofer 2 se afișează dacă în fanta cartelei 2 este introdusă o cartelă de conducător auto.

# INDICAŢiE

Opțiunea Contor VDO(\*) este reprezentată exemplificator în următoarea grafică. Descrierea contorului VDO → Contor VDO (opțiune) [> 85]

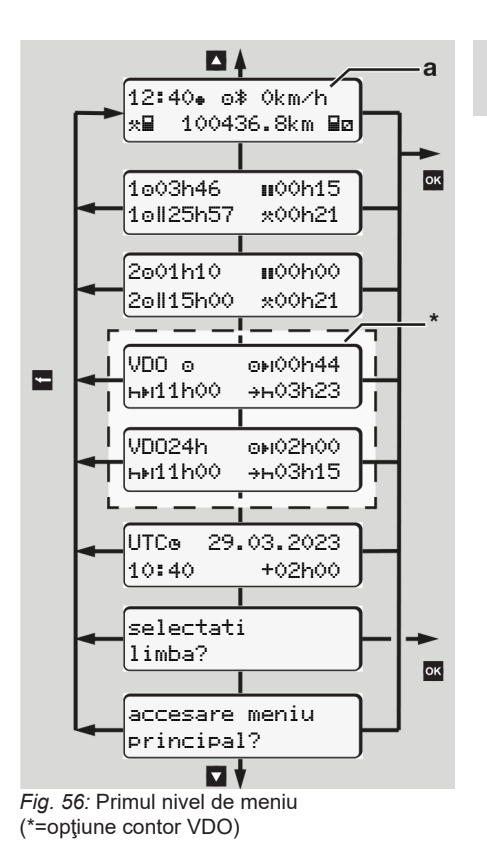

Pornind de la afişajul standard (a), cu cartela introdusă corespunzător cu tastele <a>/</a> puteți accesa următoarele informații:

- Afişare standard **(a)** (de exemplu, după "cuplarea aprinderii")
- Două meniuri cu informaţii despre timpii cartelelor de conducător auto introduse (1 = conducător auto-1, 2 = conducător auto-2)
   Afişare timpii cartelei de conducător auto []> 841
- (VDO) = planificarea zilnică/ săptămânală cu ajutorul contorului VDO (opţiune)
   → Contor VDO (opţiune) [▶ 85]
- (UTC) = Timpul UTC cu dată, cât şi decalajul de timp (ofset) setat pentru ora locală.
  - → Setare timpul local [▶ 105]
- Meniul pentru setarea limbii dorite
   → Setare limbă [▶ 85]

Cu tasta 🖬 vă întoarceți direct la afişajul standard (a).

Prin apăsarea tastei a ajungeți în cel deal doilea nivel, la Funcții de meniu.

→ Al doilea nivel de meniu – Funcţii de meniu [▶ 91]

# ► Afişare timpii cartelei de conducător auto

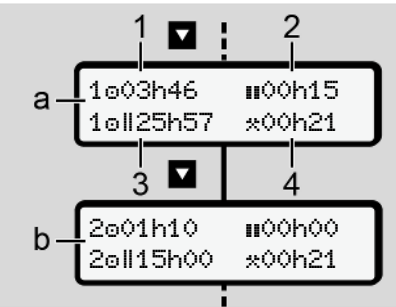

*Fig. 57:* Date de pe cartela de conducător auto-1 sau -2

| (a) | Timpii pentru conducătorul auto-1:                                                                                                    |
|-----|----------------------------------------------------------------------------------------------------|
| (b) | Timpii pentru conducătorul auto-2                                                                                                    |
| (1) | Timp de condus ☺<br>conducătorul auto-1 de la un timp<br>de odihnă valid                                                                  |
| (2) | Timp de odihnă valid <b>u</b> în<br>întreruperi parțiale de cel puțin 15<br>minute și următoarele 30 de<br>minute, conform Regulamentului |

# (3) Suma timpului de condus pentru două săptămâni

(4) Durata activității setate

(CE) 561/2006

# INDICAŢiE

Dacă nu este introdusă nicio cartelă de conducător auto, sunt afişaţi timpii – cu excepţia (3) – care corespund stării actuale a slotului pentru cartele-1 sau -2.

# Setare limbă

În mod standard , fiecărei cartele de conducător auto îi este asociată limba în care a fost depusă cererea (autoritatea emitentă).

Această presetare poate fi adaptată la orice DTCO 4.1x prin setarea unei Ite limbi.

DTCO 4.1x memorează limba setată prin intermediul numărului cartelei introduse.

Pot fi stocate până la 5 limbi.

- Cu tastele I / I selectați funcția selectati limba? și apăsați tasta I.
- Selectați limba dorită cu tastele ▲ / și confirmați selecția cu tasta .

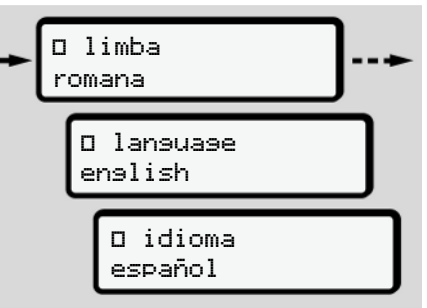

Fig. 58: Selectarea limbii dorite

 DTCO 4.1x indică stocarea cu succes a limbii în limba nou selectată.

### Contor VDO (opţiune)

# INDICAŢiE

Contorul VDO poate fi deblocat, în mod opțional.

La nevoie, adresaţi-vă atelierului dvs. de specialitate autorizat.

Contor VDO (opţiune) vă asistă la planificarea dvs. zilnică şi săptămânală, prin afişarea timpilor rămaşi de condus şi de odihnă.

# INDICAŢiE

Respectați dispozițiile legale.

Ca urmare a diverselor interpretări ce pot fi făcute de autoritățile naționale de control cu privire la Regulamentul (CE) 561/2006 și la prevederile AETR, precum și ca urmare a altor limitări ale sistemului, se aplică în continuare fără restricții:

Contorul VDO nu scutește utilizatorul de obligația înregistrării și a autoevaluării timpilor de condus, de

odihnă, de disponibilitate și a altor timpi de lucru, pentru a respecta dispozițiile în vigoare.

Cu alte cuvinte: Contorul VDO nu permite formularea unor pretenții de afișare general valabile, fără erori, a dispozițiilor legale.

Informații suplimentare despre contorul VDO găsiți la www.fleet.vdo.com

# INDICAŢiE

Pentru afișarea de către contorul VDO a unor informații valabile, pentru evaluarea datelor trebuie să fie îndeplinite următoarele condiții:

 O completare fără lacune a activităților dvs. pe cartea de conducător auto.

→ Introduceri manuale (Intrare / Completare) [▶ 67]

 O setare corectă a activităţii actuale
 fără o deservire incorectă; de exemplu, fără setarea accidentală a activității timp de lucru \*·în loc de timpul de odihnă zilnică ь.

- → Setare activităţi [▶ 63]
- Introducere feribot/tren și activitatea dvs. actuală.
  - → Feribot / Tren: Introducere început / sfârşit [▶ 103]

#### Descrierea afişajului contorului VDO

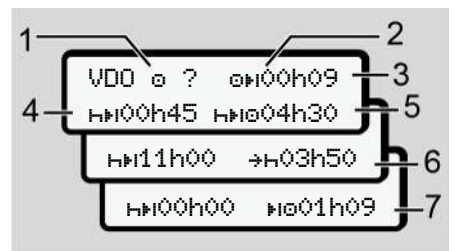

Fig. 59: Contor VDO- Structura afişajului

# INDICAŢiE

Dacă h se aprinde intermitent înseamnă: Acest afişaj este activ în prezent.

- (1) Activitatea setată în prezent
- (2) ? = indicație pentru utilizatori

Pe cartela conducătorului auto sunt stocate perioade de timp cu activitate necunoscută ? sau sunt înregistrate date insuficiente (de exemplu, utilizarea unei noi cartele de conducător auto).

Contorul VDO evaluează activitățile lipsă, cum este activitatea h. În cazul în care se constată o suprapunere de timp relevantă în activitățile conducătorului auto, aceasta se afișează pe display prin simbolul ! ee în locul simbolului ? și al activității conducătorului auto.

#### (3) Timp de condus rămas 🕬

În cadrul cursei: Se afișează distanța care mai trebuie să parcursă.

(☉**⊧iO0h00** = încheiere timp de condus)

(4) Timp de odihnă rămas he

Durata următoarelor perioade necesare de pauză / odihnă.

La activitatea setată h se efectuează o numărătoare inversă a timpilor de pauză/de odihnă rămași.(hei**00h00** = pauză încheiată).

(5) Timpul viitor de condus hito

Durata timpului viitor de condus după respectarea timpului de pauză / de odihnă.

# (6) Începutul cel mai târziu al timpului de odihnă zilnică+h

La activitatea setată \* se mai afișează, de exemplu, timpul rămas până la începerea timpului dvs. impus de odihnă zilnică.

#### (7) Începerea următorului timp de condus ⊪o

Următorul timp de condus poate începe abia după expirarea acestui timp.

# Contor VDO – Afişaje în timpul cursei

#### INDICAŢIE

Respectați reglementările specifice țării în care vă desfășurați activitatea referitoare la programul de lucru.

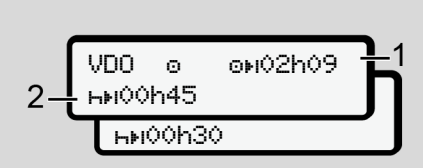

*Fig. 60:* Activitate o – timp de condus rămas vs. timp de odihnă zilnică

- (1) Timp de condus rămas.
- (2) Cel târziu după expirarea timpului de condus (1) afişat trebuie să aibă loc o pauză sau o continuare a pauzei cumulate.

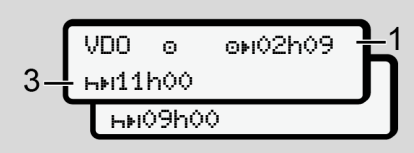

*Fig. 61:* Activitate o – timp de condus rămas vs. timp de odihnă zilnică

(3) Cel târziu după expirarea timpului de condus (1) afişat trebuie să urmeze o perioadă de odihnă zilnică prescrisă.

> Dacă este permis, această perioadă de odihnă poate avea loc în două etape, caz în care a doua etapă trebuie să cuprindă un interval de timp fără întreruperi de 9 ore.

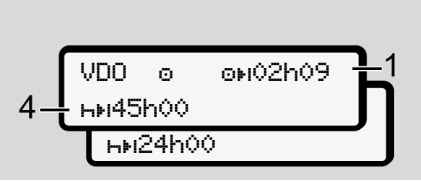

Fig. 62: Activitate o – timp de condus rămas vs. timp de odihnă săptămânală

7

Meniuri

#### Meniuri

(4) Cel târziu după expirarea timpului de condus (1) afişat trebuie să urmeze o perioadă de odihnă săptămânală periodică.

> Dacă este permis, timpul următor de odihnă săptămânală poate fi scurtat.

*Fig.* 63: Activitate o – feribot/tren vs. continuarea timpului de odihnă

(5) Contorul VDO identifică staționarea pe un feribot / tren.

**Condiție obligatorie**: introducerea datelor corecte pentru această funcție:

→ Feribot / Tren: Introducere început / sfârşit [> 103]. Cel târziu după expirarea timpului de condus (1) trebuie să aibă loc continuarea perioadei de odihnă zilnice.

Fig. 64: Activitatea o - Out of scope

(6) Afişajul timpului de condus rămas este activ (h se aprinde intermitent), are loc o contorizare înapoi.

Contorul VDO evaluează activitatea 

ca activitatea \*

#### INDICAŢiE

Vă rugăm să aveţi în vedere că efectuarea calculelor timpilor de condus şi de odihnă pentru contorul VDO se realizează conform Regulamentului (CE) 561/2006 și nu Regulamentului de aplicare (UE) 2016/799 anexa I C în versiunea actualizată.

Din această cauză pot apărea abateri faţă de mesajele standard afişate la DTCO 4.1x.

#### Contor VDO – Afişaje la activitatea timpului de odihnă

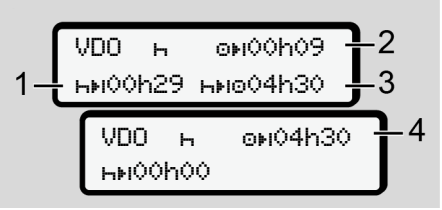

*Fig. 65:* Activitate H – timp de odihnă vs. timp de condus disponibil

- (1) Timp de odihnă rămas
- (2) Timpul de condus rămas, dacă nu se respectă timpul de odihnă (1).
- (3) Durata timpului de condus imediat disponibil după expirarea timpului de odihnă (1) afişat.

(4) Timpul de condus disponibil după un timp de odihnă valabil.

*Fig. 66:* Activitate h – timp de odihnă vs. timp de condus zilnic disponibil

- (5) Timp de odihnă rămas.
- (6) Durata timpului de condus zilnic încă disponibil după expirarea timpului de odihnă (5).

Fig. 67: Activitate h – perioada de odihnă zilnică

(7) Perioada de odihnă zilnică rămasă.

Dacă este permis, se împarte în 3 + 9 ore.

*Fig. 68:* Activitate h – sfârșitul timpului de odihnă

(8) Timp de odihnă valabil încheiat.

Mesajul **00h00** clipeşte timp de 10 secunde. În cazul în care timpul de odihnă continuă, contorul VDO comută pe durata următorului timp de odihnă zilnică sau săptămânală.

(9) Începerea următorului timp de condus.

Situația: A fost atins deja timpul maxim de condus săptămânal sau timpul de condus pentru două săptămâni. Deşi s-a respectat întreruperea valabilă, contorul VDO identifică noua perioadă de condus posibilă abia după expirarea timpului afişat.

# Contor VDO – Afişaje la activitatea timpului de lucru

#### INDICAŢiE

Respectați reglementările specifice țării în care vă desfășurați activitatea referitoare la programul de lucru.

*Fig. 69:* Activitate \* – timp de lucru vs. timp de odihnă

- Durata următorului timp de odihnă zilnică.
- (2) Timpul de condus încă rămas.

#### Meniuri

7

(3) Începutul următoarei perioade de odihnă zilnice. Cel târziu înainte de expirarea timpului reprezentat trebuie să înceapă o nouă perioadă de odihnă zilnică.

#### Observație:

Activitatea 
 este evaluată de contorul VDO pe parcursul unei întreruperi a timpului de condus comparabil activității 
 h (cu excepția timpului de odihnă zilnică).

Cu tastele **I** / **I** puteți accesa informații suplimentare.

#### Contor VDO – Afişare valori zilnice

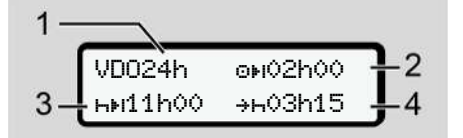

Fig. 70: Activitate \*/ - valori zilnice

- (1) Număr de înmatriculare pentru afișarea valorilor zilnice
- (2) Timp de condus zilnic rămas

- (3) Durata următoarei perioade de odihnă zilnice.
- (4) Cel târziu înainte de expirarea timpului reprezentat trebuie să înceapă o nouă perioadă de odihnă zilnică.

# Contor VDO – Afişare valori săptămânale

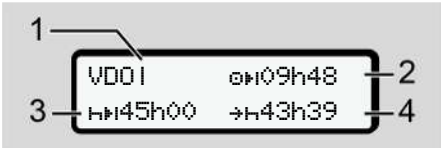

Fig. 71: Activitate \*: Z – valori săptămânale

- (1) Număr de înmatriculare pentru afişarea valorilor săptămânale de la ultimul timp de odihnă săptămânală
- (2) Timp de condus săptămânal rămas
- (3) Durata timpului de odihnă săptămânală. Cel târziu după şase timpi de condus zilnici trebuie să urmeze o perioadă de odihnă săptămânală.

(4) Cel târziu înainte de expirarea timpului reprezentat trebuie să înceapă perioada de odihnă săptămânală.

#### INDICAŢIE

Afişajele pentru timpii de odihnă săptămânali (3) și (4) pot fi dezactivate în cazul transportului internațional de persoane.

În cazul în care calculul valorilor săptămânale este dezactivat în contorul VDO, valorile nu sunt afişate.

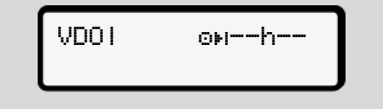

Fig. 72: Afişarea calculului dezactivat

#### Contor VDO – afişarea stării

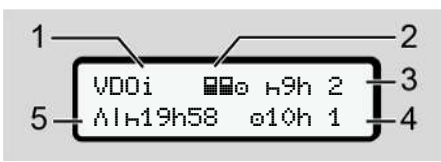

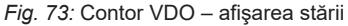

- (1) Număr de înmatriculare pentru afişarea stării
- (2) Simboluri pentru regimul de exploatare în echipă

Se afişează, dacă regimul de exploatare în echipă există la începutul lucrului. Contorul VDO respectă în calculele sale regulile valabile pentru aceasta.

- (3) În această săptămână sunt permişi încă doi timpi de odihnă zilnică redusă (posibil de max. 3x pe săptămână).
- (4) În această săptămână este permis încă un timp de condus zilnic prelungit de max. 10 ore (posibil de max. 2x pe săptămână).

(5) Compensarea unui timp de odihnă săptămânală redusă

Timpul afişat trebuie compensat pe baza unui timp de odihnă săptămânală redusă împreună cu o pauză de odihnă de minimum 9 ore.

# INDICAŢiE

Afişajul pentru timpul de odihnă săptămânală **(5)** redusă pot fi dezactivat în cazul transportului internațional de persoane.

În cazul în care calculul valorilor săptămânale este dezactivat în contorul VDO, valorile nu sunt afişate.

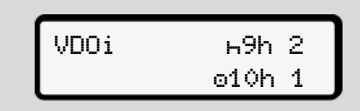

Fig. 74: Afişarea calculului dezactivat

# Al doilea nivel de meniu – Funcţii de meniu

Navigați la cel de-al doilea nivel de meniu, dacă apăsați pe primul nivel sau selectați submeniul Apelarea func iilor meniului. → Primul nivel de meniu – Valori standard [> 83]

# INDICAŢiE

Dacă ați selectat un punct de meniu, dar dacă nu ați efectuat nicio introducere în interval de 30 de secunde, DTCO 4.1x revine în primul nivel de meniu.

Toate datele introduse până în acel moment și neconfirmate vor fi ignorate.

**INDICATIE** 

stationează.

trebuie pornit.

#### ► Structura meniului (prezentare generală) Apelarea functiilor de meniu este >imprimare∎▼ sofer 1 4) posibilă numai când vehiculul |--- 24h⊟▼ zi |---!x∎▼ eveniment Dacă nu vă aflați cu vehiculul dvs. întro zonă cu risc de explozie, pentru l--- d⊟T activitati operarea variantei ADR, contactul >imprimare∎▼ sofer 2 5) |--- 24h₽▼ zi |--- !x∎▼ eveniment |--- "IBT activitati Ŧ > imprimare AV vehicul |--- 24hA▼ zi |--- !×A▼ eveniment |--- >>▼ depasit vit. I--- To▼ date tehnice l--- 8⊞o∵ carduri l--- "lv▼ v-diasrama l--- µD▼ stare 01/02 1) 1) |--- %v▼ v-profil 1) l--- %n♥ n-profil

Ŧ

```
> intrari ¥ sofer 1
 |--- •⊮ tara initial
 |--- № tara final
 l---?¥ setări
 I--- * Bluetooth
 I--- auto 2 diverse
> intrari ¥ sofer 2
 |--- •⊮ tara initial
```

```
|--- No tara final
 l---?⊻ setări
 I--- ≱ Bluetooth
 I--- auto 2 diverse
Ŧ
> intrari A¥ vehicul
I--- OUT → initial/→OUT final
|--- &→ initial/→& final
    feribot/tren
|--- ₽ încărc/descărc
|--- • o ora locala
|--- do timp companie
```

```
Manual de utilizare DTCO 4.1 ... 4.1a - BA00.1381.41 100 125 - Ediție 3 - 2024-08
```

| \$ cod de licenta            |   |
|------------------------------|---|
| limbă centr.                 | 1 |
| *A Acces in-vehi. conex.     | 2 |
| * Bluetooth Admin<br>aparate | 3 |
| * Configura ieBluetooth      | 3 |
| Ŧ                            |   |
| >afisaj 🖬 sofer 1            | 4 |
| 24h⊟⊡ zi                     |   |
| !x⊞⊡ eveniment               |   |
| Ŧ                            |   |
| >afisaj 🖬 sofer 2            | 5 |
| 24h⊟⊡ zi                     |   |
| !×⊒□ eveniment               |   |
| Ŧ                            |   |
| >afisaj AO vehicul           |   |
| 24h <b>#</b> 0 zi            |   |
| !x <b>A</b> D eveniment      |   |
| >>O depasit vit.             |   |
| To⊡ date tehnice             |   |
| 88₀⊡ carduri                 |   |
| <b>60</b> companie           |   |

|  | ᆈ  | Greutate |      |
|--|----|----------|------|
|  | 88 | Versiune | DTCO |

Ŧ

>afisaj control

6)

6)

7)

|--- A Număr de serie senerator

#### Ŧ

- >meniu#Taxa rutieră
  - 1) Opțiune
  - 2) Configurare numai cu cartela întreprinderii
- Funcțiile meniului cu cartela întreprinderii introdusă
- Numai cu cartela de conducător auto introdusă în fanta pentru cartele 1
- 5) Numai cu cartela de conducător auto introdusă în fanta pentru cartele 2
- 6) Numai cu cartela de control introdusă
- 7) Numai cu VDO Link cuplat

#### Navigare în funcțiile de meniu

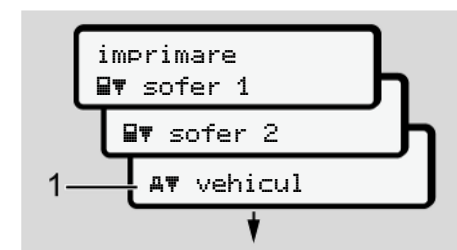

Fig. 75: Răsfoire în meniul (principal)

 Cu tastele I / I ajungeți la meniul principal dorit (câmpuri gri din lista anterioară, de exemplu, pentru imprimarea datelor autovehiculului (1).

Aprinderea intermitentă din linia 2 (1) (reprezentat cursiv) vă indică faptul că există și alte posibilități de selecție.

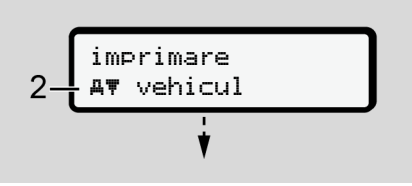

Fig. 76: Alegerea unui punct de meniu

 Apăsați tasta , dacă doriți că navigați la funcția dorită (2) cu alte posibilități eventuale de alegere.

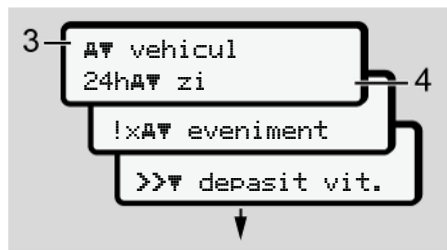

Fig. 77: Selectarea unei funcții de meniu

Va fi afișat punctul de meniu selectat **(3)** celelalte funcții posibile se aprind intermitent în rândul al 2-lea **(4)**.

Reprezentarea meniurilor de afișare și de imprimare diferă în funcție de cartelele de conducător auto introduse în fanta cartelei-1 și -2:

- Dacă în fanta cartelei-1 este introdusă o cartelă de conducător auto, se afișează imprimare IT sofer 1.
- Dacă în fanta cartelei-2 este introdusă o cartelă de conducător auto, se afișează imprimare IT sofer 2.

 Dacă nu este introdusă nicio cartelă de conducător auto, se afişează exclusiv imprimare AT vehicul.

Acestea nu sunt valabile pentru meniurile de introducere a datelor.

 Cu tastele I / I selectați punctul de meniu dorit, de exemplu imprimarea valorii zilnice (4) și confirmați selecția cu tasta I.

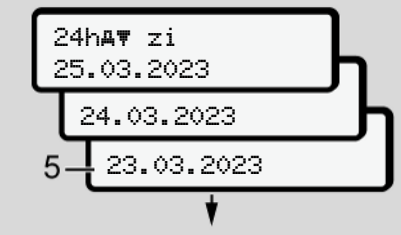

- Fig. 78: Selectarea zilei dorite

Fig. 79: Nu = Imprimare în ora locală

Timp de 3 secunde, DTCO 4.1x raportează că a început o imprimare. Puteți anula imprimarea.

➔ Anularea imprimării [▶ 132]

În continuare se afișează punctul de meniu ales ultima dată.

- 6. Procedură în continuare:
  - Cu tastele ▲ / selectați o nouă imprimare.
  - Cu tasta ajungeți înapoi în nivelul de meniu imediat superior.

#### ► Blocare acces meniu

Conform regulamentelor, accesul la datele stocate este reglementat prin drepturile de acces și implementat prin cartele tahografice corespunzătoare.

Exemplu de afişare a lipsei unei autorizări:

| o<br>o∎DK | 74 | 60 | 24 |  |
|-----------|----|----|----|--|
| 78        |    |    |    |  |

Fig. 80: Lipsă autorizare

Datele anticipate sunt afişate incomplet. Datele personale sunt şterse parţial sau în întregime.

# Părăsirea funcţiilor meniului

#### automat

În următoarele situații meniul este părăsit automat:

- După introducerea sau solicitarea unei cartele tahografice.
- După 1 minut de inactivitate.
- Odată cu începerea cursei.

#### manual

- 1. Apăsați tasta 🖪.
  - Selectarea sau introducerea începută este încheiată.
  - Se afișează din nou nivelul de selectare imediat următor.
  - Se afișează interogarea următoare:

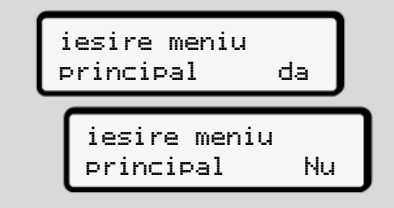

Fig. 81: Părăsirea funcției de meniu

 Selectați cu tastele I / I Da și confirmați cu tasta I. Sau cu tasta I ignorați solicitarea. Pe display apare din nou afișajul standard (a).

#### ► Punct de meniu imprimare conducător auto-1/conducător auto-2

Cu ajutorul acestui punct de meniu, puteți să imprimați datele unei cartele de conducător auto introduse.

#### Observație:

- Procedura este identică pentru ambele cartele de conducător auto.
- Înainte de fiecare imprimare puteți selecta tipul de imprimare dorit.

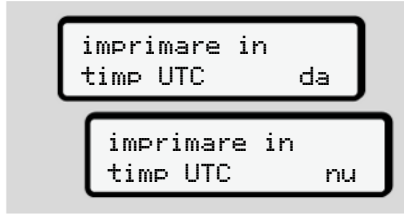

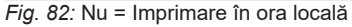

#### Printare bilanţul zilei

#### INDICAŢiE

Generați pe cât posibil dimineața imprimarea pentru ziua anterioară. Asigurați-vă că ultima activitate înregistrată din ziua anterioară este luată în considerare în imprimare.

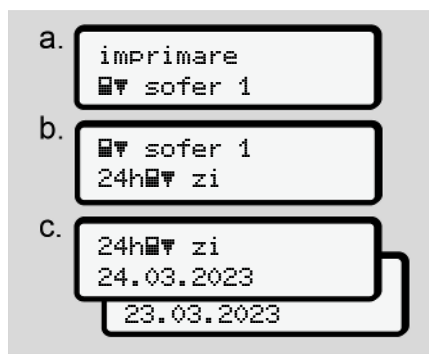

*Fig. 83:* Secvență de meniu Imprimare – Bilanțul zilei pentru conducătorul auto-1

După selectare are loc o imprimare a tuturor activităților din ziua selectată. → Imprimări (exemple) [▶ 135]

#### **Printare evenimente**

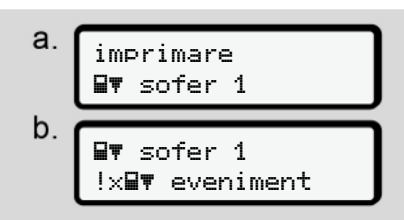

*Fig. 84:* Secvență de meniu Imprimare – evenimente

Corespunzător selecției are loc o imprimare a evenimentelor și deranjamentelor stocate sau încă active. → Date tehnice [► 140]

#### Imprimare activități

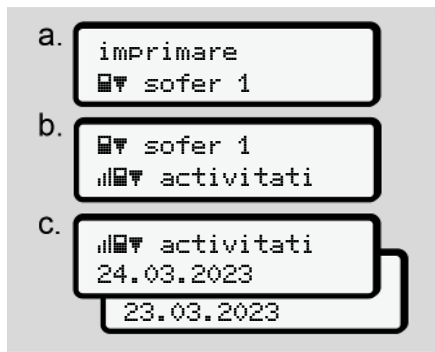

Fig. 85: Secvență de meniu Imprimare – activități

Începând cu ziua selectată are loc o imprimare a tuturor activităților din ultimele 7 zile calendaristice.

→ Activităţile şoferului [▶ 141]

# ► Punct de meniu imprimare vehicul

Cu ajutorul acestui punct de meniu, puteți să imprimați datele de vehicul din memoria de mare capacitate.

Selectați funcția dorită (descrisă în continuare).

Apoi, se interoghează ora dorită.

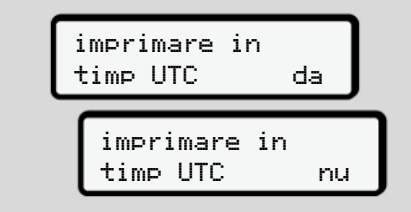

Fig. 86: Nu = Imprimare în ora locală

### Printare bilanţul zilei

# INDICAŢiE

Generați pe cât posibil dimineața imprimarea pentru ziua anterioară. Asigurați-vă că ultima activitate înregistrată din ziua anterioară este luată în considerare în imprimare.

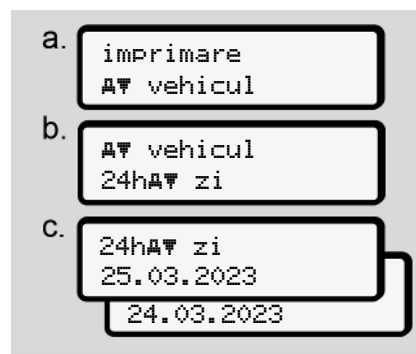

Fig. 87: Secvență de meniu Imprimare – valoarea zilei pentru conducătorul auto-1 și conducătorul auto-2

Corespunzător selecției are loc o imprimare a tuturor activităților conducătorului auto în ordine cronologică, separat după conducătorul auto-1 / conducătorul auto-2. → Printare zi vehicul [▶ 137]

# Imprimare evenimente (vehicul)

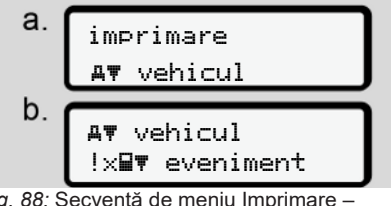

*Fig. 88:* Secvență de meniu Imprimare – Evenimente vehicul

Corespunzător selecției are loc o imprimare a evenimentelor și deranjamentelor stocate sau încă active. → Evenimente / deranjamente de la vehicul [▶ 139]

# Printarea depăşirilor de viteză

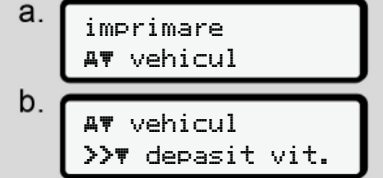

*Fig. 89:* Secvență de meniu Imprimare – Depășirea vitezei

Corespunzător selecției, are loc o imprimare a depășirilor valorii de viteză setate la DTCO 4.1x.

➔ Depăşiri viteză [▶ 140]

#### Printarea datelor tehnice

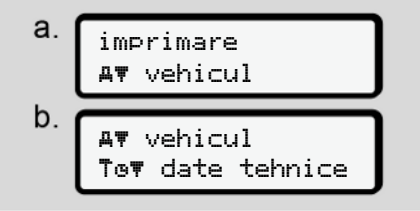

*Fig. 90:* Secvență de meniu Imprimare – Date tehnice

Corespunzător selecției, are loc o imprimare a datelor pentru identificarea vehiculului, indicativul generatorului și calibrare.

→ Date tehnice [ 140]

# Imprimarea informațiilor despre cartelele tahografice introduse

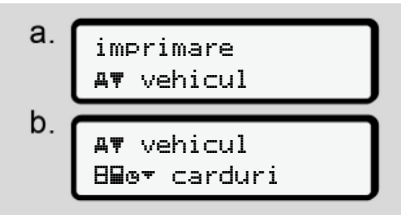

*Fig. 91:* Secvență de meniu Imprimare - Informații cartele tahografice

Are loc o imprimare a datelor tuturor cartelelor tahografice introduse.

→ Cartele tahografice introduse [▶ 142]

#### Imprimare diagramă-v

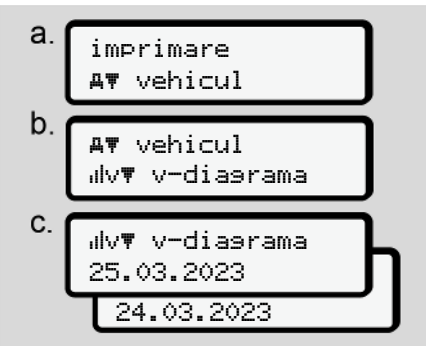

Fig. 92: Secvență de meniu Imprimare – Diagramă v

Începând cu ziua selectată are loc o imprimare a evoluției vitezei.

→ Diagramă v [> 141]

#### Imprimare stare D1/D2 (opțiune)

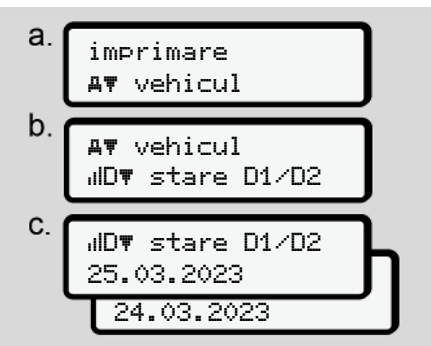

Fig. 93: Secvență de meniu Imprimare – Stare D1/D2

Începând cu ziua selectată are loc o imprimare a intrărilor de stare din ultimele 7 zile calendaristice.

→ Diagramă stare D1/D2 (opţiune) [▶ 141] Imprimare profiluri de viteză (opțiune)

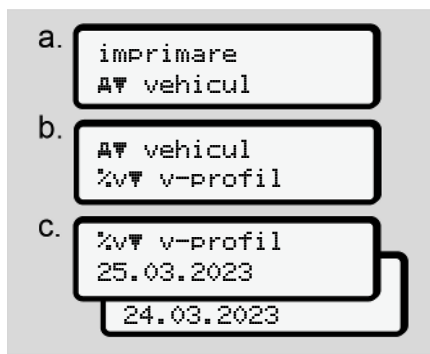

Fig. 94: Secvență de meniu Imprimare – Profil de viteză

Corespunzător selecției, are loc o imprimare de profil al vitezelor parcurse. → Profiluri de viteză (opțiune) [▶ 142] Imprimare profiluri de frecvență a rotației (opțiune)

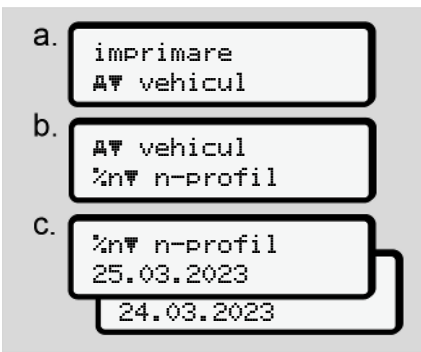

*Fig. 95:* Secvență de meniu Imprimare – Profiluri de frecvență a rotației

După selectare urmează o imprimare de profil a turației motorului.

→ Profiluri de frecvenţă a rotaţiei (opţiune) [▶ 142]

#### Meniuri

7

# ► Punct de meniu introducere conducător auto-1 / conducător auto-2

#### Introducerea ţării

Pe lângă introducerea ţării, la introducerea sau scoaterea cartelei de conducător auto, se poate efectua introducerea datelor ţării şi în acest punct de meniu.

# INDICAŢiE

Conform regulamentului, atât conducătorul auto-1, cât și conducătorul auto-2 trebuie să introducă separat în tahograf țara în care începe sau se termină tura sa.

#### Observație:

• Procedura este identică pentru ambii conducători auto.

### Început țară

Selectați funcțiile specificate pas cu pas.

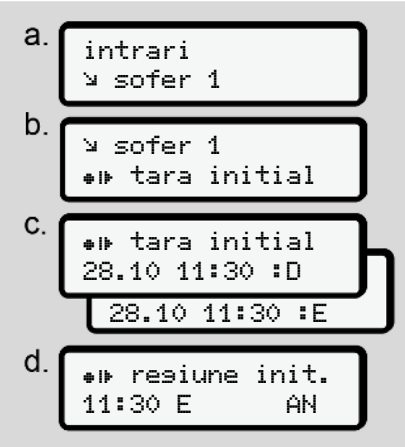

Fig. 96: Secvență de meniu Introducere – Început țară

# INDICAŢiE

Pe baza locației dvs., la selectarea țării DTCO 4.1x oferă o listă de țări din care puteți selecta.

Cu câteva excepții, în această selecție nu se enumeră țările care fac parte din UE. Dacă ați selectat ca țară *"Spania"*, vi se va solicita automat introducerea regiunii **(pasul d).** 

#### Sfârşit ţară

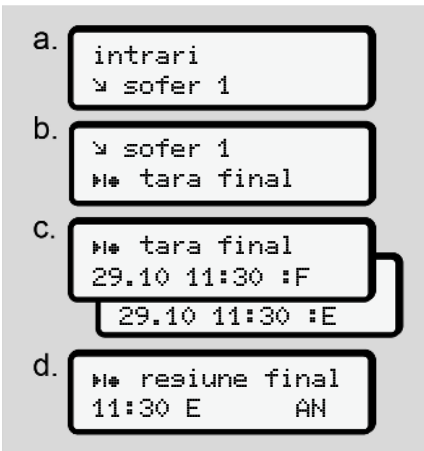

Fig. 97: Secvență de meniu Introducere – Sfârșit țară

Dacă ați selectat ca țară "*Spania*", vi se va solicita automat introducerea regiunii **(etapa d).** 

### Setări

Modificarea setărilor cu privire la datele ITS cu caracter personal

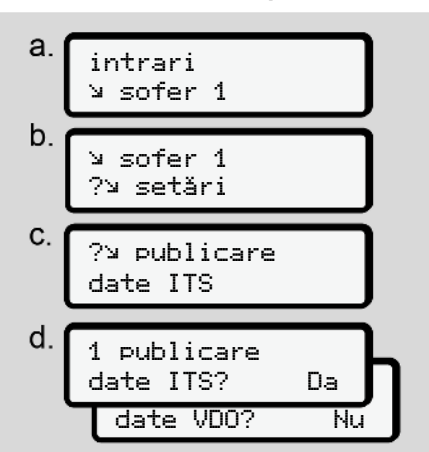

*Fig. 98:* Secvență de meniu Introducere – date cu caracter personal

→ Introducerea pentru prima dată a cartelei de conducător auto [▶ 72].

# Modificarea setărilor cu privire la datele VDO cu caracter personal

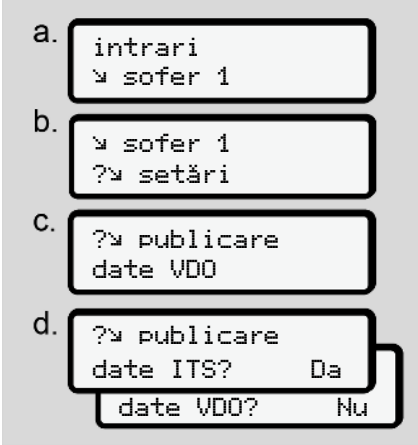

Fig. 99: Secvență de meniu Introducere – date speciale cu caracter personal

→ Introducerea pentru prima dată a cartelei de conducător auto [▶ 72].

#### Firma mea

În acest meniu puteți introduce țara în care își are sediul firma dvs.

### **Cuplare Bluetooth**

În acest meniu cuplați aparatele externe prin Bluetooth cu DTCO 4.1x.

- 1. Porniți Bluetooth pe aparatul devs. extern.
- 2. Accesați DTCO 4.1x în meniul pentru conducătorul auto "\* Bluetooth"

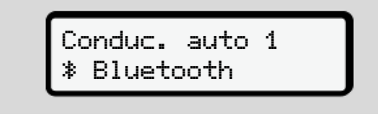

Fig. 100: Conducător auto1 - Bluetooth

- 3. Apăsați tasta 🕰.
- ⇒ Pe display apare:

∦ Bluetooth Cuplare

- Fig. 101: Cuplare Bluetooth
- 4. Apăsați tasta 🚾.
- ⇒ Pe display apare:

#### ∦ Cuplare Conectati

Fig. 102: Interogare conectare Bluetooth

- Pe aparatul dvs. extern, în meniul Bluetooth va fi afişat acum DTCO 4.1x.
- Cuplați pe aparatul dvs. extern DTCO 4.1x (în funcție de respectivul aparat extern).
- Pe aparatul dvs. extern şi pe DTCO 4.1x se afişează un PIN din 6 poziţii.

Cele două PIN-uri trebuie să coincidă.

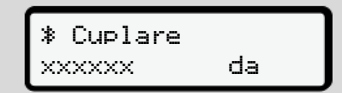

- Fig. 103: Confirmarea cuplării
- Confirmați pe aparatul dvs. extern "cuplare" (în funcție de respectivul aparat extern).
- Confirmați cuplarea pe DTCO 4.1x prin apăsarea tastei ■.

# 10. Încheiați cuplarea prin apăsarea tastei 🗠

11. Cuplarea este încheiată cu succes.

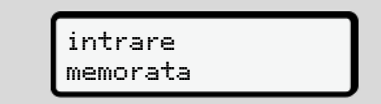

Fig. 104: Confirmarea stocării

 12. În afişajul standard va fi afişat acum un "≱" în rândul de sus → Afişaje [▶ 46].

# INDICAŢiE

La extragerea cartelei de conducător auto, Bluetooth devine automat inactiv. La o nouă introducere a cartelei de conducător auto, Bluetooth redevine automat activ.

# INDICAŢiE

La utilizarea comenzii de la distanță, utilizatorul este responsabil, conform legii, pentru caracterul complet și corect al datelor introduse și confirmă acest lucru prin utilizarea comenzii de la distanță.

Utilizarea comenzii de la distanţă nu este o componentă a sistemului tahograf prevăzut de lege. Utilizarea se face pe propria răspundere.

Perioadele în care a fost utilizată comanda de la distanță pot fi tipărite şi afişate.

→ Printare zi vehicul [▶ 137]

#### diverse

Pe acest display puteți efectua introduceri specifice utilizatorului.

#### Punct de meniu introducere vehicul

# Introducere început / sfârsit OUT

În cazul în care circulati cu vehiculul în afara domeniului de valabilitate al regulamentului, în meniul următor puteți seta funcția Out of scope si, dacă este necesar, să o închideti din nou.

Următoarele curse pot exista exclusiv în afara domeniului de valabilitate.

- Curse pe drumuri care nu sunt publice.
- Curse în afara statelor AETR.
- Curse, pentru care greutatea totală a • vehiculului nu necesită o utilizare a DTCO 4.1x.

Selectați funcțiile specificate pas cu pas.

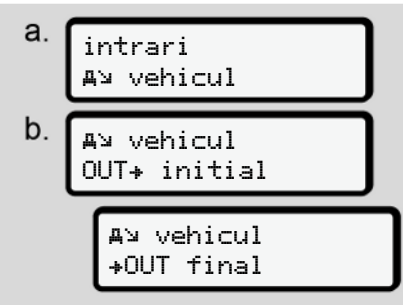

Fig. 105: Secventă de meniu Introducere început / sfârșit Out

# **INDICATIE**

Setarea Out of scope va fi oprită automat, când extrageti sau introduceți o cartelă de conducător auto.

#### Feribot / Tren: Introducere început / sfârsit

Documentati stationarea vehiculului pe un feribot sau pe un tren, imediat după ce v-ati ocupat pozitia la transport.

Faceti acest lucru chiar si în cazul călătoriilor scurte pentru a evita aparitia mesaiului de conflict de deplasare.

1. Selectati următoarele puncte de meniu:

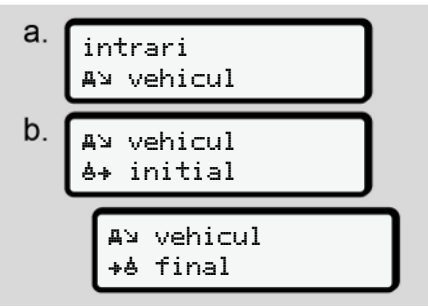

Fig. 106: Secventă de meniu Introducere -Feribot / Tren

2. Setați în meniu începutul sau sfârșitul stationării pe feribot / tren.

#### Meniuri

Înregistrarea Feribot / Tren se încheie atunci când:

- Aceasta se dezactivează din meniu.
- Se scoate cartela de conducător auto.
- Autovehiculul rulează mai mult de un minut.

Prin urmare, atunci când parcați vehiculul pe feribot sau tren, verificați dacă este activă opțiunea Feribot // Tren și dacă pictograma corespunzătoare este vizibilă pe ecranul DTCO.

### INDICAŢiE

Dacă pe feribot / tren cartela este scoasă și reintrodusă, introducerea feribot / tren trebuie resetată.

# Remorcarea/ transportul autovehiculului

Dacă DTCO 4.1x a fost deja activat și autovehiculul este remorcat sau transportat, trebuie să setați Feribot.∕ Tren (→ Feribot / Tren: Introducere început / sfârșit [▶ 103]).

Acest lucru este necesar pentru a evita mesajul de conflict de deplasare.

### Încărcare/descărcare

În acest meniu, DTCO 4.1x salvează timpul și locul procesului de încărcare și descărcare.

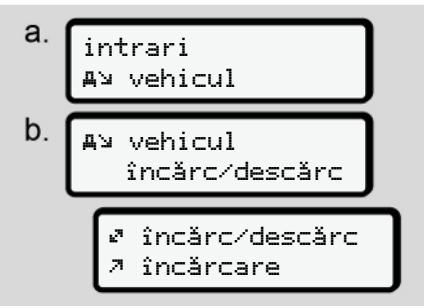

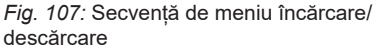

Cu tastele I / Duteți selecta meniul de încărcare:

- 🤊 încărcare
- 🖌 descărcare
- 🖉 descărc+încărc

Încheiați introducerea cu tasta 🖾

#### Setare timpul local

#### INDICAŢiE

Înainte de a efectua o schimbare, familiarizați-vă mai întâi cu capitolul "Fusuri orare".

→ Fusuri orare [> 36]

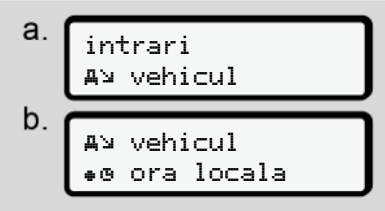

Fig. 108: Secvență de meniu Introducere – Oră locală

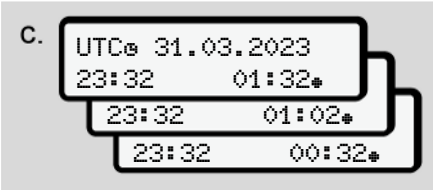

*Fig. 109:* Secvență de meniu Introducere – Introducerea orei locale

Pentru afişajul standard, puteţi potrivi datele cu privire la oră la fusul orar local, precum şi la începerea sau încheierea orei de vară.

Cea din urmă se efectuează în pași de ± 30 de minute.

#### INDICAŢiE

Respectați dispozițiile legale valabile pentru țara dumneavoastră.

#### Setarea orei locale a întreprinderii

Pentru un calcul simplu al timpilor de lucru, DTCO 4.1x oferă un contor al timpului de lucru, care are ca referință ora locală a întreprinderii.

Aceste informații pot fi accesate prin interfața frontală.

1. Selectați următoarele puncte de meniu:

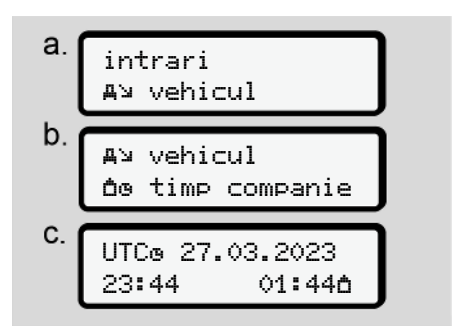

Fig. 110: Secvență de meniu Introducere – Oră locală

 La pasul b, introduceţi data şi ora de la sediul întreprinderii, precum şi diferenţa faţă de timpul UTC.

#### **Conexiune In-vehicle Bluetooth**

Valabilitate: Începând cu versiunea DTCO 4.1a.

În acest meniu activați sau dezactivați conexiunea Bluetooth internă a vehiculului .

• Pentru a stabili conexiunea trebuie introdusă cartela de întreprindere.

7

© Continental Automotive Technologies GmbH

 Pentru a conecta dispozitivul Bluetooth In-Vehicle, cartela de conducător auto introdusă trebuie să permită accesul la datele ITS (→ Modificarea setărilor cu privire la datele ITS cu caracter personal [> 101]).

În cazul în care această autorizare nu mai este disponibilă, de exemplu în urma schimbării cardului de conducător auto, conexiunea Bluetooth In-Vehicle rămâne activă, însă datele nu mai sunt transmise.

- 1. Porniți Bluetooth pe aparatul dvs. extern.
- 2. La DTCO 4.1a accesați meniul pentru conectarea la Bluetooth:

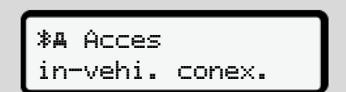

- Fig. 111: In-Vehicle-Bluetooth: Conexiune
- Apăsați tasta
- ⇒ Pe display apare:

**%A** Conexiune conecta‡i

*Fig. 112:* Solicitare: Conexiune In-vehicle Bluetooth

- Pe aparatul dvs. extern, în meniul Bluetooth va fi afişat acum DTCO 4.1a.
- Cuplați DTCO 4.1a pe aparatul dvs. extern (în funcție de respectivul aparat extern).
- Pe aparatul dvs. extern şi la DTCO 4.1a se afişează un PIN din 6 poziții. Cele două PIN-uri trebuie să coincidă.

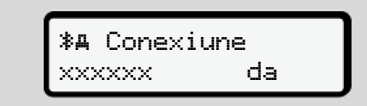

- Fig. 113: confirmare pairing
- Confirmați pe aparatul dvs. extern "conectare" (în funcție de respectivul aparat extern).
- Confirmați conectarea la DTCO 4.1a prin apăsarea tastei ■.

Încheiați conectarea prin apăsarea tastei .

10. Conectarea este încheiată cu succes.

**%A** Conexiune cu succes

#### Fig. 114: Confirmarea stocării

 În afişajul standard va fi afişat acum un "≱≞" în rândul de sus → Afişaje [▶ 46].

#### Deblocarea funcțiilor suplimentare

Puteți debloca funcții suplimentare la DTCO 4.1x prin introducerea unui cod de licență.

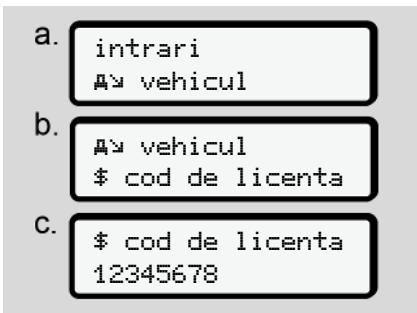

Fig. 115: Secvență de meniu Introducere -Cod de licentă

### **INDICATIE**

Dacă codul de licență a fost deja introdus, acesta este afisat complet și nu mai poate fi modificat.

În acest caz, funcțiile suplimentare sunt deja deblocate.

# **INDICATIE**

Codul de licentă poate fi obținut prin magazinul online VDO.

### Administrare dispozitive Bluetooth

- · Valabilitate: Începând cu versiunea DTCO 4.1a.
- Numai cu cartela întreprinderii sau a atelierului

În acest meniu, puteti administra conexiunile aparatului.

> Bluetooth
>  Admin. aparate

- Fig. 116: Meniu: Administrare aparat
- 1. Apăsați tasta 🗠
- ⇒ Pe display apar numele aparatelor cuplate:
- 2. Cu tastele 🛽 / 🖬 puteti răsfoi prin aparatele afisate.
- 3. Confirmati aparatul dorit cu .

\* xxxxxxxxxxxxxxx

Fig. 117: Numele aparatului

4. Urmează un meniu pentru îndepărtarea aparatului:

> \* \*\*\*\* îndepărta i? Nu

Fig. 118: Îndepărtati aparatul?

- 5. Selectati cu tastele Da sau Nu si confirmați cu tasta .
- ⇒ Apare un meniu prin care se confirmă îndepărtarea:

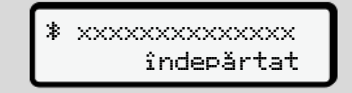

Fig. 119: confirmarea îndepărtării

# **Configurare Bluetooth**

- · Valabilitate: Începând cu versiunea DTCO 4.1a.
- Numai cu cartela întreprinderii sau a atelierului.

În acest meniu puteti seta comportamentul în timp al conexiunii Bluetooth.

7

Meniuri

#### Meniuri

### 7

#### ∦ Bluetooth Bluetooth

Fig. 120: Meniu: Configurare Bluetooth

- 1. Apăsați tasta 🗠
- ➡ Pe display apare numele aparatului cuplat:

- Fig. 121: Afişare nume aparat
- Apăsați tasta 
   Acum puteți selecta următoarele optiuni:

- ∦ on, 24 h:
- Contact pus: ITS/Bluetooth este pornit
- Se scoate contactul: ITS/Bluetooth mai rămâne pornit încă 24 h și după aceea se dezactivează
- ≯ on:
- ITS/Bluetooth este activat permanent, şi când contactul este scos

Ion. Off, \* off:

- Contact pus: ITS/Bluetooth este pornit
- Contact scos: ITS/Bluetooth este dezactivat
- Alegeți opțiunea dorită și confirmați cu tasta .
- Apare un meniu prin care se confirmă selectarea:

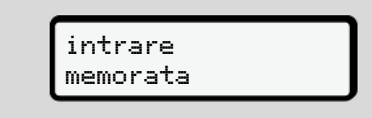

#### Fig. 122: Confirmarea stocării

#### ► Punct de meniu Afişare conducătorul auto-1/conducătorul auto-2

Cu ajutorul acestui punct de meniu, puteți să solicitați afișatea datelor unei cartele de conducător auto introduse.

# INDICAŢiE

Comparativ cu imprimarea, datele apar pe ecran cu o linie de imprimare (24 de caractere) reprezentată separat pe două linii.

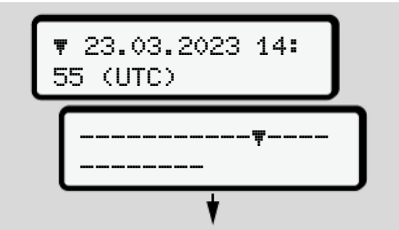

Fig. 123: Exemplu de afişare de date

În cazul în care vă intoarceți din nou la căutarea informațiilor cu tastele ▲ / ■ , puteți să apelați numai cca 20 de linii de printare înapoi.
Cu tasta 📼 părăsiți afişajul.

Observaţie:

- Apelarea funcţiilor pentru afişarea datelor este identică cu cea pentru imprimarea datelor. De aceea, acest lucru nu mai este în continuare descris.
- Există posibilitatea de a apela orice afişaj dorit în ora locală.

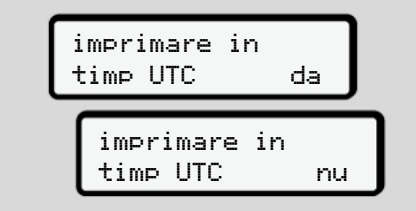

Fig. 124: Nu - Imprimare în ora locală

 Selectați pas cu pas afişările posibile pentru conducătorul auto -1 sau conducătorul auto -2.

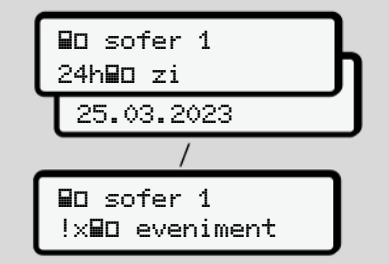

*Fig. 125:* Secvență de meniu Afișaj pentru conducătorul auto-1

Toate activitățile zilei selectate, respectiv toate evenimentele și deranjamentele stocate sau încă active se pot afișa prin răsfoire.

## Punct de meniu afişaj vehicul

Cu ajutorul acestui punct de meniu, puteți să solicitați afișatea datelor din memoria de mare capacitate.

## INDICAŢIE

Comparativ cu imprimarea, datele apar pe ecran cu o linie de imprimare (24 de caractere) reprezentată separat pe două linii.

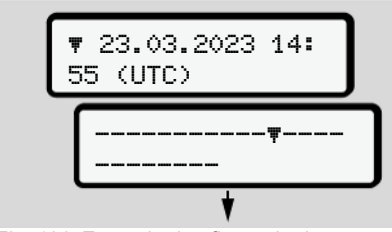

Fig. 126: Exemplu de afişare de date

În cazul în care vă intoarceți din nou la căutarea informațiilor cu tastele ▲ / ▲ , puteți să apelați numai cca 20 de linii de printare înapoi.

Cu tasta 🖿 părăsiți afişajul.

Observaţie:

- Apelarea funcţiilor pentru afişarea datelor este identică cu cea pentru imprimarea datelor. De aceea, acest lucru nu mai este în continuare descris.
- Există posibilitatea de a apela orice afişaj dorit în ora locală.

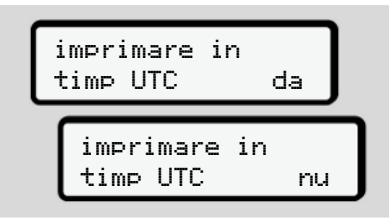

Fig. 127: Nu – Afişaj în oră locală

Selectați funcțiile specificate pas cu pas:

- Să afişaţi toate activităţile şoferului în ordine cronologică.
- Să afişați toate evenimentele şi deranjamentele memorate sau încă active.
- Să afişaţi depăşirile valorii setate a vitezei.
- Să afişaţi date despre identificarea vehiculului, răspunsul generatorului şi calibrare.
- Afişarea datelor de pe cartelele de tahograf introduse până în acest moment.

- Să afişaţi numărul cartelei întreprinderii logate. Dacă nu este logată nicio întreprindere, se afişează
- Afişarea greutăţii actuale a autovehiculului. (este necesar Onboard Weight System)
- Afişare versiune DTCO şi versiune de software.

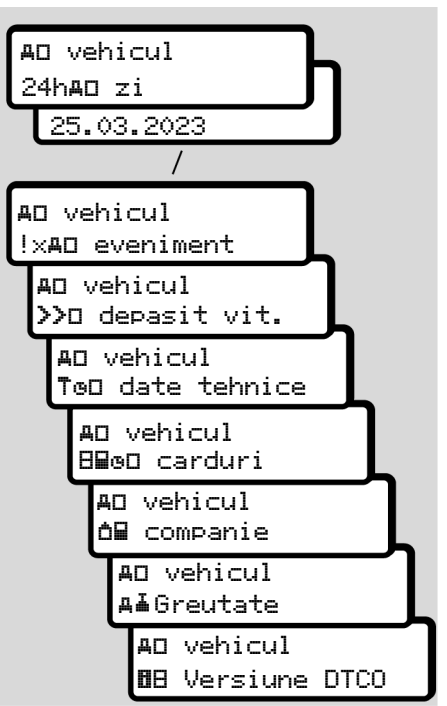

Fig. 128: Secvență de meniu Afişaj pentru vehicul

## ► Limbă centralizată (opțiune)

Valabilitate: Începând cu versiunea DTCO 4.1a.

Opțiunea limbă centralizată permite unității centrale a vehiculului să utilizeze un mesaj CAN pentru a seta o anumită limbă de afișare la toate aparatele conectate la magistrala CAN a vehiculului.

Pentru activarea comportamentului limbă centralizată în DTCO 4.1a, trebuie îndeplinite următoarele condiții:

- limbă centralizată să fie compatibil cu vehiculul.
- limbă centralizată trebuie să fie activat de producătorul vehiculului.
- limbă centralizată este activ în DTCO 4.1a ulterior.
- Prin CAN 1 este primit un mesaj corespunzător de la unitatea centrală a vehiculului.
- Nu este introdusă nicio cartelă de control, de firmă sau de atelier.

Meniu:

Autovehicul limbă centr.

Fig. 129: Meniu limbă centralizată

În submeniu puteți activa și dezactiva limba centralizată.

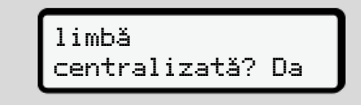

Fig. 130: Limba centralizată: Da/Nu

### Punct de meniu Taxa rutieră (opțiune)

Dacă este cuplat un VDO Link, se poate avea acces la următorul meniu:

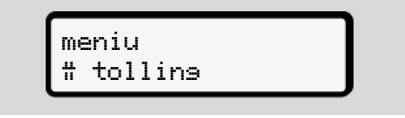

Descrierea meniului: A se vedea manualul VDO Link.

## Mesaje

Semnificația mesajelor Mesaje speciale Sumarul evenimentelor posibile Sumarul deranjamentelor posibile Avertizări timpi de condus Sumarul instrucțiunilor de utilizare posibile

## Mesaje

## Semnificaţia mesajelor

Erorile dintr-o componentă, din aparat sau din operare sunt afişate imediat după apariția ca mesaj pe ecran.

### Există următoarele caracteristici:

| i | Eveniment                 |
|---|---------------------------|
| × | Deranjament               |
| ų | Avertizare timp de condus |
| ų | Mesaj de control          |

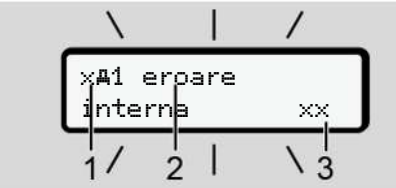

*Fig. 131:* Afişarea unui mesaj (parţial intermitent)

 (1) Combinație de pictograme, eventual cu numărul slotului pentru cartelă
 (2) Text clar al mesajului
 (3) Cod de eroare

## 

# Pericol de distragere a atenției din cauza mesajelor aparatului

Există pericolul de distragere a atenției, dacă sunt afișate mesaje pe ecran sau dacă cartela este eliminată automat, în timpul cursei.

 Nu vă abateţi atenţia din cauza mesajelor, ci concentraţi-vă întreaga atenţie asupra circulaţiei rutiere.

## INDICAŢiE

În cazul mesajelor referitoare la cartela tahografică, lângă pictogramă se afişează numărul slotului respectiv pentru cartele.

### ► Observaţii mesaje

### Evenimente, deranjamente

- În cazul afişării unor evenimente sau deranjamente, iluminatul de fundal al displayului se aprinde intermitent pentru cca. 30 de secunde. Cauza se afişează cu pictogramă, text clar al mesajului şi cod de eroare.
- Trebuie să confirmaţi acest mesaj cu tasta a.
- DTCO 4.1x stochează (în acord cu specificaţiile privind stocarea datelor ale regulamentului) evenimentul sau deranjamentul, atât în memoria de stocare în masă, cât şi pe cartela de conducător auto. Puteţi afişa sau printa aceste date prin funcţia de meniu.

## INDICAŢiE

În cazul în care se repetă permanent un eveniment, contactați un atelier de specialitate autorizat.

### INDICAŢIE

8

# Comportament în cazul funcției eronate

În cazul unei funcții eronate a tahografului, în calitate de conducător auto, sunteți obligat să precizați pe o foaie separată sau pe spatele raportului datele înregistrate sau imprimate de tahograf despre activități care nu mai sunt ireproșabile.

→ Activităţi înregistrate în scris [> 64]

### Avertizări timpi de condus

- Mesajul 401 timp cond. avertizează conducătorul auto cu privire la o depășire a timpului de condus.
- Acest mesaj se afişează cu aprinderea intermitentă a iluminatului de fundal și trebuie confirmat cu tasta

### Instrucțiuni de control

Mesajele de control apar **fără** iluminarea intermitentă a fundalului și dispar (până la mesaje individuale) automat după 3, respectiv 30 de secunde.

# Instrumente de afișare compatibile cu DTCO 4.1x

Dacă la autovehicul este montat un instrument de afişare care poate comunica cu DTCO 4.1x, dispozitivul de control al funcționării **①** atenționează cu privire la mesajele DTCO 4.1x.

### INDICAŢiE

Pentru informații detaliate, respectați manualul de utilizare pentru vehiculului dvs.

#### ► Confirmare mesaje

- Apăsaţi tasta . Astfel, aţi confirmat mesajul şi iluminarea intermitentă a fundalului dispare.
- Apăsaţi încă o dată tasta . Astfel, mesajul dispare şi urmează afişajul standard setat anterior.

#### Observaţii:

O instrucțiune de utilizare dispare după prima confirmare a tastei . Dacă apar mai multe mesaje, trebuie să confirmați pe rând mesajele individuale.

## Mesaje speciale

Stadiu de execuţie

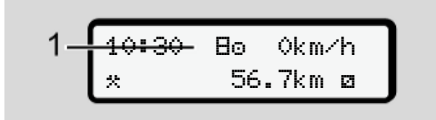

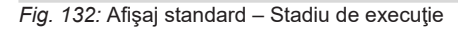

În cazul în care DTCO 4.1x nu este încă activat ca aparat de control, va fi afișat *"Stadiul de execuție"*, simbol E (1).

DTCO 4.1x acceptă exclusiv cartela de atelier.

### INDICAŢIE

Solicitați punerea în funcțiune a DTCO 4.1x în mod regulamentar de către un atelier de specialitate autorizat.

# ► OUT (părăsirea domeniului de valabilitate)

Fig. 133: Afişaj standard - Out of scope

Dacă vehiculul se deplasează în afara domeniului de valabilitate al regulamentului, se afișează simbolul **OUT (2)**.

→ Denumiri [▶ 10]

Puteți să setați această funcție prin intermediul meniului

➔ Introducere început / sfârşit OUT [▶ 103]

Prin apăsarea unei taste oarecare puteți comuta la un alt afișaj standard.

### Feribot / tren

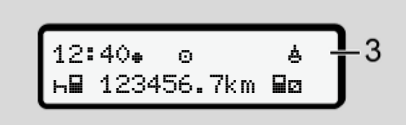

Fig. 134: Afişaj standard – Feribot / tren

Dacă se aprinde simbolul **(3)**, autovehiculul se află pe un feribot sau pe un tren.

Puteți să setați această funcție prin meniu.

→ Feribot / Tren: Introducere început / sfârşit [▶ 103].

## INDICAŢiE

Ţineţi cont de faptul că înainte de transportare vehiculului, sunt setate această funcţie şi activitatea ei actuală.

Prin apăsarea unei taste oarecare puteți comuta la un alt afișaj standard.

| s S | umarul | evenimentelor |
|-----|--------|---------------|
| pos | sibile |               |

În mesaje, "xx" este un spațiu rezervat pentru codul de memorie.

| Mesaj                                   | Cauze posibile                                                                                                    | Luare măsuri                                                                                                    |
|-----------------------------------------|----------------------------------------------------------------------------------------------------|----------------------------------------------------------------------------------------------------|
| !@ violare<br>si9uranta xx              | Eroare în memoria de date; siguranța datelor din<br>DTCO 4.1x nu mai este garantată.<br>Datele generatorului nu mai sunt fiabile.<br>Carcasa DTCO 4.1x a fost deschisă în mod neautorizat.                                                                                                    | Confirmare mesaj.                                                                                                    |
| !@1 violare<br>si9uranta xx             | Sistemul de blocare a cartelei este perturbat sau defect.<br>DTCO 4.1x nu mai recunoaște o cartelă tahografică<br>introdusă în mod corect anterior.<br>Identitatea sau autenticitatea cartelei tahografice nu este<br>corectă sau datele înregistrate pe cartela tahografică nu<br>sunt fiabile. | Confirmați mesajul.<br>Dacă DTCO 4.1x identifică violări ale<br>securității datelor, care nu mai<br>garantează securitatea datelor, cartela<br>tahografică va fi ejectată automat –<br>inclusiv în timpul deplasării.<br>Introduceți încă o dată cartela<br>tahografică sau dispuneți verificarea. |
| !† tensiune<br>intrerupta xx            | Tensiunea a fost deconectată de la borne sau tensiunea de<br>alimentare a generatorului DTCO 4.1x a fost prea redusă<br>sau prea mare. Acest mesaj poate să apară și la pornirea<br>motorului.                                                                                                   | Confirmare mesaj.                                                                                                    |
| xA traductor                            | Comunicația cu generatorul este perturbată.<br>Acest mesaj se afișează și după o întrerupere a alimentării<br>electrice.                                                                                                    | Confirmare mesaj.                                                                                                    |
| <b>!Al</b> conflict<br>semnal depla. xx | Discrepanță la evaluarea deplasării vehiculului între<br>generator și o sursă de semnal independentă. Eventual la<br>transport nu a fost setată funcția (feribot / tren).                                                                                                    | Confirmați mesajul.<br>Contactați un atelier de specialitate<br>autorizat.                                                                                                    |

| Mesaj                             | Cauze posibile                                                                                                    | Luare măsuri                                                                                                    |
|-----------------------------------|----------------------------------------------------------------------------------------------------|----------------------------------------------------------------------------------------------------|
| !∺ GNSS<br>lipseşte xx            | Lipsă date de poziționare timp de condus cumulat timp de peste trei ore.                                                                                                    | Confirmare mesaj.                                                                                                    |
| !@ conflict timp<br>xx            | Între timpul ceasului intern al DTCO 4.1x și informațiile de<br>timp din semnalul GNSS există o diferență de peste un<br>minut.                                                                              | Confirmare mesaj.                                                                                                    |
| !Y DSRC eroare<br>comunicare xx   | Între DTCO 4.1x și modulul extern DSRC-CAN a apărut o eroare de comunicații.                                                                                                    | Confirmați mesajul.<br>Contactați un atelier de specialitate<br>autorizat, în cazul în care apare de mai<br>multe ori.                                                                       |
| !o∎ conducere<br>fara card xx     | Cursa a început fără cartelă sau fără cartelă de conducător<br>auto validă în fanta cartelei 1. Mesajul apare și dacă înainte<br>sau în timpul călătoriei s-a introdus o combinație nepermisă<br>de cartele. | Confirmați mesajul.<br>Opriți vehiculul și introduceți cartela de<br>conducător auto validă.<br>Dacă este cazul, scoateți cartela de<br>întreprindere / cartela de control din<br>DTCO 4.1x. |
| !∎o1 introducere<br>Pe Parcurs XX | Cartela a fost introdusă după începerea cursei.                                                                                                    | Confirmare mesaj.                                                                                                    |
| !ee1 timp<br>suprapus xx          | Timpul UTC setat al acestui tahograf rămâne în urmă față<br>de timpul UTC al tahografului precedent. Rezultă de aici o<br>diferență negativă de timp.                                                        | Confirmați mesajul.<br>Identificați tahograful care nu indică<br>timpul UTC corect și aveți grijă să-l<br>duceți la verificat și corectat într-un<br>atelier de specialitate autorizat.      |

|  | C | 2 | 1 |  |
|--|---|---|---|--|
|  | ſ |   | N |  |

| Mesaj                                 | Cauze posibile                                                                                                    | Luare măsuri                                                                                             |
|---------------------------------------|----------------------------------------------------------------------------------------------------|----------------------------------------------------------------------------------------------------|
| !∎1 cardul<br>invalid xx              | Cartela tahografică fie a expirat, fie nu este încă valabilă<br>sau a eșuat autentificarea.<br>O cartelă de conducător auto inserată care nu este valabilă<br>după schimbarea zilei este scrisă și ejectată automat după<br>ce vehiculul se oprește - fără solicitare. | Confirmați mesajul.<br>Verificați cartela tahografică și<br>reintroduceți-o.                             |
| <b>8⊒</b> 1 expira in<br>zile ??      | Cartela tahografică expiră în curând.                                                                                                    | Confirmați mesajul.<br>Reînnoiți cartela tahografică.                                                    |
| !∎∎ conflict<br>carduri xx            | Nu este permis ca cele două cartele tahografice să fie<br>introduse împreună în DTCO 4.1x. De exemplu<br>introducerea cartelei de întreprindere împreună cu o cartelă<br>de control.                                                                                   | Confirmați mesajul.<br>Retrageți cartela tahografică respectivă<br>din fantă.                            |
| !∎A1 card<br>nefinalizat xx           | Cartela de conducător auto nu a fost retrasă corect din<br>ultimul tahograf. În aceste cazuri nu sunt stocate datele<br>despre conducătorul auto.                                                                                                    | Confirmare mesaj.                                                                                        |
| >> depasire<br>viteza xx              | Viteza maximă admisă setată a fost depășită pe o durată mai mare de 60 de secunde.                                                                                                    | Confirmați mesajul.<br>Reduceți viteza.                                                                  |
| BAS calibrare<br>in zile ??           | Este programată inspecția periodică.<br>Cu 28 de zile înainte apare un mesaj.                                                                                                    | Confirmați mesajul.<br>Înainte de a expira termenul să stabiliți o<br>întâlnire în atelierul de service. |
| <b>B⊒</b> ∓1 descarcari<br>in zile ?? | Este programată următoarea descărcare a cartelei.<br>Cu 14 zile înainte apare un mesaj.                                                                                                    | Efectuați descărcarea datelor de pe cartela tahografică.                                                 |

Mesaje

| Mesaj                             | Cauze posibile                                                                                                    | Luare măsuri                                                                                                    |
|-----------------------------------|----------------------------------------------------------------------------------------------------|----------------------------------------------------------------------------------------------------|
| ∎! final operare<br>normale în ?? | Expiră certificatul pentru DTCO 4.1x.<br>Cu 92 de zile înainte apare un mesaj la extragerea cartelei.<br>Perioada de apariție a mesajului poate fi setată cu cartela<br>de întreprindcere și un aparat de verificare sau cu aplicația. | Înainte de expirarea termenului, stabiliți<br>o programare la atelierul dvs. în vederea<br>înlocuirii DTCO 4.1x.                                  |
| !≌? Anomalie GNSS                 | Manipulări sau atacuri externe.                                                                                                    | Verificați dacă există cauze care se<br>bazează pe manipulare.<br>Verificați funcția GNSS.<br>Dacă este cazul, înlocuiți componentele<br>defecte. |

| posibile                         | pentru codul de memorie.                                                                                                    |                                                                                                    |
|----------------------------------|----------------------------------------------------------------------------------------------------|----------------------------------------------------------------------------------------------------|
| Mesaj                            | Cauză posibilă                                                                                                    | Luare măsuri                                                                                                    |
| X <b>A</b> eroare<br>interna XX  | Pentru un deranjament grav în DTCO 4.1x, pot fi posibile<br>următoarele cauze:<br>o eroare neașteptată a programului sau a timpului de<br>prelucrare. | Confirmare mesaj.                                                                                                    |
|                                  | Elemente de taste blocate sau apăsate concomitent un timp mai lung.                                                                                   | Verificare funcție elemente de taste.                                                                                                    |
|                                  | Deranjament în comunicarea cu aparatele externe.                                                                                                    | Solicitați verificarea cablurilor de<br>conectare sau funcționarea aparatelor<br>externe unui atelier de specialitate<br>autorizat.              |
|                                  | Deranjament în comunicarea cu odometrul.                                                                                                    | Solicitați verificarea cablurilor de<br>conectare sau funcționarea<br>instrumentului de afișare, printr-un atelier<br>de specialitate autorizat. |
|                                  | Deranjament la ieșire impulsuri.                                                                                                    | Solicitați verificarea cablurilor de<br>conectare sau funcționarea unității de<br>control electronic conectate.                                  |
| x <b>A1</b> eroare<br>interna xx | Deranjament la mecanica asociată cartelei, de exemplu nu are loc blocarea cartelei.                                                                   | Extragere cartelă tahografică și<br>reintroducere.                                                                                               |

În mesaie...xx" este un spatiu rezervat

| Mesaj                                | Cauză posibilă                                                                                                    | Luare măsuri                                                                                                    |
|--------------------------------------|----------------------------------------------------------------------------------------------------|----------------------------------------------------------------------------------------------------|
| ×A timp eronat<br>××                 | Timpul UTC al DTCO 4.1x nu este plauzibil sau nu<br>funcționează regulamentar. Pentru evitarea inconsistenței<br>datelor, nu sunt acceptate cartelele nou introduse de<br>conducător auto / de întreprindere.                                               | Confirmare mesaj.                                                                                                    |
| x <b>⊽</b> Deranjament<br>imprimantă | S-a întrerupt alimentarea imprimantei cu energie electrică<br>sau senzorul de temperatură pentru capul de imprimare<br>este defect.                                                                                                    | Confirmați mesajul.<br>Repetați procesul, eventual mai înainte<br>scoateți /introduceți cheia în contact.                                                                                                    |
| x∓ descarcare<br>date eronata xx     | Deranjament în timpul descărcării datelor pe un aparat<br>extern.                                                                                                    | Confirmați mesajul.<br>Repetați descărcarea datelor.<br>Solicitați verificarea cablurilor de<br>conectare (de ex. contact slăbit) sau<br>funcționarea aparatelor externe unui<br>atelier de specialitate autorizat. |
| xЛ traductor<br>defect xx            | Generatorul anunță după autotest un deranjament intern.                                                                                                    | Confirmare mesaj.                                                                                                    |
| x∎1 card defect<br>××                | În timpul programului de citire/scriere a cartelei tahografice,<br>a apărut o defecțiune în comunicare, de exemplu, din<br>cauza contactelor murdare.<br>Este posibil ca datele să nu poată fi înregistrate în<br>întregime pe cartela conducătorului auto. | Confirmați mesajul.<br>Curățați contactele cartelei tahografice și<br>introduceți-o încă o dată.                                                                                                    |
| x∺ defect intern<br>GNSS xx          | La dispozitivul GNSS a apărut o eroare:                                                                                                    | Confirmare mesaj. Contactați un atelier                                                                                                    |
|                                      | Eroare internă la aparat.                                                                                                    | de specialitate autorizat.                                                                                                    |
|                                      | Scurtcircuitarea unei antene externe GNSS (opțiune).                                                                                                    |                                                                                                    |
|                                      | Nicio legătură la antena externă GNSS (opțiune)                                                                                                    |                                                                                                    |

### Mesaje

| N           | lesaj                                    | Cauză posibilă                                                                                                    | Luare măsuri                                                                                                    |
|-------------|------------------------------------------|----------------------------------------------------------------------------------------------------|----------------------------------------------------------------------------------------------------|
| D           | Y defect intern<br>SRC ××                | A apărut o eroare internă la modulul DSRC.<br>A apărut o eroare la antena externă sau antena nu este<br>conectată. | Confirmați mesajul.<br>Solicitați unui atelier de specialitate<br>autorizat verificarea modulului DSRC și<br>a cablurilor de conectare, precum și a<br>funcționării antenei externe. |
| ×<br>i<br>× | A defec iune<br>nternă a senzorului<br>× | Autotestul senzorului intern de accelerație a eșuat de mai<br>mult de 10 ori și resetarea a fost defectuoasă.      | Confirmați mesajul.<br>Contactați un atelier de specialitate<br>autorizat.                                                                                                    |
| X           | 8 defec iune ITS<br>×                    | A apărut o eroare la componenta Bluetooth internă.                                                                 | Confirmați mesajul.<br>Contactați un atelier de specialitate<br>autorizat.                                                                                                    |

## Avertizări timpi de condus

| Mesaj                        | Semnificație                                                                                                    | Luare măsuri                                                                                                  |
|------------------------------|----------------------------------------------------------------------------------------------------|----------------------------------------------------------------------------------------------------|
| 401 pauza!<br>1004h15 m00h15 | Introduceți pauza. Acest mesaj este afișat după un timp<br>de rulare neîntrerupt de 04:15 ore.                                                                                    | Confirmați mesajul.<br>Luați o pauză scurtă.                                                                  |
| 401 pauza!<br>1004h30 m00h15 | Depășire timp de rulare. Acest mesaj este afișat după un timp de rulare neîntrerupt de 04:30 ore.                                                                                 | Confirmați mesajul.<br>Luați o pauză.                                                                         |
| 401 timp cond.<br>24h 03h15  | S-a atins finalul timpului de condus zilnic (24h),<br>săptămânal (I) sau pentru două săptămâni (II) sau va<br>fi atins în curând.<br>Timpul de preavertizare poate fi configurat. | Confirmați mesajul.<br>Încheiați timpul de condus și<br>parcurgeți timpul de odihnă conform<br>dispozițiilor. |
| 4o1 Pauza în<br>→⊢ 01h45     | S-a atins momentul pentru următorul timp de odihnă<br>zilnic sau săptămânal sau se atinge în curând.<br>Timpul de preavertizare poate fi configurat.                              | Confirmați mesajul.<br>Planificați la timp următoarea dvs.<br>pauză.                                          |
| 4x1 timp lucru<br>24h 09h30  | S-a atins finalul timpului de lucru zilnic (24h) sau<br>săptămânal (I ) sau va fi atins în curând.<br>Timpul de preavertizare poate fi configurat.                                | Confirmați mesajul.<br>Încheiați timpul de condus și<br>parcurgeți timpul de odihnă conform<br>dispozițiilor. |
| 4x1 timp lucru<br>x 04h15    | S-a atins sfârșitul timpului de lucru continuu posibil sau<br>se va atinge în curând.<br>Timpul de preavertizare poate fi configurat.                                             | Confirmați mesajul.<br>Planificați la timp următoarea dvs.<br>pauză.                                          |
| 401 timp cond.<br>24h 03h15  | Preavertizare cu privire la atingerea timpului extins de condus, maxim permis                                                                                                    | Acordați atenție acestui mesaj. După<br>sosire, respectați timpul de odihnă<br>prescris.                      |

### INDICAŢIE

8

DTCO 4.1x înregistrează, stochează și calculează timpii de condus pe baza regulilor stabilite prin regulament. Acesta avertizează din timp conducătorul auto înaintea depășirii timpului lui de condus.

Acești timpi de condus cumulați nu constituie însă o anticipare a interpretării legale pentru **timpul de condus neîntrerupt**.

### Contor VDO - Afişaj (opţiune)

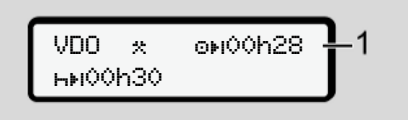

Fig. 135: Contor VDO - Afişaj

După confirmarea celei de-a doua avertizări cu privire la timpul de condus, contorul VDO afișează că timpul dvs. de condus (1) se încheie (Nu se aplică la Out of scope).

Introduceți imediat un timp de odihnă.

## Sumarul instrucţiunilor de utilizare posibile

| Mesaj                         | Semnificație                                                                                                    | Măsuri                                                                                                    |
|-------------------------------|----------------------------------------------------------------------------------------------------|----------------------------------------------------------------------------------------------------|
| ዛኳ va rusam<br>intrare        | Dacă la procedura de introducere manuală a datelor nu are loc nicio introducere a datelor, apare acestă cerință.                                                | Apăsați tasta ⊠ și continuați intrarea<br>datelor.                                                                                                    |
| 4 <b>▼</b> imprimarea         | Momentan nu este posibilă printarea:                                                                                                    | Atât timp cât s-a eliminat cauza, puteți                                                                                                    |
| nu e posibila xx              | deoarece, la variantele ADR, contactul este oprit,                                                                                                    | solicita o imprimare.                                                                                                    |
|                               | <ul> <li>temperatura capului de imprimare termică este prea<br/>ridicată,</li> </ul>                                                                            |                                                                                                    |
|                               | <ul> <li>dacă interfața imprimantei este ocupată cu un alt proces<br/>activ, de exemplu imprimare în curs</li> </ul>                                            |                                                                                                    |
|                               | <ul> <li>sau dacă tensiunea de alimentare este prea mare sau<br/>prea mică.</li> </ul>                                                                          |                                                                                                    |
|                               | Momentan nu este posibilă nicio afișare, deoarece, la variantele ADR, contactul este oprit.                                                                     | Pornire contact și apelarea imprimării<br>dorite încă o dată.                                                                                                    |
| 4⊽∑ imprimare<br>intarziata   | O imprimare în curs este întreruptă sau întârziată deoarece temperatura capului de imprimare este prea mare.                                                    | Așteptați răcirea. În momentul când s-a<br>atins starea admisă, începe automat<br>printarea.                                                                                  |
| <b>4</b> ♥o fara hartie<br>×× | Imprimanta nu mai are hârtie sau sertarul imprimantei nu<br>este introdus corect. Comanda imprimantei este respinsă<br>sau o imprimare în curs este întreruptă. | Introduceți o nouă rolă de hârtie.<br>Introduceți corect sertarul imprimantei.<br>Un proces de imprimare întrerupt trebuie<br>repornit prin intermediul funcției<br>meniului. |

### Sumarul instrucțiunilor de utilizare posibile

| H<br>H<br>H<br>H<br>H<br>H<br>H<br>H<br>H<br>H<br>H<br>H<br>H<br>H<br>H<br>H<br>H<br>H<br>H | Mesaj                             | Semnificație                                                                                                    | Măsuri                                                                                                    |
|---------------------------------------------------------------------------------------------|-----------------------------------|----------------------------------------------------------------------------------------------------|----------------------------------------------------------------------------------------------------|
|                                                                                             | 4∎ eliberarea<br>nu e posibila xx | Solicitarea cartelei tahografice este refuzată:                                                                                         | Așteptați până când DTCO 4.1x<br>deblochează funcția sau remediați<br>cauza: Opriți vehiculul sau cuplați<br>contactul.<br>După aceea solicitați din nou cartela<br>tahografică.                             |
|                                                                                             |                                   | <ul> <li>deoarece este posibil ca datele să fie citite sau<br/>transferate chiar în acest moment,</li> </ul>                            |                                                                                                    |
|                                                                                             |                                   | <ul> <li>sau se solicită din nou o cartelă corect citită în rețeaua<br/>de înregistrare.</li> </ul>                                     |                                                                                                    |
|                                                                                             |                                   | <ul> <li>are loc o schimbare a zilei după timpul UTC,</li> </ul>                                                                        |                                                                                                    |
|                                                                                             |                                   | vehiculul rulează                                                                                                    |                                                                                                    |
|                                                                                             |                                   | • sau, în cazul variantelor ADR, contactul este oprit.                                                                                  |                                                                                                    |
|                                                                                             | 4∎?1 inre∋istra.<br>incompleta xx | în succesiunea în timp a datelor de pe cartela de conducător auto există o inconsistență.                                               | Acest mesaj poate fi afișat până când<br>înregistrările eronate sunt suprascrise cu<br>date noi.<br>Dacă mesajul se afișează permanent,<br>solicitați verificarea cartelei tahografice.                      |
|                                                                                             | 4∎1 scoateti<br>cardul ××         | La scrierea datelor pe cartela conducătorului auto a survenit o eroare.                                                                 | În timpul ejectării cartelei, se încearcă<br>din nou comunicarea cu aceasta. Dacă<br>și această încercare eșuează, pornește<br>automat o imprimare a ultimelor activități<br>salvate pentru această cartelă. |
|                                                                                             | 4∎1 eroare card<br>××             | La prelucrarea datelor de pe cartela tahografică a apărut o eroare. Cartela tahografică nu este acceptată și este scoasă afară din nou. | Curățați contactele cartelei tahografice și<br>introduceți-o încă o dată.<br>Dacă mesajul apare din nou, verificați<br>dacă o altă cartelă tahografică este citită<br>corect.                                |

| M | esa | ile |
|---|-----|-----|
|   |     | ·   |

| Mesaj                           | Semnificație                                                                                                    | Măsuri                                                                                                    |
|---------------------------------|----------------------------------------------------------------------------------------------------|----------------------------------------------------------------------------------------------------|
| 481 card<br>9resit xx           | Cartela introdusă nu este o cartelă tahografică. Cartela pentru tahograf nu este acceptată și este din nou eliminată.                                                         | Introduceți o cartelă tahografică valabilă.                                                                                                    |
| 4#1eroare<br>interna ××         | Deranjament la mecanica asociată cartelei, de exemplu nu are loc blocarea cartelei.                                                                                           | Extragere cartelă tahografică și reintroducere.                                                                                                    |
| ¼ <b>a</b> eroare<br>interna xx | Deranjament la ieșire impulsuri.                                                                                                    | Verificare cabluri de conectare sau<br>funcția unității de control electronic<br>conectate.                                                                                                    |
| ¼ <b>д</b> eroare<br>interna xx | DTCO 4.1x are o defecțiune gravă sau există o eroare de<br>timp severă. De exemplu timp UTC nerealist. Cartela<br>tahografică nu este acceptată și este scoasă afară din nou. | Asigurați-vă că un atelier specializat<br>autorizat verifică tahograful în cel mai<br>scurt timp posibil și îl înlocuiește, dacă<br>este necesar.<br>Respectați instrucțiunile date în cazul<br>unei funcționări defectuoase a<br>tahografului.<br>→ Evenimente, deranjamente [▶ 113] |
| B∎1 Va ros<br>curatati cardul!  | DTCO 4.1x a constatat probleme la citirea sau inscripționarea cartelei tahografice.                                                                                           | Curățați cartela tahografică și fantele<br>cartelelor.<br>➔ Curățarea [▶ 158]                                                                                                    |

#### Mesaje

# ► Instrucțiuni de control ca informație

| Mesaj                | Semnificație                                                                                            | Măsuri                                                                      |
|----------------------|----------------------------------------------------------------------------------------------------|-----------------------------------------------------------------------------|
| 🛿 fara date!         | Funcția de meniu nu poate fi apelată:                                                                   | Aceste instrucțiuni dispar automat după                                     |
|                      | <ul> <li>Nu este introdusă nicio cartelă de conducător auto în<br/>fanta pentru cartele.</li> </ul>     | 3 secunde.<br>Nu este nevoie să se ia niciun fel de<br>măsuri în acest scon |
|                      | <ul> <li>În fanta pentru cartele este introdusă o cartelă de<br/>întreprindere / de control.</li> </ul> | masur in accst scop.                                                        |
| imprimare<br>pornita | Răspunsul funcției alese.                                                                               |                                                                             |
| intrare<br>memorata  | Feedback că DTCO 4.1x a salvat introducerea.                                                            |                                                                             |
| afisaj<br>imposibil! | Atât timp cât rulează procedura de printare, nu pot fi afișate date.                                    |                                                                             |

| mesale |
|--------|
|--------|

| Mesaj                                 | Semnificație                                                                                                    | Măsuri                                                                        |
|---------------------------------------|----------------------------------------------------------------------------------------------------|-------------------------------------------------------------------------------|
| rusam asteptati!                      | Cartela tahografică nu este complet citită încă. Nu este posibilă apelarea funcțiilor de meniu.                                                                                                    | Aceste instrucțiuni dispar automat după<br>3 secunde. Nu este nevoie să se ia |
| <b>BA</b> S calibrare<br>in zile ??   | Următoarea inspecție periodică trebuie efectuată în<br>numărul de zile specificat. Inspecțiile necesare ca urmare a<br>modificărilor tehnice nu pot fi luate în considerare.<br>Un atelier specializat autorizat poate programa de la ce zi<br>trebuie să apară această indicație.<br>→ Testare obligatorie [▶ 158] | măsuri.                                                                       |
| 8∎1 expira in<br>zile ??              | Cartela tahografică aprobată devine nevalidă după numărul<br>de zile specificat. Un atelier service autorizat poate<br>programa de la ce zi trebuie să apară această indicație.                                                                                                    |                                                                               |
| <b>8⊒</b> ∓1 descarcari<br>in zile ?? | Următoarea descărcare a datelor de pe carta de<br>conducător auto este scadentă în numărul de zile indicat<br>(setare standard: 7 zile).<br>Un atelier specializat autorizat poate programa de la ce zi<br>trebuie să apară această indicație.                                                                      |                                                                               |

## **Printare**

Indicații pentru imprimare Pornirea imprimantei Anularea imprimării Înlocuirea hârtiei pentru imprimare Îndepărtarea hârtiei prinsă în imprimantă

## Printare

## Indicaţii pentru imprimare

### INDICAŢIE

La începutul fiecărui raport rămâne un spațiu gol de cca. 5 cm.

### INDICAŢiE

La cerere, imprimarea poate fi prevăzută cu logo-ul specific firmei.

## Pornirea imprimantei

### INDICAŢiE

Condiții pentru imprimare:

- Vehiculul staţionează.
- La varianta ADR a DTCO 4.1x: Contactul este cuplat.
- Rola de hârtie este introdusă.
- Sertarul imprimantei este închis.

**B**♥ sofer 1 24h**B**♥ zi

- Fig. 136: Exemplu imprimare bilanțul zilei
- Cu tastele ▲ / și cu tasta selectați punctul de meniu dorit.
- Selectați și confirmați ziua și tipul de imprimare dorită (UTC sau ora locală).
- Imprimarea începe după cca.
   3 secunde.
   Aşteptați să se termine imprimarea.
- 4. Separați imprimarea de la marginea de rupere.

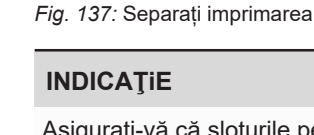

24h**⊟⊽** zi 25.03.2023

Asigurați-vă că sloturile pentru cartele sunt închise atunci când rupeți o imprimare, pentru a evita murdărirea lor cu particule de hârtie sau deteriorarea alimentatorului cu cartele.

Printare

#### Printare

## 9

## Anularea imprimării

 Apăsați din nou tasta de pentru a anula prematur imprimarea.
 Se afişează următoarea interogare:

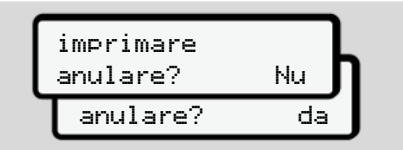

Fig. 138: Anularea imprimării

Selectați funcția dorită cu tastele 🗖 / 🗖 și confirmați cu tasta 🖾.

## Înlocuirea hârtiei pentru imprimare

- Capătul hârtiei
- Faptul că urmează capătul hârtiei este indicat printr-un marcaj color pe partea de verso a exemplarului imprimat.
- Pe capătul hârtiei apare următorul mesaj:

4**♥**o fara hartie ××

Fig. 139: Notificare – lipsă hârtie

 Dacă în timpul unei imprimări, s-a atins capătul hârtiei: După introducerea unei noi role de hârtie, reporniţi imprimarea prin funcţia de meniu. ▶ Înlocuirea rolei de hârtie

### INDICAŢiE

Utilizați exclusiv hârtie pentru imprimare VDO originală, pe care sunt notate următoarele indicative:

- Tip de tahograf DTCO 4.1 sau DTCO cu marcaj de omologare E184
- Cod de înregistrare 🖭 174 sau 🖭 189.

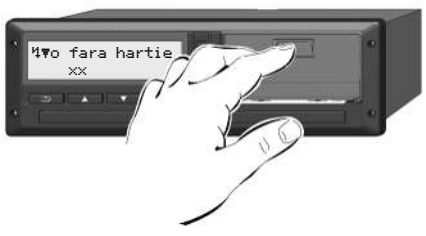

Fig. 140: Apăsați tasta de deblocare

 Apăsaţi spre interior suprafaţa de deblocare de pe plăcuţa imprimantei. Sertarul imprimantei se deschide.

### Pericol de provocare a arsurilor

Capul de imprimare poate fi fierbinte.

• După scoaterea sertarului imprimantei, nu introduceți mâna în compartimentul pentru sertar.

## INDICAŢiE

### Deteriorarea din cauza obiectelor

Pentru a preveni deteriorarea imprimantei:

- Nu introduceți obiecte în compartimentul pentru sertar.
- Prindeţi sertarul imprimantei din ambele părţi şi scoateţi-l din imprimantă.

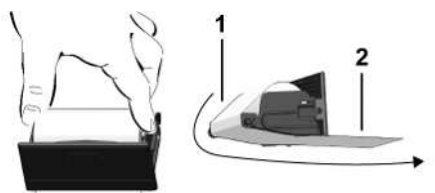

Fig. 141: Inserați rola de hârtie

- Aşezaţi noua rolă de hârtie cu capătul hârtiei în sus în sertarul imprimantei.
- Treceţi hârtia cu partea imprimată în gri pentru dirijare peste rola de ghidare (1).

## INDICAŢiE

Aveţi grijă ca rola de hârtie să nu se agaţe în sertarul imprimantei, iar capătul hârtiei **(2)** să iasă în afară peste marginea sertarului imprimantei (muchia de rupere).

 Împingeţi sertarul imprimantei în compartiment, până când acesta se fixează în poziţie.

Imprimanta este gata de funcționare.

## Îndepărtarea hârtiei prinsă în imprimantă

În cazul în care hârtia este prinsă în imprimantă:

- 1. Deschideți sertarul imprimantei.
- Separaţi hârtia mototolită din rola de hârtie şi îndepărtaţi posibilele resturi de hârtie din sertarul imprimantei.
- Reaşezaţi rola de hârtie şi împingeţi sertarul imprimantei în compartiment, până când acesta se fixează în poziţie.

→ Înlocuirea hârtiei pentru imprimare
 [▶ 132].

Printare

## Printări

Păstrarea imprimărilor

Imprimări (exemple)

Explicație cu privire la imprimări

Setul de date pentru evenimente sau deranjamente

### Printări

## Păstrarea imprimărilor

Aveţi grijă ca imprimările să nu fie deteriorate (nelizibile) din cauza luminii, a expunerii la soare, a umidităţii sau a frigului.

Imprimările trebuie păstrate de către proprietarul vehiculului/întreprinzător cel puțin un an.

- Imprimări (exemple)
- Cartelă conducător auto

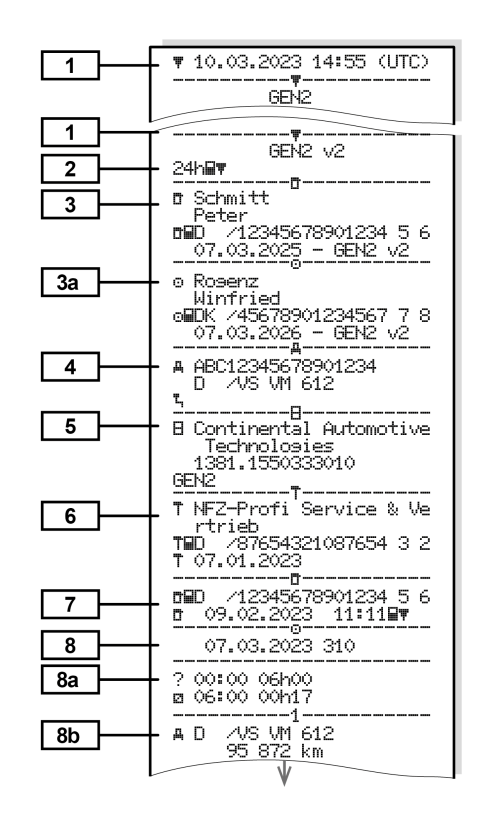

Printări

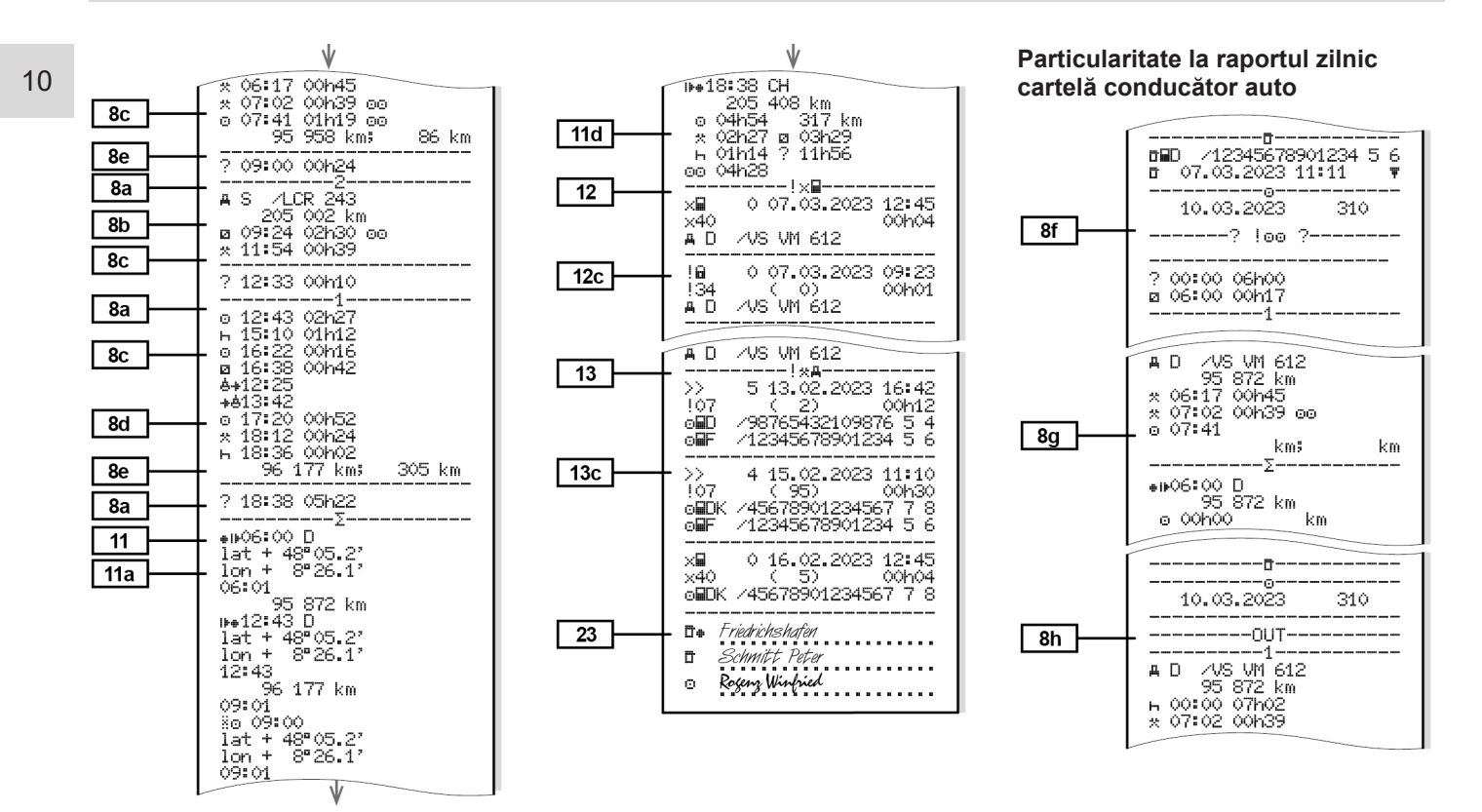

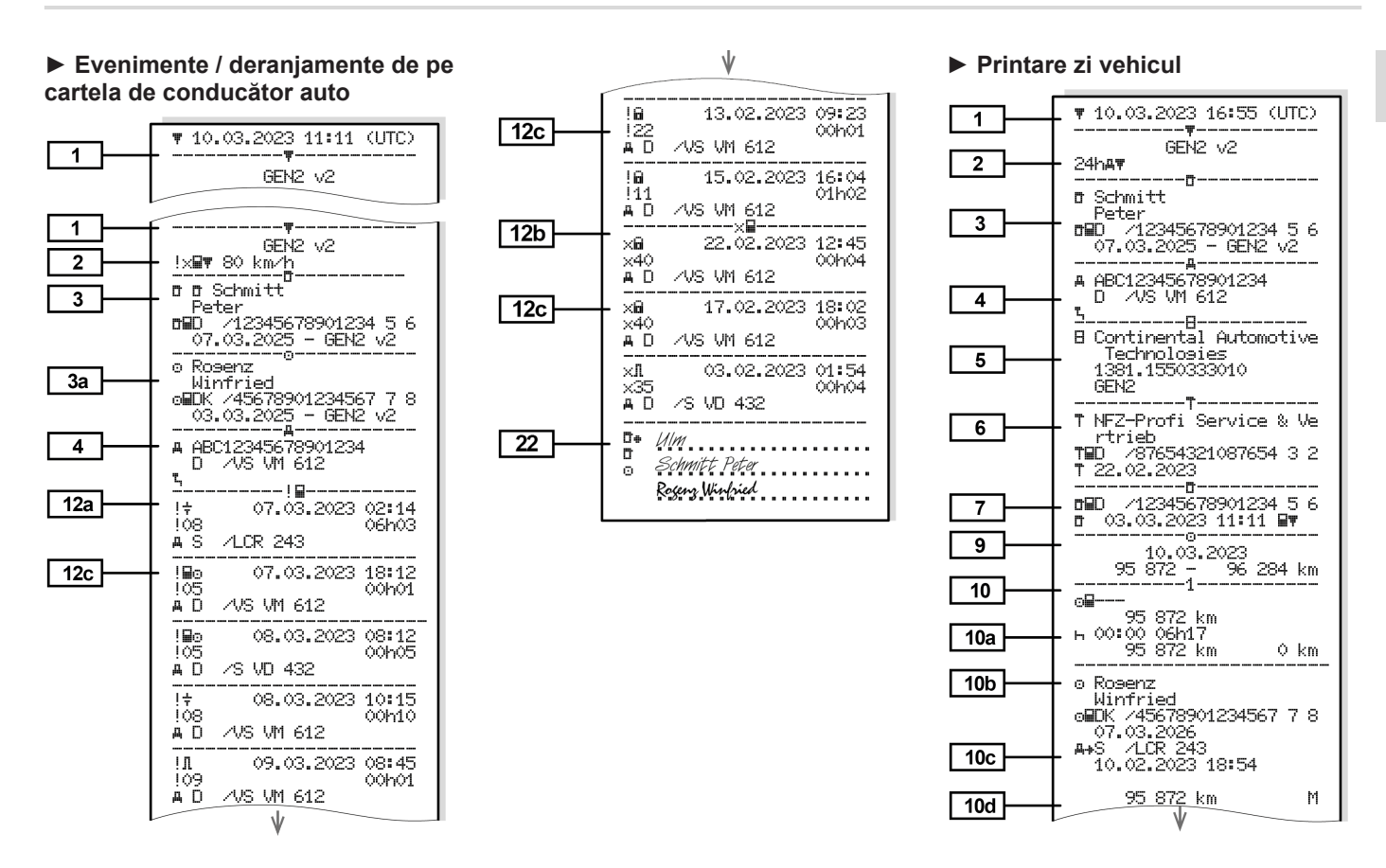

Printări

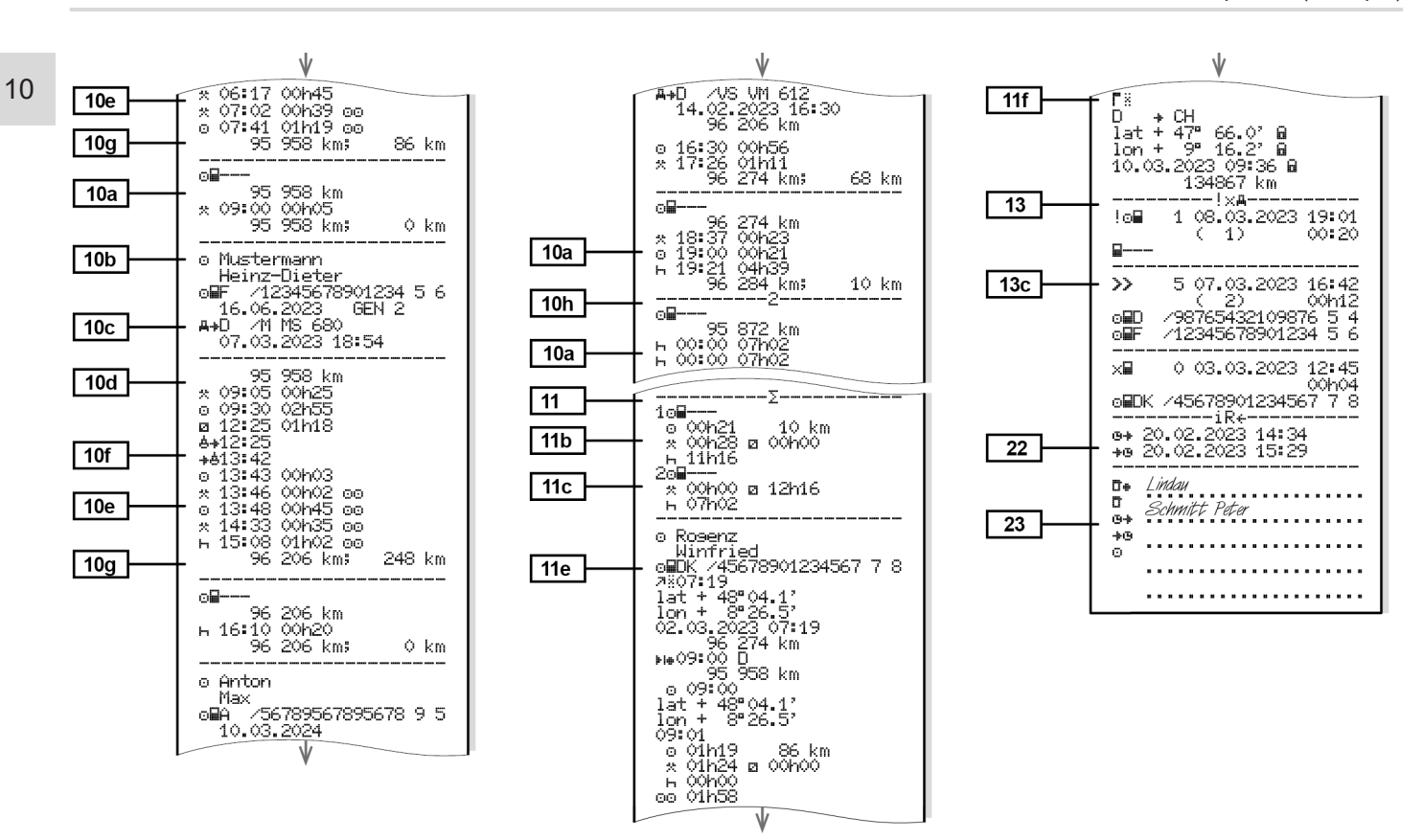

Particularitate la raportul zilnic de la vehicul

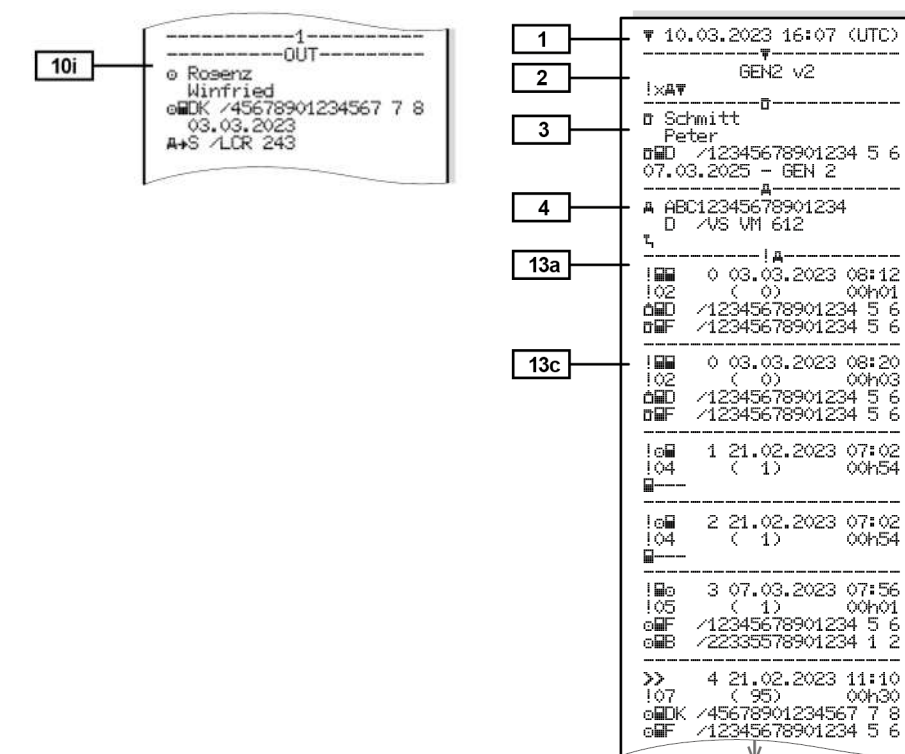

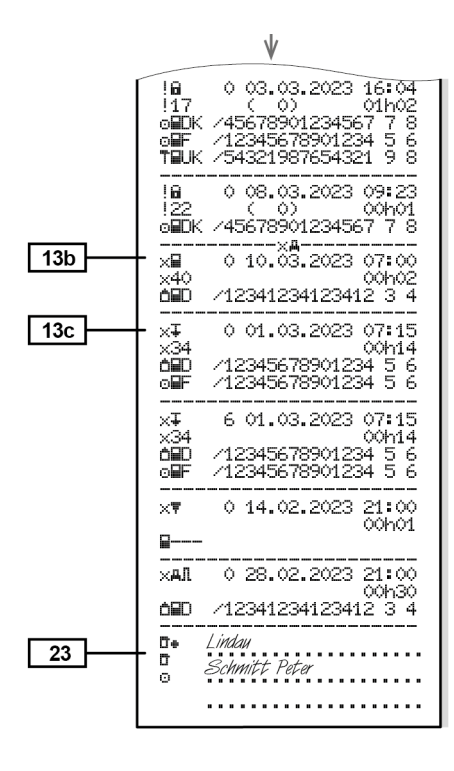

# ► Evenimente / deranjamente de la vehicul

#### Printări

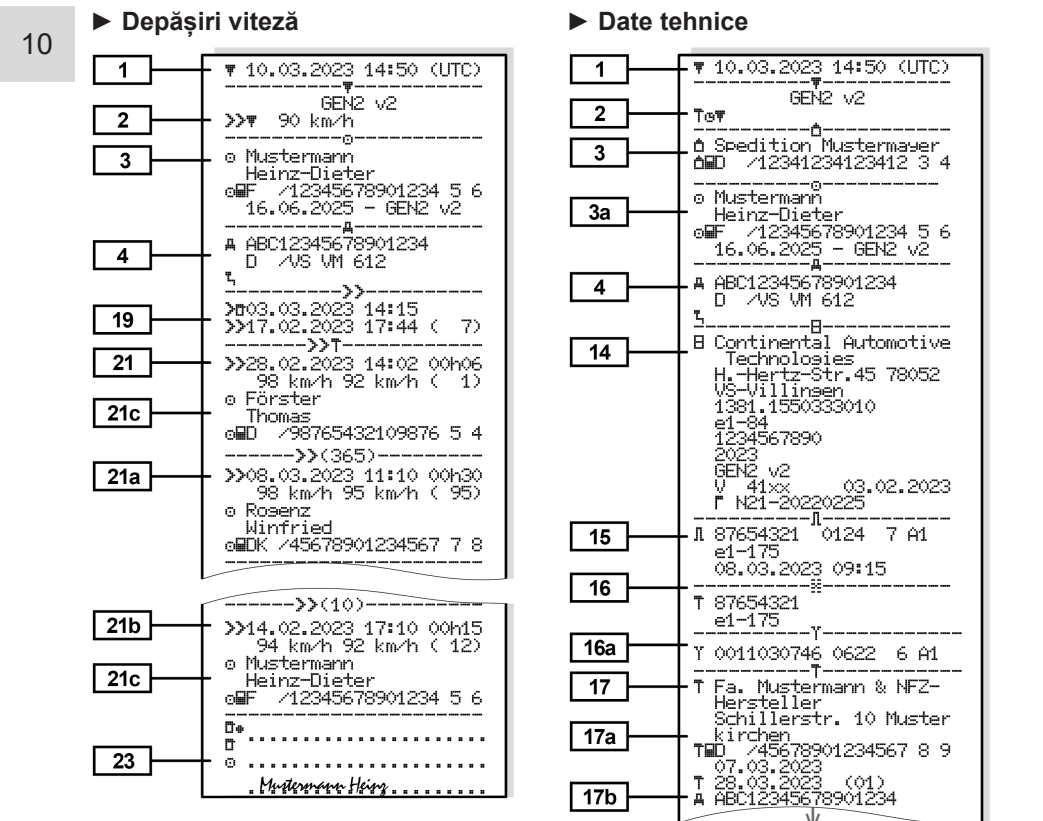

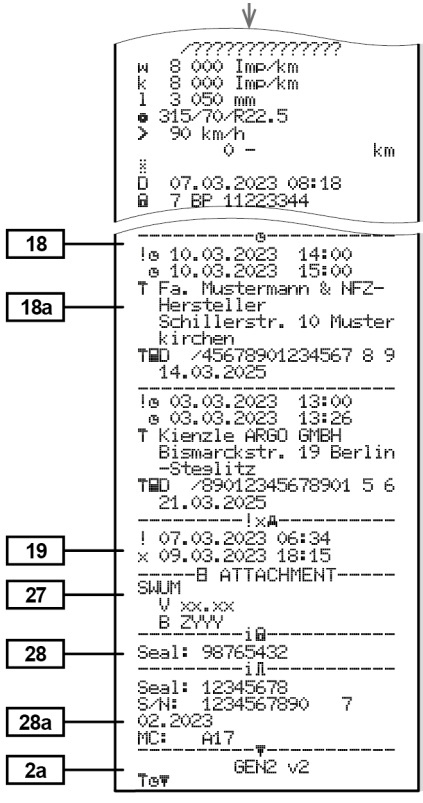

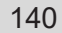

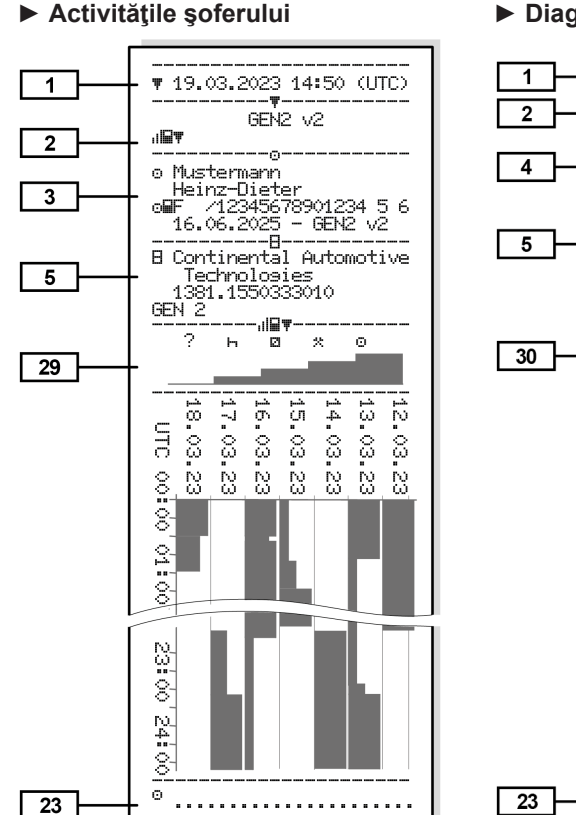

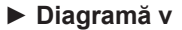

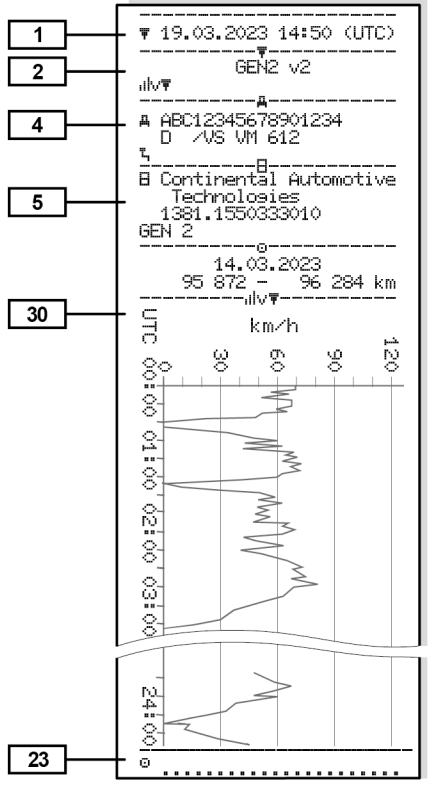

### ▶ Diagramă stare D1/D2 (opţiune)

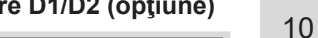

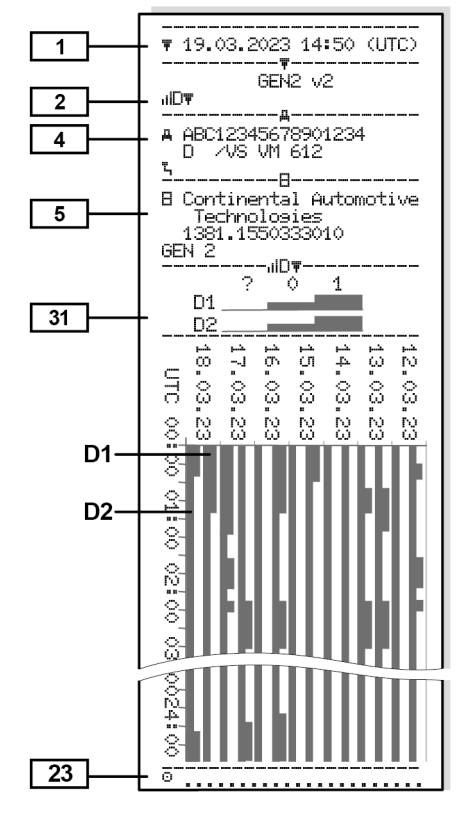

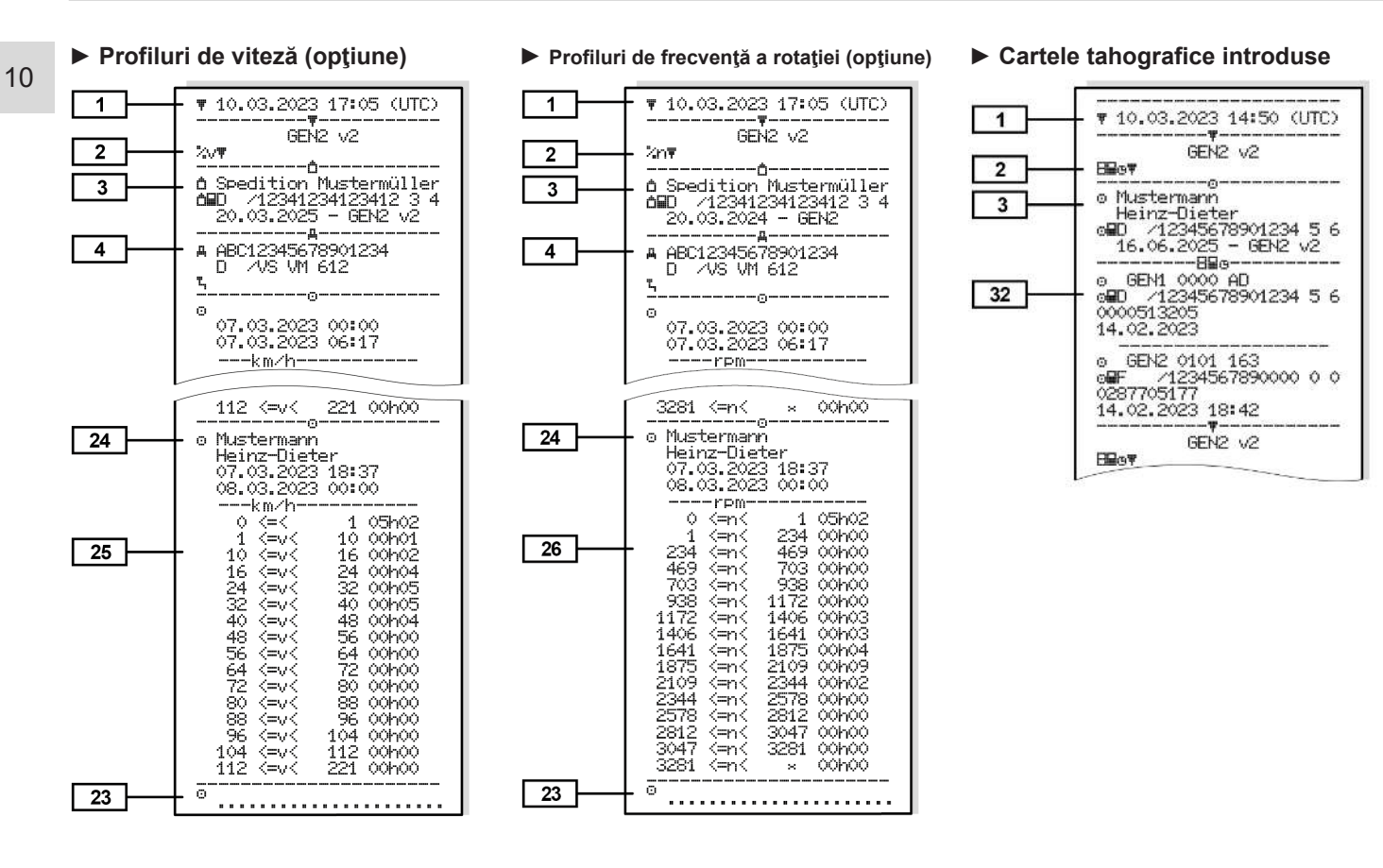

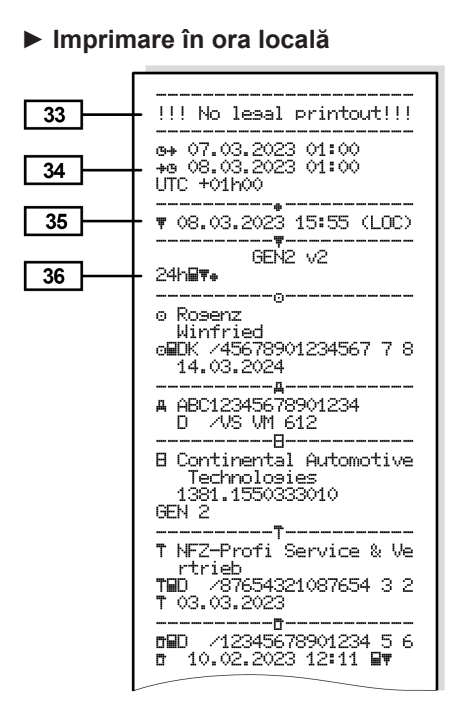

## Explicaţie cu privire la imprimări

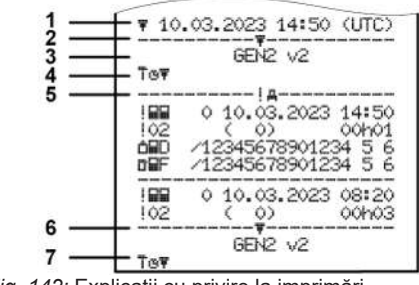

Fig. 142: Explicații cu privire la imprimări

| 1 | Titlul exemplarului imprimat cu<br>dată și oră (UTC)                                                                                     |
|---|----------------------------------------------------------------------------------------------------|
| 2 | Linie de delimitare                                                                                                    |
| 3 | Generație cartelei tahografice<br>(începând cu a 2-a generație)                                                                          |
| 4 | Simboluri ale exemplarului<br>imprimat selectat (aici de<br>exemplu "Date tehnice")                                                      |
| 5 | Identificator al respectivului set de date                                                                                               |
| 6 | Linie de delimitare                                                                                                    |
| 7 | Marcaj al finalului exemplarului<br>imprimat.<br>Din nou cu simbolurile<br>exemplarului imprimat selectat<br>(corespunzător punctului 4) |

[1]

10

Legenda blocurilor de date

Generația cartelei tahografice, conform anexei I B (GEN1) și anexei I C (GEN2 și GEN2 v2).

Data și ora imprimării în timp UTC.

## INDICAŢiE

Exemplarele imprimate reprezentate ale cartelelor de conducător auto prezintă cazul în care în DTCO 4.1x sunt introduse cartele de conducător auto de prima și a doua generație.

Cazuri speciale:

- Dacă este introdusă o cartelă de conducător auto din prima generaţie, imprimarea raportului zilnic se efectuează ca în cazul versiunilor anterioare ale DTCO, fără marcajele GEN1 şi GEN2.
- În cazul unei imprimări a unei cartele de conducător auto din a doua generație dintr-o zi în care în care cartela a fost introdusă într-un

DTCO 3.0 sau o versiune mai veche, sunt imprimate toate blocurile (GEN1 și GEN2), însă blocurile GEN2 sunt goale. Pentru activități, datele de timp sunt indicate cu **00:00**.

### [2] Tipul imprimării:

- 24har = Raportul zilnic al cartelei de conducător auto
- !x目〒= Evenimente / deranjamente ale cartelei de conducător auto
- 24h₄₹= imprimare raport zilnic de la DTCO 4.1x
- !×₄╤= evenimente / deranjamente de la DTCO 4.1x
- >>= depășiri ale vitezei Va fi imprimată suplimentar valoarea setată a vitezei maxime admisă legal.
- To□= Date tehnice
- IIIIIT = Activitățile
   conducătorului auto

• ,ılv**∓**= Diagramă v

Printări opționale:

- ııl□₹= Diagramă stare D1/D2\*
- ¾v
   ▼= Profiluri de viteză\*
- %n = Profiluri de frecvență a rotației\*
- \* = opțiune

 

 [2a]
 Marcaj al finalului exemplarului imprimat

 [3]
 Date titularul cartelei tahografice introduse:

 Image: Image:

de verificare

- Nume
- Prenume
- Identificare cartelă
- Cartelă valabilă până la ...
|      | <ul> <li>Generația cartelei<br/>tahografice (GEN1, GEN2<br/>sau GEN2 v2)</li> </ul>                                                                                             |                                          | <ul> <li>Generația unității montate pe<br/>vehicul (GEN1, GEN2)</li> </ul>                                                                                                    |       | <ul> <li>Activități introduse manual<br/>după introducerea cartelei</li> </ul>                                                                        | 10 |
|------|----------------------------------------------------------------------------------------------------|------------------------------------------|----------------------------------------------------------------------------------------------------|-------|----------------------------------------------------------------------------------------------------|----|
|      |                                                                                                    | [6] Ultima calibrare efectuată<br>4.1x : |                                                                                                    |       | de conducător auto cu<br>pictogramă, început și durată                                                                                                |    |
|      | Pentru cartelele tahografice<br>care nu sunt asociate unei<br>persoane, în locul numelui se<br>printează numele locului de<br>control, al întreprinderii sau al<br>atelierului. | [7]                                      | <ul> <li>Numele atelierului</li> <li>Identificare cartele atelier</li> <li>Data calibrării</li> <li>Ultimul control</li> </ul>                                                                                           | [8a1] | <ul> <li># = tipul încărcării la<br/>începutul zilei</li> <li>Atunci când cartela se<br/>introduce în DTCO 4.1x, în<br/>caz contrar, goală</li> </ul> |    |
| [3a] | Date titularul următoarei<br>cartelei tahografice                                                                                                    |                                          | <ul> <li>Identificare cartelă de control</li> <li>Data, ora și tipul controlului</li> </ul>                                                                                                    |       | Introducerea cartelei de<br>conducător în locaș (fanta<br>cartelei-1 sau fanta                                                                        |    |
| [4]  | <ul> <li>Identificare vehicul:</li> <li>Seria de identificare a vehiculului</li> <li>Stat membru admis și numărul de înmatriculare al</li> </ul>                                |                                          | <ul> <li>I = descărcare de pe cartela<br/>de conducător auto</li> <li>I = Descărcare din</li> <li>DTCO 4.1x</li> <li>I = Imprimare</li> <li>□ = afișare</li> </ul>                                                       |       | <ul> <li>cartelei-2):</li> <li>Stat membru admis și codul<br/>vehiculului</li> <li>Kilometrajul la introducerea<br/>cartelei</li> </ul>               |    |
|      | vehiculului <ul> <li>Încărcarea standard a vehiculului</li> </ul>                                                                                                    | [8]                                      | <ul> <li>8] Lista tuturor activităților<br/>șoferului în ordinea intrării:</li> <li>• Ziua calendaristică a<br/>imprimării și a contorizării<br/>prezenței (numărul zilelor în<br/>care s-a utilizat cartela)</li> </ul> | [8c]  | Activități cartela de<br>conducător auto:                                                                                                    |    |
| [5]  | Identificare 4.1x : <ul> <li>Producător tahograf</li> </ul>                                                                                                    |                                          |                                                                                                    |       | <ul> <li>Inceput și durată și statut<br/>conducerea vehiculului</li> <li>e= Regim de exploatare în<br/>echipă</li> </ul>                              |    |
|      | <ul> <li>Numărul de piesă al<br/>DTCO 4.1x</li> </ul>                                                                                                    | [8a]                                     | ? = interval de timp, cartelă<br>neintrodusă:                                                                                                    | [8d]  | Condiții specifice:                                                                                                    |    |

|      | <ul> <li>Timp introducere şi<br/>pictogramă, în exemplul:</li> </ul>                                                         |       | • Kilometrajul la ora 00:00 și la ora 23:59                                                                                                    | [10c]                                                                                     | <ul> <li>Stat membru admis și<br/>numărul de înmatriculare al</li> </ul>                                                                   |                                                                                  |
|------|----------------------------------------------------------------------------------------------------|-------|----------------------------------------------------------------------------------------------------|-------------------------------------------------------------------------------------------|----------------------------------------------------------------------------------------------------|----------------------------------------------------------------------------------|
| [8e] | Feribot sau tren Scoaterea cartelei de conducător auto:                                                                      | [10]  | Ordinea cronologică a tuturor<br>activităților de la fanta<br>cartelei-1                                                                                                   |                                                                                           | <ul> <li>vehiculului anterior</li> <li>Data și ora scoaterii cartelei<br/>din vehiculul precedent</li> </ul>                               |                                                                                  |
|      | <ul> <li>Kilometraj și distanța<br/>parcursă de la ultima<br/>introducere</li> </ul>                                         | [10a] | Perioada în care în fanta<br>cartelei-1 nu a fost introdusă<br>nicio cartelă de conducător<br>auto:                                                                        | [10d]                                                                                     | <ul> <li>Kilometrajul la introducerea<br/>cartelei de conducător auto<br/>M= a fost efectuată o<br/>introducere manuală de date</li> </ul> |                                                                                  |
| [8f] | Atenție: Inconsistență posibilă<br>la înregistrarea datelor,<br>deoarece această zi a fost<br>stocată de două ori pe cartela |       | <ul> <li>Kilometrajul la începutul<br/>perioadei</li> <li>Activități setate în acestă<br/>perioadă</li> <li>Kilometrajul la sfârșitul<br/>perioadei și distanța</li> </ul> | [10e]                                                                                     | Lista activităților:     Pictograma activității,<br>început și durată, precum și                                                           |                                                                                  |
| [8g] | Activitate incompletă:     La imprimarea cu cartela de                                                                       |       |                                                                                                    | <ul> <li>perioadă</li> <li>Kilometrajul la sfârșitul<br/>perioadei și distanța</li> </ul> |                                                                                                    | starea conducerii vehiculului<br>▣▣= Regim de exploatare în<br>echipă            |
|      | conducător introdusă, durata<br>activităților și rezumatele<br>zilelor pot fi incomplete.                                    | [10b] | parcursă<br>Introducerea cartelei de<br>conducător auto:                                                                                                    | [10f]                                                                                     | Timp introducere și<br>pictograma unei condiții<br>specifice:                                                                              |                                                                                  |
| [8h] | Condiția specifică<br>"OUT of scope" era activată<br>la începutul zilei                                                      |       |                                                                                                    | <ul> <li>Nume conducător auto</li> <li>Prenume conducător auto</li> </ul>                 |                                                                                                    | <ul> <li>▲+= Început feribot / tren</li> <li>▲+= Final feribot / tren</li> </ul> |
| [9]  | Începutul listării tuturor<br>activităților șoferului în 4.1x:<br>• Zi calendaristică a imprimării                           |       | <ul><li>Identificare cartelă</li><li>Cartelă valabilă până la</li></ul>                                                                                                    |                                                                                           | <ul> <li>OUT+= Inceput (nu e necesar<br/>aparatul de control)</li> <li>+OUT = Sfârşit</li> </ul>                                           |                                                                                  |

#### Explicație cu privire la imprimări

#### Printări

| [10g] | Scoaterea cartelei de<br>conducător auto:<br>• Kilometraiul si distanta                       |       | de lucru, precum și după<br>timpul de condus cumulat de<br>trei ore                         |                 | <ul> <li>Timp total de rulare şi<br/>distanţa parcursă</li> <li>Timp total de lucru şi de</li> </ul>                                                                      |
|-------|-----------------------------------------------------------------------------------------------|-------|---------------------------------------------------------------------------------------------|-----------------|----------------------------------------------------------------------------------------------------|
|       | parcursă                                                                                      | [11b] | [11b] Rezumatul segmentelor de<br>timp fără cartela de<br>conducător în fanta<br>cartelei-1 | disponibilitate |                                                                                                    |
| [10h] | Ordinea cronologică a tuturor<br>activităților de la fanta                                    |       |                                                                                             |                 | <ul> <li>Timp total de odihnă și timp<br/>necunoscut</li> </ul>                                                                                                    |
|       |                                                                                               |       | Locuri introduse în ordine                                                                  | [11e]           | Timp total activități în echipă                                                                                                    |
| נוטון | "Out of scope" era activată la<br>începutul zilei.                                            |       | cronologică (în exemplu fără<br>înregistrare)                                               |                 | Rezumatul activităților<br>ordonate cronologic după<br>conducător auto ( câte un<br>șofer, cumulat pentru ambele<br>fante):<br>• Nume, prenume,<br>identificarea cartelei |
| [11]  | Rezumatul zilei                                                                               |       | Toate activitățile de la fanta<br>cartelei-1                                                |                 |                                                                                                    |
| [11a] | Locuri introduse:                                                                             |       |                                                                                             |                 |                                                                                                    |
|       | <ul> <li>         ● I = Început oră cu țara și<br/>eventual regiunea (Spania)     </li> </ul> | [11c] | Rezumatul segmentelor de<br>timp "fără cartela de<br>conducător auto" în fanta              |                 |                                                                                                    |
|       | •   ∎⊪ = Sfârșit oră cu țara și                                                               |       | ca                                                                                          | cartelei-2:     |                                                                                                    |
|       | eventual regiunea (Spania)                                                                    |       | <ul> <li>Locuri introduse în ordine<br/>cronologică (în exemplu fără</li> </ul>             |                 | <ul> <li>#IF = Inceput oră cu țara și</li> <li>eventual regiunea (Spanja)</li> </ul>                                                                                      |
|       | Kilometrajul vehiculului                                                                      |       |                                                                                             |                 | eventual regiunea (Spania)<br>⊧i∎ = Sfârsit oră cu tara si                                                                                                    |
|       | Date de poziționare (numai la                                                                 |       | înregistrare)                                                                               |                 | eventual regiunea (Spania)                                                                                                    |
|       | cartelele de conducător auto<br>de a doua generație)                                          |       | <ul> <li>Toate activitățile de la<br/>fanta carteleiul cartelei-2</li> </ul>                |                 | <ul> <li>AME= încărcare cu oră și cu<br/>date de pozitie</li> </ul>                                                                                                    |
|       | Enumerare cronologică a     datelor de pozitionare pentru                                     | [11d] | Rezumatul zilei "Valori totale<br>ale activitătilor" de pe cartela                          |                 | date de poziție<br>≌≣= descărcare cu oră și cu<br>date de poziție                                                                                                    |

|       | <ul> <li>Date de poziție (cronologic)<br/>după fiecare timp de condus<br/>cumulat de 3 ore și la<br/>sfârșitul schimbului de lucru<br/>(aici numai sfârșitul<br/>schimbului de lucru)</li> </ul> |
|-------|----------------------------------------------------------------------------------------------------|
|       | <ul> <li>Activități de la acest<br/>conducător auto:</li> </ul>                                                                                                    |
|       | <ul> <li>timp total de condus şi<br/>distanţa parcursă,</li> </ul>                                                                                                    |
|       | <ul> <li>timp total de lucru şi timp<br/>total de disponibilitate,</li> </ul>                                                                                                    |
|       | <ul> <li>timp de odihnă total,</li> </ul>                                                                                                    |
|       | <ul> <li>timp total activităţi în<br/>echipă.</li> </ul>                                                                                                    |
| [11f] | Date de poziție tranzitare țară                                                                                                    |
| [12]  | Lista ultimelor cinci<br>evenimente sau<br>deranjamente stocate pe<br>cartela de conducător auto                                                                                                 |
| [12a] | Lista tuturor evenimentelor<br>stocate pe cartela de<br>conducător auto ordonate<br>după tipul de eroare și dată                                                                                 |

| [40h] | Lists futurer derenismentaler                                                                              |       |
|-------|----------------------------------------------------------------------------------------------------|-------|
| ניצטן | stocate pe cartela de<br>conducător auto ordonate<br>după tipul de eroare și dată                          |       |
| [12c] | Set de date al evenimentului sau deranjamentului                                                           | [13]  |
|       | Linia 1:                                                                                                   |       |
|       | Pictograma evenimentului                                                                                   |       |
|       | sau deranjamentului.                                                                                       | [13a] |
|       | <ul> <li>Data și începutul</li> </ul>                                                                      |       |
|       | Linia 2:                                                                                                   |       |
|       | Evenimentele care se află     sub incidența violării     socurității vor fi orintate prin                  | [13b] |
|       | intermediul unei codificări<br>suplimentare<br>Vezi "Set de date pentru<br>evenimente sau<br>deranjamente" | [13c] |
|       | <ul> <li>Durata evenimentului sau<br/>deranjamentului</li> </ul>                                           |       |
|       | Linia 3:                                                                                                   |       |
|       |                                                                                                    |       |
|       |                                                                                                    |       |

|       | <ul> <li>Statul membru admis și<br/>numărul de înmatriculare al<br/>vehiculului la care au apărut<br/>evenimentele sau<br/>deranjamentele</li> </ul>                                                                              |
|-------|----------------------------------------------------------------------------------------------------|
| 13]   | Lista ultimelor cinci<br>evenimente/deranjamente<br>stocate sau încă active ale<br>DTCO 4.1x                                                                                                    |
| 13a]  | Lista tuturor evenimentelor<br>înregistrate sau permanente<br>în DTCO 4.1x                                                                                                    |
| 13b]  | Lista tuturor deranjamentelor                                                                                                    |
|       | înregistrate sau permanente<br>în DTCO 4.1x                                                                                                    |
| [13c] | înregistrate sau permanente<br>în DTCO 4.1x<br>Set de date al evenimentului<br>sau deranjamentului                                                                                                    |
| [13c] | înregistrate sau permanente<br>în DTCO 4.1x<br>Set de date al evenimentului<br>sau deranjamentului<br><i>Linia 1:</i>                                                                                                    |
| 13c]  | <ul> <li>înregistrate sau permanente</li> <li>în DTCO 4.1x</li> <li>Set de date al evenimentului</li> <li>sau deranjamentului</li> <li><i>Linia 1:</i></li> <li>Pictograma evenimentului</li> <li>sau deranjamentului.</li> </ul> |

- Data și începutul
   Linia 2:
- Evenimentele care se află sub incidența violării securității, vor fi criptate prin intermediul unei codificări suplimentare A se vedea "Criptarea următoarei descrieri"

[14]

[15]

[16]

[16a]

Date calibrare

[17]

- Numărul evenimentelor similare din această zi A se vedea "Numărul evenimentelor similare"
- Durata evenimentului sau deranjamentului

Linia 3:

- Identificarea cartelelor de conducător auto introduse la începutul sau la sfârșitul evenimentului sau deranjamentului (maxim patru intrări)
- este introdusă nicio cartelă de conducător auto

| [17a]                                          | Lista datelor de calibrare (în                 |  |  |  |
|------------------------------------------------|------------------------------------------------|--|--|--|
|                                                | seturi de date):                               |  |  |  |
|                                                | <ul> <li>nume și adresă atelier</li> </ul>     |  |  |  |
|                                                | Identificare cartele atelier                   |  |  |  |
|                                                | Cartelă atelier valabilă până                  |  |  |  |
|                                                | la                                             |  |  |  |
| [17b]                                          | <ul> <li>Data şi scopul calibrării:</li> </ul> |  |  |  |
|                                                | − 01 = Activare;                               |  |  |  |
| n de fabricație<br>ersiunea si data instalării | înregistrarea datelor de                       |  |  |  |
|                                                | momentul activării                             |  |  |  |
|                                                | - 02 - Prima instalare                         |  |  |  |
|                                                | primele date de calibrare                      |  |  |  |
|                                                | după activarea                                 |  |  |  |
|                                                | DTCO 4.1x                                      |  |  |  |
|                                                | – ≎3 = Instalare după                          |  |  |  |
|                                                | reparare – aparat de                           |  |  |  |
|                                                | calibrare pentru vehiculul                     |  |  |  |
| Data / ora ultimei cuplări cu                  |                                                |  |  |  |
|                                                | – 04 = Verificare ulterioară                   |  |  |  |
|                                                | regulată                                       |  |  |  |
|                                                |                                                |  |  |  |
|                                                | [17a]<br>[17b]                                 |  |  |  |

#### Printări

#### Printări

10

- 05 = Introducerea numărului de înmatriculare de către întreprinzător
- 06 = adaptare timp fără calibrare (GNSS)
- 80 = număr de serie al noului sigiliu KITAS
- 81 = Posibilitatea de a utiliza cartele tahografice de primă generație este suprimată
- 82= Înlocuirea senzorului de mișcare
- 83 = Înlocuirea modulului de comunicație de la distanță
- 84 = Configurat ca tahograf inteligent din versiunea 2 cu funcţionalitate completă OS-NMA
- Seria de identificare a vehiculului

- Statul membru admis şi numărul de înmatriculare
- μ = numărul impulsurilor de cursă ale vehiculului
- k = constantă setată în DTCO 4.1x pentru aproximarea vitezei
- 1 = circumferința reală a pneului
  - = mărimea pneurilor
- > = viteza maximă admisă legal
- Kilometraj vechi și nou
- ₩/ч/? = tipul standard al încărcăturii vehiculului
- Țara în care a fost efectuată calibrare și data și ora
- **ū** = date sigilii (până la 5 seturi de date de sigilii, 1 linie pentru fiecare sigiliu utilizat)
- [18] Setări de timp
- [18a] Lista datelor disponibile despre setarea timpului:

- Data și ora, vechi
- Data și ora, schimbat
- Numele atelierului care a setat timpul
- Adresa atelierului
- Identificare cartele atelier
- Cartelă atelier valabilă până la ...
- [18b] Observație:

În al 2-lea set de date este evident că timpul UTC setat a fost corectat de un atelier de specialitate autorizat

 [19] Ultimul eveniment înregistrat și ultimul deranjament:
 ! = cel mai nou eveniment, data si ora

> × = cel mai nou deranjament, data si ora

- [20] Informații la controlul depășiriii vitezei:
  - data și ora ultimului control

| [21]           | <ul> <li>Data și ora primei depășiri<br/>de viteză de la ultimul control<br/>și numărul următoarelor<br/>depășiri</li> <li>Prima depășire de viteză<br/>după ultima calibrare</li> </ul> | [22] | <ul> <li>Identificare cartela<br/>conducătorului auto</li> <li>Notă:</li> <li>Dacă într-un bloc nu există<br/>niciun set de date pentru o<br/>depăşire a vitezei, se afişează</li> <li>&gt;</li> </ul>                                                            | [24]                                                                                                    | <ul> <li>• • = Semnătură conducător<br/>auto</li> <li>Date la titularul cartelei<br/>profilului înregistrat:</li> <li>• Nume conducător auto</li> <li>• Prenume conducător auto</li> </ul>                          |
|----------------|----------------------------------------------------------------------------------------------------|------|----------------------------------------------------------------------------------------------------|----------------------------------------------------------------------------------------------------|----------------------------------------------------------------------------------------------------|
| [21a]          | depășiri de viteză din ultimele<br>365 de zile                                                                                                    |      | <ul> <li>[22] Perioade cu comandă de la distanță activată:         <ul> <li>●+ = Timp început</li> <li>+● = Timp sfârșit</li> <li>Notă:</li> <li>Înregistrarea se face separat pentru conducătorul auto 1și pentru conducătorul auto 2. Pe</li> </ul> </li> </ul> |                                                                                                    | <ul> <li>Identificare cartelă</li> <li>Observatie:</li> </ul>                                                                                                    |
| [21b]<br>[21c] | Ultimele 10 depășiri de viteză<br>înregistrate.<br>În plus se înregistrează și cea<br>mai mare depășire de viteză pe<br>zi.<br>Înregistrări la depășirile de                             |      |                                                                                                    |                                                                                                    | Lipsa datelor despre titularul<br>cartelei înseamnă: nu este<br>introdusă nicio cartelă de<br>conducător auto în<br>fanta cartelei-1.<br>• Început înregistrare profil cu                                           |
|                | viteză (în ordine cronologică<br>după cea mai mare Ø viteză):<br>• Data, ora și durata depășirii                                                                                         |      |                                                                                                    | eză (în ordine cronologică       raport sunt indicați timpii         pă cea mai mare Ø viteză):       ambilor conducători auto, chiar         Data, ora și durata depășirii       dacă sunt identici. |                                                                                                    |
|                | <ul> <li>Cea mai mare viteză de<br/>depășire și viteza Ø,<br/>numărul evenimentelor<br/>asemănătoare din această zi</li> <li>Nume conducător auto</li> </ul>                             | [23] | <ul> <li>Date scrise de mână:</li> <li>□= Locul controlului</li> <li>□= Semnătură controlor</li> <li>□+ = Timp început</li> <li>+□ = Timp sfârșit</li> </ul>                                                                                                    |                                                                                                    | <ul> <li>Sunt generate noi profiluri:</li> <li>prin introducerea / scoaterea<br/>unei cartele tahografice din<br/>fanta cartelei-1,</li> <li>prin schimbarea zilei,</li> <li>prin corectura timpului UTC</li> </ul> |

#### Printări

| 10 | [25]      | printr-o întrerupere a<br>curentului.     Înregistrare profiluri de                                                                                                    |                                                                                                    | Profilul turației este împărțit în<br>16 zone. Domeniile autonome<br>pot fi setate individual la                                                                                                    |        | construcție ale senzorului de<br>mișcare se imprimă numai dup<br>activare.                                                                                                    |
|----|-----------|----------------------------------------------------------------------------------------------------|----------------------------------------------------------------------------------------------------|----------------------------------------------------------------------------------------------------|--------|----------------------------------------------------------------------------------------------------|
|    | [=0]      | viteză:                                                                                                    |                                                                                                    | instalare.                                                                                                    | [28 b] | Modulul DCRC                                                                                                    |
|    |           | <ul> <li>Lista domeniilor de viteză<br/>definite și perioada de timp<br/>în acest domeniu</li> <li>Domeniu: 0 &lt;=v&lt; 1 =<br/>Staționare vehicul</li> <li>Profilul vitezei este împărțit în<br/>16 zone. Domeniile autonome<br/>pot fi setate individual la</li> </ul> | <ul> <li>[27] Date speifice producătorului:         <ul> <li>Numărul versiunii modulului<br/>upgrade software (SWUM)</li> <li>Exemplu: 04.01.40 R024</li> <li>T = Versiunea software-ului<br/>de testare</li> <li>R = Versiune oficială de<br/>probă sau finală softwaro</li> </ul> </li> </ul> |                                                                                                    |        | <ul> <li>Numărul de serie al<br/>modulului DSRC</li> <li>Tip aparat <ul> <li>6 = DTCO</li> <li>9 = modul DSRC extern</li> </ul> </li> <li>Luna şi anul fabricaţiei</li> <li>Cod producător</li> </ul> |
|    | [26] Înre | Instalare.                                                                                                    | [28]                                                                                                    | Numărul sigiliului carcasei pe                                                                                                    | [28 c] | Sigilii                                                                                                    |
|    |           | in ogioti al o proman ao                                                                                                    |                                                                                                    |                                                                                                    |        | • L'od producator                                                                                                    |
|    |           | <ul> <li>turație:</li> <li>Lista domeniilor definite de<br/>turație motor și perioada de<br/>timp în acest domeniu:</li> <li>Domeniu: 0 &lt;=n&lt; 1 = motor<br/>oprit</li> <li>Domeniu: 3281 &lt;=n&lt; x =<br/>infinit</li> </ul>                                       | [28a]                                                                                                    | <ul> <li>Date specifice generatorului:</li> <li>Număr de serie generator</li> <li>Număr de serie extins și tip<br/>aparat</li> <li>Luna și anul fabricației</li> <li>Cod producător</li> <li>INDICATIE:</li> </ul> |        | <ul> <li>Număr sigiliu</li> <li>Locul sigilării <ul> <li>7 = generator la cutia de viteze, de ex. KITAS 4.0 2185</li> <li>12 = adaptor M1N1 cu autovehiculul</li> </ul> </li> </ul>                   |

|      | <ul> <li>Începând cu ziua selectată,<br/>se formează o diagramă a<br/>activităților ultimelor 7 zile<br/>calendaristice</li> </ul>                     |
|------|----------------------------------------------------------------------------------------------------|
| [30] | Înregistrare prin diagrama<br>vitezelor din ziua selectată                                                                                             |
| [31] | Înregistrarea grupurilor<br>suplimentare de lucru, ca<br>utilizarea Blaulicht,<br>Martinshorn etc.:                                                    |
|      | <ul> <li>Legenda simbolurilor</li> </ul>                                                                                                    |
|      | <ul> <li>Începând cu ziua selectată<br/>se formează o diagramă a<br/>intrărilor de stare D1/D2 ale<br/>ultimelor 7 zile<br/>calendaristice.</li> </ul> |
| [32] | Enumerarea cronologică a<br>cartelelor de conducător auto<br>introduse                                                                                 |
| [33] | Atenție, vă rog: Imprimare<br>neautorizată.                                                                                                    |

© Continental Automotive Technologies GmbH

| Conform regulamentului<br>(de exemplu, obligația de<br>păstrare a documentelor) este<br>invalidă imprimarea în oră<br>locală |
|----------------------------------------------------------------------------------------------------|
| Intervalul imprimării în oră<br>Iocală.                                                                                      |
| o₊ = Începutul înregistrării                                                                                                 |
| +₀ = Sfârșitul înregistrării                                                                                                 |
| UTC +01h00 = diferență între<br>ora UTC și ora locală.                                                                       |
| Data și ora imprimării în oră<br>locală (LOC).                                                                               |
| Tipul imprimării de ex. în ora<br>locală "ఴ"                                                                                 |
|                                                                                                    |

# ■ Setul de date pentru evenimente sau deranjamente

La fiecare eveniment constatat sau la fiecare deranjament constatat, DTCO 4.1x înregistrează și stochează datele după reguli prescrise.

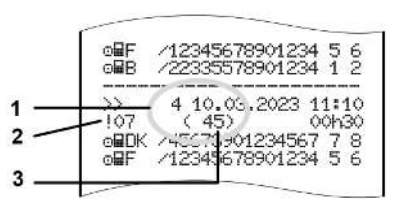

(1) Scopul setului de date
(2) EventFaultType conform anexei I C
(3) Numărul evenimentelor similare din această zi

Scopul setului de date **(1)** marchează motivul pentru care a fost înregistrat un eveniment sau un deranjament. Evenimente de același tip care au intervenit în mod repetat în aceeași zi sunt afișate la poziția **(2)**.

Următorul rezumat indică evenimentele și deranjamentele ordonate după tipul erorii (cauza) și asocierea scopului setului de date:

→ Criptare aplicație set de date. [▶ 154]

→ Numărul evenimentelor asemănătoare [▶ 155]

Evenimentele care reprezintă o violare a securității "! 🖬 ", vor fi criptate prin intermediul unei codificări suplimentare (1 jos în tabel):

→ Criptarea următoarei descrieri [▶ 155]

► Criptare aplicație set de date.

Următorul rezumat indică evenimentele și deranjamentele ordonate după tipul erorii (cauza) și coordonarea aplicației setului de date.

| Pictog<br>ramă | Cauză                                      | Aplicați<br>e |
|----------------|--------------------------------------------|---------------|
| ! 🖬 🖬          | Conflict cartele 2)                        | 0             |
| !⊙∎            | Cursă fără cartelă<br>validă <sup>2)</sup> | 1/2/7         |
| !∎⊙            | Pornire în cursă                           | 3             |
| ! 🛛 A          | cartelă neînchisă                          | 0             |
| >>             | Viteză prea mare 2)                        | 4/5/6         |
| !÷             | Întrerupere curent                         | 1/2/7         |
| ļΛ             | Deranjament<br>generator                   | 1/2/7         |
| ! АЛ           | Conflict deplasare 4)                      | 1/2           |
| 18             | Violarea securității                       | 0             |
| 100            | Suprapunere timp 1)                        | -             |
| !              | Cartela nu este<br>validă <sup>3)</sup>    | -             |

Tab. 1: Evenimente

| Pictog<br>ramă | Cauză                          | Aplicați<br>e |
|----------------|--------------------------------|---------------|
| ×∎             | Deranjament cartele            | 0             |
| ×A             | Deranjament aparat             | 0/6           |
| ×Ŧ             | Deranjament<br>imprimantă      | 0/6           |
| ×Ŧ             | Deranjament<br>descărcare date | 0/6           |
| ×I             | Deranjament<br>generator       | 0/6           |

Tab. 2: Deranjamente

1) Acest eveniment se salvează numai pe cartela conducătorului auto.

2) Acest eveniment / această defecțiune

se salvează numai în DTCO 4.1x.

*3) Acest eveniment nu salvează DTCO 4.1x.* 

 Acest eveniment / această defecțiune se salvează în DTCO 4.1x și pe cartelele de conducător auto din a doua generație.

#### Rezumat aplicație set de date

| Aplicați<br>e | Semnificație                                                                                 |
|---------------|----------------------------------------------------------------------------------------------|
| 0             | Unul dintre cele mai noi<br>evenimente sau<br>deranjamente.                                  |
| 1             | Cel mai lung eveniment al<br>uneia dintre ultimele 10 zile în<br>care a apărut un eveniment. |
| 2             | Unul dintre cele mai lungi 5<br>evenimente din ultimele<br>365 de zile.                      |
| 3             | Ultimul eveniment al uneia<br>dintre ultimele 10 zile în care<br>a apărut un eveniment.      |
| 4             | Cel mai grav eveniment al<br>uneia dintre ultimele 10 zile în<br>care a apărut un eveniment. |
| 5             | Unul dintre cele mai grave 5<br>evenimente din ultimele<br>365 de zile.                      |
| 6             | Primul eveniment sau primul<br>deranjament după ultima<br>calibrare.                         |

# AplicațiSemnificațiee7Un eveniment activ sau un<br/>deranjament permanent.

# Numărul evenimentelor asemănătoare

| Aplicaţ<br>ie | Semnificație                                                                                 |
|---------------|----------------------------------------------------------------------------------------------|
| 0             | Stocarea " <i>Numărului de evenimente similare"</i> nu este necesară pentru acest eveniment. |
| 1             | În acestă zi a apărut un<br>eveniment de acest tip.                                          |
| 2             | În această zi au apărut două<br>evenimente de acest tip și<br>numai unul a fost stocat.      |
| n             | În această zi au apărut <i>n</i><br>evenimente de acest tip și<br>numai unul a fost stocat.  |

#### Criptarea următoarei descrieri

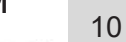

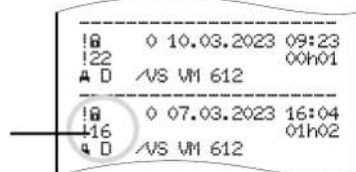

Fig. 143: Explicații cu privire la codare

Evenimentele care se află sub incidența violării securității, vor fi criptate prin intermediul unei codificări suplimentare (1).

#### Încercări care violează securitatea șa DTCO 4.1x

| Cod | Semnificație                                                                                           |
|-----|----------------------------------------------------------------------------------------------------|
| 10  | Fără alte date                                                                                         |
| 11  | Autentificare eşuată a generatorului                                                                   |
| 12  | Eroare de autentificare a<br>cartelei de conducător auto                                               |
| 13  | Schimbare neautorizată a generatorului                                                                 |
| 14  | Eroare integritate;<br>autenticitatea datelor de pe<br>cartela de conducător auto nu<br>este garantată |
| 15  | Eroare integritate,<br>autenticitatea datelor stocate<br>ale utilizatorului nu este<br>garantată.      |
| 16  | Eroare internă la înregistrarea datelor                                                                |
| 18  | Manipulare hardware                                                                                    |
| 19  | Identificare a manipulării la<br>GNSS                                                                  |

# Încercări de încălcare a securității la generatorul de impulsuri

| Cod | Semnificație                                                                |
|-----|-----------------------------------------------------------------------------|
| 20  | Fără alte date                                                              |
| 21  | Autentificare eşuată                                                        |
| 22  | Eroare integritate;<br>autenticitatea datelor stocate<br>nu este garantată. |
| 23  | Eroare internă la înregistrarea datelor                                     |
| 24  | Deschidere neautorizată a carcasei                                          |
| 25  | Manipulare hardware                                                         |

## Asistență și obligație de verificare

Curăţarea

Testare obligatorie

#### Asistență și obligație de verificare

#### Curăţarea

11

#### ► Curățare DTCO 4.1x

- Curățați DTCO 4.1x cu o lavetă ușor umezită sau cu o lavetă de curăţare cu microfibre.
- Dacă este cazul, sloturile pentru cartele le curăţaţi cu o cartelă de curăţare adecvată → Cartelele şi şerveţelele de curăţare [▶ 182]

Ambele pot fi obținute la centrul de vânzări & service.

#### Curăţaţi cartela tahografului

 Curăţaţi contactele murdare ale cartelei tahografice cu o lavetă uşor umezită sau cu o lavetă pentru curăţare cu microfibre.

Cea din urmă se pot obține de la centrul dvs. autorizat de service și distribuție.

### 

#### Preveniți deteriorările

Pentru curăţarea contactelor unei cartele tahografice nu utilizaţi diluanţi sau benzină.

#### Testare obligatorie

Pentru DTCO 4.1x nu sunt necesare lucrări de întreținere preventivă.

 Însă solicitați efectuarea unei verificări a modului de funcționare regulamentar al DTCO 4.1x cel puțin la fiecare doi ani, de către un atelier autorizat.

Reexaminările sunt necesare, dacă sunt îndeplinite următoarele puncte:

- Au avut loc schimbări la vehicul, de exemplu la numărul de impulsuri sau la circumferința anvelopei.
- La DTCO 4.1x a fost executată o reparație.
- Numărul de înmatriculare al vehiculului se modifică.
- Timpul UTC este deviat cu mai mult de 20 de minute.

## 

#### Preveniți deteriorările

 Nu utilizaţi detegenţi corozivi şi nici diluanţi sau benzină.

# La verificarea ulterioară aveți în vedere

 Aveţi grijă să fie reînnoită plăcuţa de instalare după fiecare verificare şi să conţină indicaţiile prescrise.

#### INDICAŢiE

Intrare eronată în KITAS 4.0 2185

• În cazul unei întreruperi de curent, poate avea loc o intrare eronată în KITAS 4.0 2185.

#### Eliminarea defectelor

Asigurarea datelor prin atelierul de specialitate Supratensiune / subtensiune Eroare comunicarea cartelei Sertarul imprimantei defect Ejectare automată a cartelei tahografice

#### Eliminarea defectelor

#### Asigurarea datelor prin atelierul de specialitate

Atelierele autorizate pot să descarce date din DTCO 4.1x si să le predea întreprinderii.

Dacă descărcarea datelor nu este posibilă, atelierele de specialitate sunt autorizate să elibereze întreprinzătorului o confirmare scrisă asupra acestui fapt.

### 

#### Asigurare date

 Arhivati datele sau păstrati confirmarea scrisă pentru eventualele întrebări.

© Continental Automotive Technologies GmbH

#### Supratensiune / subtensiune

O tensiune de alimentare prea redusă sau prea mare a DTCO 4.1x va fi indicată în afisajul standard (a) astfel:

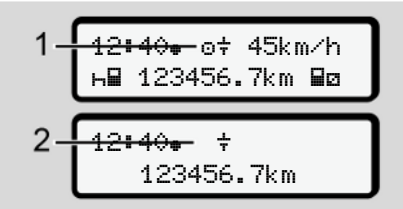

Fig. 144: Afişare - Deranjament în tensiune de alimentare

#### **INDICATIE**

Dacă în caz de supratensiune sau subtensiune una dintre fantele pentru cartele este deschisă, nu introduceți cartela tahografului.

#### Cazul 1: o+ (1) Supratensiune

#### **INDICATIE**

În caz de supratensiune, afisaiul se oprește, iar butoanele se blochează.

DTCO 4.1x stochează în continuare activităti. Funcțiile de imprimare sau afișare de date ca și introducerea sau scoaterea unei cartele tahografice nu sunt posibile.

#### Cazul 2: + (2) Subtensiune

Acest caz corespunde unei întreruperi în alimentarea cu energie electrică.

Apare afisajul standard.

DTCO 4.1x nu își poate îndeplini sarcina ca aparat de control. Activitățile conducătorului auto nu se înregistrează.

#### Întrerupere curent

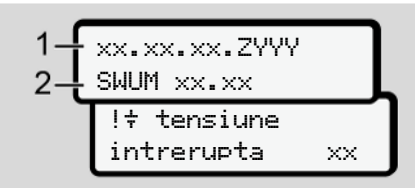

Fig. 145: Afişaj – întrerupere de tensiune

După o întrerupere de tensiune vor fi afișate pentru cca. 5 secunden versiunea software-ului de operare (1) și versiunea software-ului modulului de upgrade (2).

După aceea raportează DTCO 4.1x: !† tensiune intrerupta xx.

#### 

#### Afişare permanentă a +

- În cazul în care tensiunea de bord este corectă, se afişează permanent simbolul +: Vă rugăm să contactaţi un atelier de specialitate autorizat.
- În cazul unei defecțiuni la DTCO 4.1x sunteți obligați sa menționați activitățile în scris de mână.
  - → Activităţi înregistrate în scris
     [▶ 64]

#### Eroare comunicarea cartelei

Dacă apare o eroare de comunicare a cartelei, conducătorului auto i se solicită să-și extragă cartela.

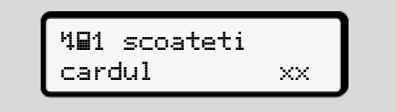

Fig. 146: Afişajul - Ejectare cartelă

Apăsați în acest sens tasta 🕰.

În timpul ejectării cartelei, se încearcă din nou comunicarea cu aceasta. Dacă și această încercare eşuează, pornește automat o imprimare a ultimelor activități salvate pentru această cartelă.

#### INDICAŢiE

Prin acest raport tipărit, conducătorul auto își poate documenta totuși activitățile.

Raportul tipărit trebuie semnat de către conducătorul auto.

Conducătorul auto își poate înregistra pe raportul tipărit toate activitățile (cu excepția timpilor de condus), până la o nouă introducere a cartelei conducătorului auto.

#### INDICAŢIE

Conducătorul auto poate imprima un raport zilnic al unității montate pe vehicul și își poate înregistra activitățile sale suplimentare până la următoarea introducere a cartelei, semnând raportul.

#### INDICAŢiE

În cazul unei absențe mai îndelungate – de ex. în timpul unui repaus de o zi sau de o săptămână, cartela conducătorului auto trebuie extrasă din slot.

#### Sertarul imprimantei defect

Dacă sertarul imprimantei este defect, acesta poate fi înlocuit.

• Adresați-vă atelierului dvs. de specialitate autorizat.

# 12 Ejectare automată a cartelei tahografice

Dacă DTCO 4.1x identifică un deranjament în comunicațiile cu cartela, el încearcă să transfere datele existente pe cartela tahografică.

Conducătorul auto este informat în legătură cu deranjamentul prin intermediul mesajului 401 scoateti cardul xx și i se solicită să extragă cartela de conducător auto.

Imprimarea ultimelor activități salvate pentru cartela conducătorului auto are loc automat.

→ Activităţi înregistrate în scris [▶ 64]

#### Date tehnice

DTCO 4.1x

Rolă de hârtie

| Date tehnice                     | ■ DTCO 4.1x                                                                                                    |
|----------------------------------|----------------------------------------------------------------------------------------------------|
| DTCO 4.1x                        |                                                                                                    |
| Valoare finală domeniu de măsură | 220 km/h (conform anexei I C )<br>250 km/h (pentru alte utilizări ale autovehiculului)                                              |
| Ecran cu cristale lichide        | 2 linii cu câte 16 caractere                                                                                                    |
| Temperatură                      | Exploatare: de la -20 °C până la +70 °C<br>Depozitare: de la -20 °C până la +75 °C                                                  |
| Tensiune                         | 12 V CC sau 24 V CC                                                                                                    |
| Masă                             | 600 g ± 50 g                                                                                                    |
| Consum de curent                 | Standby: 12 V: max. 30 mA; 24 V:max. 20 mA<br>Exploatare: 12 V: max. 5,0 A; 24 V: max. 4,2 A                                        |
| EMV/ EMC                         | ECE R10                                                                                                    |
| Unitate printare termică         | Dimensiune caracter: 2,1 x 1,5 mm<br>Lățime imprimare: 24 caractere/linie<br>Viteza: cca. 15 – 30 mm/sec.<br>Imprimarea diagramelor |
| Tip de protecție                 | IP 54                                                                                                    |

| DTCO 4.1x varianta rezistentă | la explozii                                                                                                  |
|-------------------------------|----------------------------------------------------------------------------------------------------|
| Zonă de risc de explozie      | Unitate montată pe vehicul: Zona 2<br>Interfața la senzorul de mișcare: Zona 1                               |
| Grupa de aparate              | II<br>Unitate montată pe vehicul: Grupa de aparate 3<br>Interfața la senzorul de mișcare: Grupa de aparate 2 |
| Grupa de gaz                  | IIC                                                                                                    |
| Tip de protecție              | Unitate montată pe vehicul: ec<br>Interfața la senzorul de mișcare: ib                                       |
| Clasa de temperatură          | T6<br>Exploatare: de la -20 °C până la +65 °C                                                                |

#### Rolă de hârtie

| Condiții de mediu ambiant | Temperatură: de la -25 °C până la +70 °C                                                          |
|---------------------------|---------------------------------------------------------------------------------------------------|
| Dimensionări              | Diametru: cca. 27,5 mm<br>Lățime: 56,5 mm<br>Lățime: cca. 8 m                                     |
| Nr. comandă               | 1381.90030300<br>Rolele de hârtie de schimb originale se obțin de la Centru de vânzări & Service. |

#### INDICAŢIE

Utilizați exclusiv hârtie pentru imprimare VDO originală, pe care sunt notate următoarele indicative:

- Cod de înregistrare **E1 174** sau **E1 189**.

#### Anexa

Declarație de conformitate / autorizații

Accesoriu opțional

Magazinul online VDO

#### Anexa

#### Anexa

14

 Declarație de conformitate / autorizații La link-ul https://fleet.vdo.com/support/ ce-certificates/ găsiți următoarele declarații și autorizații:

- Aprobare de tip KBA (Oficiul federal pentru transport motorizat)
- Certificatul de examinare de tip ATEX
- Declarație de conformitate CE
- Declarație de conformitate UKCA

|             | EU                      | Declaration of Conformity                                                                                                    |
|-------------|-------------------------|----------------------------------------------------------------------------------------------------|
| 1. Equipme  | ant                     | 1a. Smart tachograph type DTCO 1381                                                                                                    |
| 2. Manufac  | turer                   | Continental Automotive Technologies GmbH<br>Heinrich-Heitz-Str. 45,<br>78052 Villingen-Schwenningen<br>Germany                                                                                                    |
|             |                         | 2a. We as manufacturer hereby declare that the following descriptionent when used for its intended purpose is in ordinmly viewant Union harmonization legislation. Directive No. 2014/53 (RED Directive) and fapplicable Directive No. 2014/34/EU for applicable Directive No. 2014/34/EU for applicable Directive No. 2014/34/EU f |
| 3. Variants | of the Equipment        | 3a. Variants with GNSS and DSRC:<br>DTCO 1381 xxxx/x<br>DTCO 1381 xxxxx2x<br>DTCO 1381 xxxxx2x<br>DTCO 1381 xxxxx2x                                                                                                    |
|             |                         | 3b. variants with GNSS only:<br>DTCO 1381 xxxxx4x<br>DTCO 1381 xxxxx5x<br>DTCO 1381 xxxxx6x                                                                                                    |
| T           |                         | 3c. variants for ADR vehicles.<br>DTCO 1381.2xxxxxx<br>DTCO 1381.2xxxxxxx<br>DTCO 1381.4xxxxxxx<br>DTCO 1381.7xxxxxxx<br>DTCO 1381.7xxxxxxx                                                                                                    |
| 4. EU type  | examination certificate | T818402F-05-TEC<br>4a. Only applicable for RED certification (variants 3a. and 3b.)                                                                                                    |
|             |                         | TÜV 03 ATEX 2324 X<br>4b. Only applicable for ADR variants (3c.)                                                                                                    |
| 5. Notified | Abody                   | 5a. Only applicable for RED certification (variants 3a, and 3b.);<br>CTC advanced GmbH, Untertuerkheimer Str. 6-10,<br>66117 Saarbrücken, Germany, CE 0682                                                                                                    |
| 1           |                         | 5b. Only applicable for EU type examination of ADR variants (3<br>TÜV NORD CERT GmbH, Geschäftsstelle Hannover, Am TÜV<br>30519 Hannover, Germany, C (2004                                                                                                    |
|             |                         | 5c. Notified body of surveillance of ADR variants:<br>DEKRA Testing and Certification GmbH, Zertifizierungsstelle B<br>Dinnendahlstraße 9, 44809 Bochum Ct 0158                                                                                                    |
| 6. Marking  | of the equipment        | <ul> <li>6a. Only applicable for ADR variants (3c.):</li> <li>(5x) II 3(2)G Ex ec [lb Gb] IIC T8 Gc</li> </ul>                                                                                                    |
| 7. Used hai | rmonized standards      | 7a. Applicable for the above mentioned variants (3a. and 3b.)<br>according RED Directive:<br>EN ADA 874.2.2.27 F EN ADA 874.2.2.27 F EN ADA 443.45 °.                                                                                                    |

| 14 | inental 3    | EN 301 489-1 V2.2.3, EN 301 489-3 V2.3.0 (Draft), EN 301 489-17<br>V3.2.5 (Draft), EN 301 489-19 V2.2.1<br>EN 8239-1: 2014AC: 2015/A11: 2017/AC.2017<br>EN 8239-1: 2014AC: 2015/A11: 2017/AC.2017<br>EN 62 60079-3.2015;<br>EN IEC 60079-3.2015;<br>EN IEC 60079-3.2015;<br>EN 80079-11:2012 | ctives and VO (EU) Nr. 165/2014, VO (EU) 2016/799, VO (EU) 2018/502, ECE<br>R10 Rev. 06/02 | chwenningen, August 22, 2024<br>al Automotive Technologies GmbH     | The second second secon | aration certifies the conformity to the specified directives but does not imply any warranty for<br>The safety documentation accompanying the product shall be considered in detail. | Inter://www.freet.vdo.com/support/ce-certificates/ |  |
|----|--------------|----------------------------------------------------------------------------------------------------|--------------------------------------------------------------------------------------------|---------------------------------------------------------------------|----------------------------------------------------------------------------------------------------|----------------------------------------------------------------------------------------------------|----------------------------------------------------|--|
|    | Ontinental 3 | 25. 9<br>9<br>9<br>9<br>9<br>9<br>9<br>9<br>9<br>9<br>9<br>9<br>9<br>9<br>9<br>9<br>9<br>9<br>9                                                                                                    | 8. Other used directives and VO<br>regulations                                             | Villingen-Schwenningen, August 2:<br>Continental Automotive Technol | Peare Buker                                                                                                    | <ol> <li>This declaration certifies the conform<br/>properties. The safety documentation</li> </ol>                                                                                  | https://www.fiee                                   |  |

Fig. 148: EU Declaration of Conformity – 2

NNEX (end / deu / bul / est f fin / eit / spa / fra / hun / ita / hrv / itt / lav / ndd / pol / por / ron / swe / stk / stv / oes / ist / hur / srp / sci / hud / bos/ rsteller, dass die nach 4/53/EU (RED Richtle nonsierte Normen / 7a. Nur für Fu 1. Diese Erklärung bescheinigt die mach §443 BGB. Die Sicherheits octives but does not imply musterprufbeso in / 5. Benannte tersteller / Za. Wir enklären hiermit als Hiers-die Antocierungen der Richtline Nr. 2014/2 Heiser Kontherne zur Uww. iles / 4. EU type examinats tified body / 50. of EU type Normitähserklähung trägt de sug Varianten / 4. EU-Baun wendbar für ADR Variante ngen / 9. Diese Enkl He for the above menti-ity to the specified din 5. Not ber Typ DTCO 1381 / 2. Hersteller opsgemaßer Verwendung die Anfo Inne Nr. 2014/34/EU für Geräte um GNSS / 3c. ADR-Fahr 4b. 5b. 6a., 7b. Nurc. variants for ADR v for ADR variants / 5 n certifies the con ng the product sh dands / 7a. Ap n conformity v 14/34/EU for e te Rich ung für die Au wpe DTCO 1381 chung / 8. G n erfult. Die alleinige Verantwortu nmit GNSS und DSRC / 3b. Varia ulassung der RED Varianten anw 6a., 7b. Only berwachung ie / 8. Ande at / 1a. Intelligenter Fainter Nebere Einrichtung bei bes rutung / 5c. der Übe nach RED Richtinie This declaration of conformit GNSS and DSRC / 3b. varia RED certification / 4b., 5b., 6 darking of the equipment sed directives and regula inoperties. The safety doc RED Din

tion sind zu

Produktdokum

CM HB BEC 重星 w/Ta.f 2 N CTANUU KTN / 9. H TTa. Дрку изнти на оборудването ртификат за ЕС изспер зарианти АДR / 5. ноти o oe vanonaea a Ne 2014/53/ тиви и регл тиви и регл ция за свой ath Tetr DTCO 1381 / 2. Pp rens. / J. tea ADR / 4. cep reso 38 B o/7. Manc е / 1а. Интелитентен такотра че опиханото по-долу обор рианти за превозни сре ене / 40., 50., 6а., 70. При аркировка на оборудване кективата RED / 8. Други ирективи, но не предпол ство на Съюза за хари е и защитни системи DIFIDER DE

aga, et altpool krjeldstud seade vastab øttivlie nr 2014/53/EL (RED-direktiv) ja GNSS Ja DS lele, kuid ei tah 6. See ult RED-ser id asubus / 5b. ELI tü ograaf DTCO 1361 / 2. Tootja / 2a. Tootjana kinn sel. (3, II / 5. Teavitatud dardd / 7a. Koh /4.EU 100 id / 9. Ka se ainult ADR-vi is. Kasutatud ok oktivid ja määl

CO 1381/2. Vi

160 age of the second second secon

12

Fig. 149: EU Declaration of Conformity - 3

Anexa

# **Ontinental**

la declaración certifica el abilidad según el art. 443 Operana 1 a Pametra stangart pas DTCO 1381 / 2. Protovođeć / 2a. Mi kao prozvođeć ovime tijavljujemo da je sljedeta opisara opi ada se koristi za namjerivanu sintu, u skladu s relevantnim zakondarstvom Unije za uskadikanje. Drektiva br. 2014/35/EU (RED Dr IS ADR / 5. OK ción en atmó ricante. / 3. V 10 en tant que fabricant. (directive RED) et si lad de fabricante ediva 2014/53/U 4) Ta Tarbygopte infeligent (pps DTOO 108) (2) Fabricant/2a, Nous déclerons par la présente, en tant que fabricant, montonne o apresente du la téreira per la custation ano appresente la tere specificante a la custa en exploration e a construction de la construction de la construction de la custa de la custa de la custa en exploration de la custa de la custa de la custa de la custa de la custa de la custa de la custa de la custa en exploration de la custa de la custa de la custa de la custa de la custa de la custa de la custa de la custa en exploration de la custa de la custa de la custa de la custa de la custa de la custa de la custa de la custa en exploration de la custa de la custa de la custa de la custa de la custa de la custa de la custa custa de la custa de la custa de la custa de la custa de la custa de la custa de la custa de la custa custa de la custa de la custa de la custa de la custa de la custa de la custa de la custa de la custa custa de la custa de la custa de la custa de la custa de la custa de la custa de la custa de la custa de la custa custa de la custa de la custa de la custa de la custa de la custa de la custa de la custa de la custa de la custa custa de la custa de la custa de la custa de la custa de la custa de la custa de la custa de la custa de la custa custa de la custa de la lei fabbricante. / 3. Varianti di appa ficazione del campione UE / 4a., 5 sr varianti ADR / 5. Organismi noti atai / 3a. GN one certifica la corrispo à ai sensi del §443 del dicce / 2a. Con la presente come p ella direttiva m. 2014/53/EU (diret ai di protezione per l'uso in ambito ai di protezione per l'uso in ambito ethificación de exam cable para variante monizadas que se cadas / 9. Esta dec ficas o su durabilid seman de prot ablidad del f . Το. Ισχίει μόνο για παρα ι συσκευής / Τ. Εφαρμοζόμ γία RED / 8. Λοιπές τφαρμ regramo 71 at Trocyttón Intelligenter modelo DTOO 1381 1.2 Febrularativa 2.2 PVU la presente destamanos, Intel a tracta destrutos cualitados esta esta dos constructos da cualidas con texta reportadas da EDD mais los regulados a da cualdo con de a acuado con una D previsión con texta reportadas da reportante a esplosar La presente desta encendo con 1438 1.12 Februarda esta 2.12 Valuadas da resultan a reportadas a da para 1.23 Valuarias con CHSS 1.26 Valuares con CHSS 1.25 Valuarias LDE 4.2 Centrador esplosato 1.24 Valuarias con CHSS 1.26 Valuares con CHSS 1.24 Valuarias LDE 4.2 Centrados esplosable con texta esta resultante antella resultante a cual da la geneta 1.7 Solo esplosab p esplosable con texta esta revalente antella revalente antella da la geneta 1.7 Solo esplosab p esplosable 2.60 de acualent UE de UDS 5.6 de vojances 16 cleantetación el al geneta 1.7 Solo esplosab p esplosable 2.8 to texta esta revalente antella revalente acual da la geneta 1.7 Solo esplosab p esplosable con texta esta revalente antella revalente antella da la geneta 1.7 Solo esplosab p esplosable con texta esta revalente antella revalente antella da la geneta 1.7 Solo esplosab p esplosable con texta esta revalente antella revalente antella da la geneta 1.7 Solo esplosab y retrateritado de las mencionadas deretiones da esta esta da la da la geneta 1.7 Solo esplosab y retrateritado de la mencionadas deretiones da alteridadas da la geneta 1.7 Solo esplosab y retrateridado da la perenteridada de esplosable a da la cual da la cual da la cu CO EET anyok / 7a. A fent tato di certi , similives velocitie 65 v. . , similives velocates 4. EU-lipus seek ADR-velocates a silvatimate all harmonizati szetgens lachográf / 2. Gyártó / 2a. Mi. mint gyá megfelel a vonatkozó uniós harmonizációs (ONSS / 3c. Varianti ADR / 4. Atter ianti RED / 4b. 5b. 6a., 7b. Applic azione dei dispositivo / 7. Norme a Attre direttive applicate / 9. La presi corse DTCO 1381 / 2. P żej jeściese / 7. Hasznist harmonizáti szab náti ráknyelvek és rendeletek / 9. Ez a nylis notit a tutajdonságokra. A termékhez melle 4/34/EU per gli apparecchi e i è e riasclata sotto la responsal esználatos berendez los felelőssége melk la una geranzia di caratteris bione dei prodotto formita de για την έγκριση εκπυμπής ραδποσυχιστήτων πων παραλίδα ινικιμένος οργοιστρός) - Βύ, τη έξταστη τύπτου ΕΕ / Βς της πια / Ένα Έγχαι για της συντήτων στοιερίομανης παραλιλατή από σλήγωση βεβαιώνετη της συμαριώνη με της απορεκρίτερικα 443 του Αστικού Κώδικα, Πρέπει να προύνται οι υποδείξο umoç DTCO 1381/2. calible a gryahlib kirzaholago to valitoczatok / 3c. ADR cal / 4b., 5b., 6a., 7b. Ca czes jelcilese / 7. Haszni es leakorben he veglianza / 6. Designazi la drettiva RED / 6. Altr 000 0 C H παρούσα δήλωση συμμός GNSS και DSRC / 3b. Παραίν DEKC THC on GNSS e DSRC / 3b. Varia ος ταχογράφος Τ ενη διάταξη, στ σ zések / 1a. DTCO 1381 tipu s rendettedésszerű használa a adott esetben a robbanásv zt a megfelelőségi nyiatkoiz /3b. csak GNSS-tartaimazn dad CE lügyelet / 6. A be ornt / 8. Egyéb % jelent semmilyei Applicabile solo per l'autorizzaz esame UE del Itpo / 5c. di sonve sopra menzionate ai sensi della direttive menzionate. Essa com tedesco. Le indicazioni di sicure this / 1a. Dr galatot / 5c. a fi RED-iránvelv s παρούσα δήλ applicable pol ADR / 5. Orgi hrv) EU izj Code Civil n) EU-

20175 Harrisoner (P.O. Box 1 66 ( 2000) 24 Automotics com Levisioner (1918) 2658 ( VAT-number: DE)

Factoriogies Gm Fax +48 (0)011 8 Harener | Region Pharener Board, Ka

isi / 9. Ova izjava potvr sigurnosna dokumenta Za RED io de se razr oistva. Det Sa P vi/8. Ostal 10 Za SI ð LIED D 80/Sb. the prem a/4 EU ijivo za gore navedene vanj drektivarne, ali ne podrazu te / 5. Pi He za ADR

ttai / 4, ES to s prieš tal įvi ima, bet ji néra s rio dokumentuoi gamintojas, dekla kalavimus ir, jei ta ams / 5. ADR atimus anvimus: Si a GNSS / 3c. Al? ADR v 7a. Taik as / 2a. Kaip g ja aprašo įvardį I laikytis kartu p tachografas, tipes DTCO 1381 / 2. Gaminto tys attitnica direktyvos Nr. 2014/53/ES (RID 30. Va 70. Ta tario ženklinimas / 7. Talkyti rektyvos / 9. Ši deklaracja a soj 443 § prasme. Būtina lati rui / 4b., 5b. imas / 7. Taik jamos (rangos su GNSS ir D6 ai / 3a. rimes / 5c. vykdoma priežúra / 6. Prieta spat RĮD drektyvą / 8. Katos takytos dra srantija BGB (Vokietijos civilnio kodelos as tik RID vi as / 1a. Pro as toliau ap 14/34/ES po 4a. 5a. Taiko

# ES athi

RED dite E u./3. ler -vetrajas /4 ES tipa pabraur, ams tikal ADR versjäm /5 Pazigo tote standart/ 7a. Pletietri-1381 / 2. Ra2otal als, tips DTCO zmarttobe saskarjone sus vas / 9. Ši deklarācija apli • athetebši BGB 443, part mā vidē, prasībām. Si ato vrsitas ar GNSS / 3c. ADR ar Dr

ant, dat de his en wij als fabrik. rdelijkheid van de fatr daring van EG-typeon graaf type DTCO 1381 / 2, Producent / 2a, Hiermee doet aan de eisen van richtlijn m. 2014/53/EU (RED sing voor. voor het gebr Buerkläring wordt verstreht onder volledige veral 3b. Varlanhen met GNSS / 3c. ADR-varlanhen / 4 wurnen van RED-varlanhen / 4b. 5b. 6a. 7b. Alle flips / 8. And j doelmañg gebruik vi 2014/34/EU voor appe

inolic producenta u UE / 4a., 5a. Do 8 a / 5b. b cent / Za. Nin a zostaje na wyła mty ADR / 4. Cer / 1a. Inteligentry tachograf typu DTCO 1381 / 2. Produ a zgodności wydr z GNSS / 3c. Wr 4/UE da urzi zharm / 9. Nir pch wybuchem. Ninejsza deklara nty z GNSS i DSRC / 3b. Wartant wartantów RED / 4b. 5b., 6a., 7b. CTI WEAZ Z enie urządzenia / 7. Zastos wa RED / 8. inne zastosowi wymagania dy jetti sq užyv id i

te do tipo DTCO 1381/2. Fabricante / 2a. Na que guida, quando utilizado conforme a finalidade pre ã tio / 3a. el ape (UED) exame de tit sta de

14

Fig. 151: EU Declaration of Conformity - 5

Anexa

# **Ontinental** 3

| (ton) Declarație de conformitate UE                                                                                                    |
|----------------------------------------------------------------------------------------------------|
| 1. Aparal: 1 a. Tahograf intelgret de pDTCD 1381 / 2. Producablo / 2a. Prin prezenta, declatiencia production cal exclosemental decisis mai<br>locar abora cadar este holar conforme description production / 2a. Prin prezenta, declatiencia production Cal exclosemental decisis mai<br>consigned neuron. n. 2014/2016 Prinvide Schparenteilen gissemente de prodocype pertrui utilizare în atmosfere portegila explorato.<br>Reclatație de conformatile este menis perioristemente și a sectore al producțio pertrui utilizare în atmosfere cursolis 39. (25RC).<br>Su vinterio en CORSI : 2a. "Dise aporte de presente al producțio pertrui 12. Valemente admunitul rist. Vanetare de CORSI : 26. vale<br>scarateles RED (a. D. Ga. Ga. D. Sa agora de acaminate ADRI ; 2. Darsente decisită. Di de acaminate CE de 10, Ca. Se<br>sustantes RED (a. D. Ga. Ga. D. Sa agora de monteneira valental ARI : Darsental decisita munitoria esta curson<br>sustantes RED (a. D. Ga. Ca. D. Sa agora de monteneira antimater ADRI ; 2. Sa agola formulta valentale menteneira esta curso<br>constantes RED (a. D. Ga. Ca. D. Sa agora de monteneira antimatera ARI ; 2. Sa agola formulta valentale menteneira esta curson<br>sustantes RED (a. D. Ga. Ca. D. Sa agola esta ruge confinationa cultatera ruge anti-20. Sa agola esta curson<br>garante a ratikity curson anti-20. Acentate agolataria (a. Sa agola garbie anti al proventationa esta curson<br>curson and curson anti-20. Acentate agolataria curson anti-20. Sa agola garbie anti-20. Sa agola garbie anti-20. Sa agola garbie anti-20. Sa agola garbie anti-20. Sa agola garbie anti-20. Sa agola garbie anti-20. Sa agola garbie anti-20. Acentate agolataria acentate agola da agola agola agola agola agola agola agola agola agola agola agola agola da agola agola |
| (sw) EU fornishm on Overentstmmeles<br>(1) Unschedup (1 a. Schurd freischurser (2) (2) (2) (2) (2) (2) (2) (2) (2) (2)                                                                                                    |
| skil ES vuhitisenia o zhoide                                                                                                    |
| 1. Zuschen ist intelligentity latitograf typ DTCO 1891 / 2. Vyrdecia / 2a. Tymlo my, also vyrdecia, vyrhaujerne, žer rekelerte opisare<br>zastadene pelka pri na pelkovit v subev a scelere postakavy strence. Z vist-SEC (2) enemos a periodrom vyrhaujerne jar rekelerte arbiti-<br>(RECI) a jar prozbe aplikovit i postakavy strence. Z vist-SEC (2) enemos periodrom vyrhaujerne jar poudev ryken in poudev<br>postaka primeter. Too vyrhaenerio o bost avydam na trans acconcervatory post. S vist-SEC (2) estimate a struc-<br>statakava vist-postakavy strence. Z vist-SEC (2) per primetja a concervatory posting). V varanty o SEKs a<br>DSRC 7. Na vist-post according a result acconcervatory stroke. I z vist-post fat par o vovedberte pre ad<br>stratakava variant PED vist. S v. vist-stray ASR 4. Centrika EU o presultari ppo i 4. S. Abbeta post fat par o vovedberta pre ad<br>SDRC 7. Na strategi v SDR2 2. S. v. S. vist-stray ASR 4. Vertika EU o presultari ppo i 4. S. Abbeta post fat par o vovedberta pre ad<br>Constante and water PED vist. S. v. S. v. patera post fat post vist. R Novedber post fat par o vovedberta pre ad<br>concella stremmork 1. To vyrhätere recella post no vortexing transfer post 4. S. Abbeta post fat press volume post 50. S. Abbeta<br>double and structure i post 30. S. v. Abbeta post fat post vist. PAD for post fat post 6. S. J. Abbeta post 6. S. S. Abbeta post 6. S. S. Abbeta post 6. S. S. Abbeta post 6. S. S. Abbeta post 6. S. S. Abbeta post 6. S. S. Abbeta post 6. S. S. Abbeta post 6. S. S. S. S. S. S. S. S. S. S. S. S. S.                                                                                                    |
| iski) El Diava El Lo skladovsti.                                                                                                    |
| • y is so spart us to an environment and provide the ChO 138 / 1.2 Procreatilies (2 a) to lignor had procreatilies devine and other processingles devined and and and and and and and and and an                                                                                                    |
| (ces) EU prohiadeni o shodé                                                                                                    |
| 1. Zańczeń 1, la. Heligenti lachogał typu DTCO 1381 (2. Vyrobce / 2a. Jako vyrobce timb prohiałujem. Se nibe poparek zafizeni je pó<br>pozdli k uzeńemu użeku v scudas a półczejme haramonichem poźnim je pozdli w prostejes a nakczegóm (michow EZD) a<br>probad k nucemento. 2. Októwni pro zatierani o spółcze pozdli w prostejes a nakczegóm rybou. Trab posładani o słość<br>vydak na vyrobni o obyovádnost vyrobce. 3. Vakamy zatieral (2a. Niemi 2a. Stars 23. Stars), za starsky po<br>orodia ADT – Centikate II. Jako zatieral policie pozeje po nad in traba posłada je posła w struktura i nakcji posłada je posła<br>zatieral posład je posład je pozeje po oradina posład je pozeje po nad je posład je posład je posład je posład<br>orodia ADT – S. EU (półczkośeni typu 14. St. Starski zatieral). Za kosład je posład posład posład posład posład posład posład<br>wodeni anatyboli emirate EZD. 6. Buji poźnikowa stericina a półcjary (1. 7. Acta i kanatrzowania romany koji ki<br>ewstereni załonou żańku za visłanceki. Je fieła posładni posład posład posład połczaj połczaj połkaza prokad si nakcije<br>se nacromenia žałonu żańu kankoneki. Je fieła posład posład posład posład połczaj połkaza połdu si unedmioni<br>ek nacromenia žałonu że inku za visłanceki. Je fieła posład posład posład połkaz połdzieni połku za watemorania<br>zatrzenie posład za połdzieni za wisłanceki. Je fieła posład posład posład połkaz połkaz połdzieni połkaz połka<br>zatrzenia posład je posład je posład posład posład posład połkaz je zatrzenia pładoru k vyrobiu.                                                                                                    |
| (jsl) Sammanisvfitivsna ESB                                                                                                    |
| 1. Bürachz / 18. Styal dounti ged DTCD 1381/.2. Franteickenti / 2a. VIO sem franteickendi lysum bri her med yft ad effirtærard lyst bündur<br>Þeger hann er notaður í lisetuðum filgengi er í særnami við viðeigendi sæmhæfingaröggjöf Sambandara. Tilskjöun nr. 2014/33/ESB (RED                                                                                                    |
| skjeun) og ef við á tilskjeun mi blund og varnaskarfi til rofkunar i sprenglitnu arðrúmálöfi. Þessi samræmisjrfnýsing er gefn út á ábyrgð<br>avsisbarðara. / 3. Afnurða af turandi / 3a. Affendd með CNSS en DSRD / 3a. affendd með CNSS en option / 3c. afbreð for ADB akutaki /                                                                                                    |

5

Dessi samramisyfrifysing er gefn ut å åbyrgö eð GNSS eingörgu í 3c. afbrigól fyrir ADR ökutæk

Fig. 152: EU Declaration of Conformity - 6

Elziment 1a, Aulti latograf hig IDTCO 1581 / 2. Unitio / 2a. Unitio clarati, segalida laterniferare elziment are fullamentale obligation (second particular) and an environmental and an environmental and an environmental subministration (second particular) and an environmental and an environmental and an environmental socialmental subministration (second particular) and an environmental and an environmental socialmental and sequentianes electroare (and second particular) and an environmental and and socialmental and an environmental and an environmental and an environmental and an environmental socialmental and an environmental and an environmental and an environmental and and social and an environmental and an environmental and an environmental and and an environmental and and and an environmental and an environmental and an environmental and and an environmental and environmental and an environmental and environmental and an environmental and an environmental and and an environmental and an environmental an environmental and an environmental and an environment Опрема / 1а. Паметни тахограф тил DTOO 1361 / 2. Произвођач / 2а. Ми као рема кода се користи за своју намену у селаду са репелетним законодается Construction and conjunction and conjunction of the control provider of the control provider of the 6. ESB gardwarpollurawotłonó 14a. 5a. Gitkie adeiras fyrir RED votlu. ESB gardwarpollurawotłonó 14a. 5a. Gitkie adeiras 17. Nakoła s. 54. Bitkiewa 17. Juskała s. 64. do za s. 64. do za beirtlen drektiflere uygunluğu onz aventir clarak dikate alınmalıdır. директивама, али не подр размотрити. tur) AB Uygu EVD 4. ESB ESB ge Fig. 153: EU Declaration of Conformity - 7

Ut to BE-so ta e kooft sql) Dekt

пребу у потенцијално експлозизним кизођана. / 3. Варијанте опреме / 3а ита / 4. ЕУ овртификат о ислитивању тъујемо да је спедећа ији: Директива бр. 20

а / 4. с.7. сертица R варијанте / 5. H ендерди / 7а. Прин

HIBO CBMD 39 ADR 84

оворношћу пр пе за АDR во: -

ире го. сиязчавање опреме / 7. Коркшћени усаглашени ста ви / 8. Друге исришћене директиве и прописи / 9. Сва изјава иева никавај гаранцију за својства. Сигурносна дројиентаци

IT BO EDOW TO

ara, por nuk né te mitrojlese per peridorim né atmosfera polencialish sirpe sa, 1, 3 venantel e paisjess 1, 3a, varimant me ONSS dhe D. Hitteata e extaminint le fight le BC-se / 4a, 5a. E aptikuesh et ADR 1, 5. Organi ripotaur 15b, le poromit le tipict BE1s-nizuara 1, 7a. E aptikueshme per variantet e mésipérme sip nizuara. at a specifik ine se pals ž uesi / 2a. Ne si prodhur min perkatés té harmor até verteton konfor xouktin duhet té ko Lur perforten per califorme i tyra jane da perpudie me logislacionin peñ-REC, Dar ente enter lan estra estra estr adi intelegenti i tipit DTCO 1381 / 2. Prodh nin e tyre jané né pérguthe me legilstaci e aplikuestime Direktina nr. pelise dho s Pairsie / 1a.

OCT HB EV NB 3B YCOTT kd) De

8 1. Orgenair 1, a. Thavenen moorpade og meror DTOD 1351 / 2. Thoosangperner / 2a. Her earlor povareogramer anginetial and an environmental system of the series of povarial and strategies and control and an environmental system of the series of the series of the seri aunta nau

bos) EU

eht takogret fip (DTCO 1581 / 2. Prozovdat / 28., M kao proznodać ovim tigeklijemo dej le sjelečka opsara opr jejesevane vahru u skada s terkenanimo zakondekstomi brije in kamonizacji. Direktiva tr. 2014/3581 (D. PCD di u skiha tr. opsera i zašihim stelam za upoteku u potenjalno eksplobnim amortekara. Do ra izjaka o usikačens terke prosena i zašihim stelam za upoteku u potenjalno eksplobnim amortekara. Do ra izjaka o usikačens terke prosovada / 3. Valjajitak s 18. Valjajitak s 18.853 (DSK). Za valjate amo sa 18.053 or 18.24 I potencijalno eksplozimim atmosferama. Ova izjava o uski Vanjami es GINSS 105800. 3b. valne samo az GNSS-imjenjivo samo za RED centifikat / 4b., 5b. 6a. 7 P. Primer imjenjivo samo za rego cente. 17. Konštenu uskladeni stranda e konštere direktive i propisi / 9. Ova izjava potvrđuje uski je konštere direktive i propisi / 9. Ova izjava potvrđuje uski ektivi / 8. Druge k garanciju za svojs EU sertfikat o ispitivarju tipa / 4a., 5a. no tijelo / 5b. EU ispitnarija tipa / 5c. nad rre varijarne prema RED drektivi / 8. Dn womost proizv bla / 4. EU sen ne podr ektiva br. op ma / 1a. Pame konsti za namj rimjenjiva Direl te za ADR vozi anjante / 5. Prij 1. Oprems kada se k ind all the ĝ

P. 0. Box 1 66 | 30001 0001 0001 0001

12

ve varsa p

lien gü

M/a o ycarnat

Inn / 42, 59, 58, 7b Glaff advice for ADR attright 5, Tilliprictur advice sammendor stability 7.8, Glaff of the other yoord affort poil semi-tween RED string stabilities annisem violagendar fills/peant en folu ekki 1.94 ments unni.

eins fyrir RED vottun / 4 naðar / 7. Notaðir samri

# **UK Declaration of Conformity**

S ID sd for 2017 (SI shit when Reg following described equip ns: Radio Equipment Rei 2 te We as with the

| Manufacturer                 | Continental Automotive Technologies GmbH                                                                                                    |
|------------------------------|----------------------------------------------------------------------------------------------------|
|                              | Heinrich-Hertz-Str. 45,<br>78052 Villingen-Schwenningen,<br>Germany                                                                                                    |
| Equipment                    | Smart tachograph type DTCO 1381 that is equipped with Global<br>Navgation Statellis System (CISS) and Dedicated Short Bange<br>Communication (DSRC) or that is intended for use in vehicles for<br>the transport of dangerous goods by road (ADR vehicles). |
| Variants of the equipment    | variants without GNSS and DSRC (no RED):<br>DTCO 1381.xxxxx0x                                                                                                    |
|                              | variants with GNSS and DSRC (RED):<br>DTCO 1381.xxxxx1x<br>DTCO 1381.xxxxx2x<br>DTCO 1381.xxxxx3x                                                                                                    |
|                              | variants with GNSS only (RED);<br>DTCO 1381.xxxx4x<br>DTCO 1381.xxxxx6x<br>DTCO 1381.xxxxx6x                                                                                                    |
|                              | variants for ADR vehicles (ATEX/UKEX):<br>DTCO 1381.2xxxxxx<br>DTCO 1381.3xxxxxx<br>DTCO 1381.4xxxxxx<br>DTCO 1381.7xxxxxx                                                                                                    |
| Type examination certificate | Only applicable for variants with GNSS or DSRC:<br>(EU) RED Type Examination: T818402F-05-TEC                                                                                                    |
|                              | Only applicable for ADR variants:<br>ATEX Certificate: TUV03ATEX2324X<br>UKEX Type Certificate EMA21UKEX0029X                                                                                                    |
| Notified body                | Only applicable for (EU) RED certification:<br>CTC advanced GmbH, Unterturekheimer Str. 6-10,<br>66117 Saarbrücken, Germany, C6 0682                                                                                                    |
|                              | Only applicable for ADR variants:<br>Notified body for UK type examination:<br>Rement Materials Technology. Unit 1, Pendie Place,<br>Skeimersdale, West Lancashire, WN8 9PN, United Kingtom,<br>EK 0891                                                     |

Fig. 154: UKCA Declaration of Conformity – 1

Anexa

► UKCA

| als                                          | Process):<br>DEKRA Testing and Certification GmbH, Zertifizierungsstelle<br>Bochum, Dinnendahistraße 9, 44809 Bochum C € 0158 | Only applicable for ADR variants: | Applicable for the above mentioned variants according Radio<br>Equipment Regulations 2017 <b>15</b> , <b>12017 10</b> , <b>as amonded</b> ):<br>EN 300 328 V22.2, EN 300 674-2-2 V2.1, L. EN 303 413 V1.2,1<br>EN 301 489-1 V2.2, EN 301 489-3 V2.3,0 (Draft), EN 301 489-<br>17 V3.2,5 (Draft), EN 301 489-3 V2.2,1<br>EN 62479-2010<br>EN 62479-2010 | Applicable for the above mentioned ADR variants according<br>Potentially Explosive Atmospheres Regulations 2016 (UKSI<br>2016 No. 1107):<br>EN IEC 60079-0.2018;<br>EN IEC 60079-1.2018;<br>EN 80079-11/2012. | Regulation (EU) No. 165/2014, Regulation (EU) 2016/799, ECE<br>R10 Rev. 06/02 | R10 Rev. 06/02<br>e August 15, 2024<br>fechnologies GmbH | Manual and a contract of the second second s | the specified dimensional and trajection that care way as a second by traphological file safely discontational<br>and a second second seco                                                                                                    | /www.fleet.vdo.com/support/ce-certificates/ | 1. N 1181 suprover IP O. Bio. 1 99.1 2001 fusioner<br>anternet mentmennen i PO. Bio. 1 99.1 2001 fusioner<br>anternet mentmennen i PO. Biol. 1 99.1 2001 fusioner<br>Protein Lin Frank Sciptofic Data Rain. 20170010 l                                                                                                    |
|----------------------------------------------|----------------------------------------------------------------------------------------------------|-----------------------------------|----------------------------------------------------------------------------------------------------|----------------------------------------------------------------------------------------------------|-------------------------------------------------------------------------------|----------------------------------------------------------|----------------------------------------------------------------------------------------------------|----------------------------------------------------------------------------------------------------|---------------------------------------------|----------------------------------------------------------------------------------------------------|
| Ontinenta                                    |                                                                                                    | Marking of the equipment          | Used standards                                                                                                    |                                                                                                    | Other used directives and regulations                                         | Villingen-Schwenningen,<br>Continental Automotive        | Perre Butter<br>Head of Homologation                                                                                                    | The declaration contribute the conformaly to accompanying the product shaft be contained and the contained accompanying the product shaft be contained accompanying the product shaft be accompanying the product shaft be accompanying to the product shaft be accompanying to the product shaft be accompanying t | https://                                    | Content A Amondar Technologinal Continent III<br>Content and Amondar Technologinal Continent III<br>Cartering Stratic Stratic Stratic Stratic Stratic<br>Cartering Stratic Stratic Stratic Stratic Stratic Stratic<br>Marken Stratic Stratic Stratic Stratic Stratic Stratic Stratic Stratic<br>Marken Stratic Stratic S |
| Fig. 155: UKCA Declaration of Conformity – 2 |                                                                                                    |                                   |                                                                                                    |                                                                                                    |                                                                               |                                                          |                                                                                                    |                                                                                                    |                                             |                                                                                                    |

- 14
- Accesoriu opţional
- DLK Smart Download Key

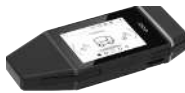

Prin intermediul DLK Smart Download Key puteți descărca datele din DTCO 4.1x și de pe cartela

conducătorului auto conform legislației și le puteți arhiva.

Opțional este posibilă încărcarea datelor în portalul online VDO Fleet.

Număr comandă: 2910003149100

DLKPro Download Key S

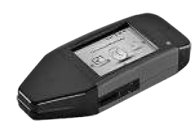

Prin intermediul DLKPro Download Key S puteți descărca datele din DTCO 4.1x și de pe cartela conducătorului auto conform legislației și le puteți arhiva.

Număr comandă: 2910002165200

► DLKPro Compact S

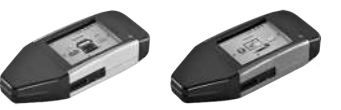

Prin intermediul DLKPro Compact S puteți descărca datele din DTCO 4.1x și de pe cartela conducătorului auto conform legislației, le puteți arhiva și vizualiza.

Numere comandă:

- Europa **2910002165300**
- Europa (EE) 2910002165400
14

#### ▶ Remote DL 4G

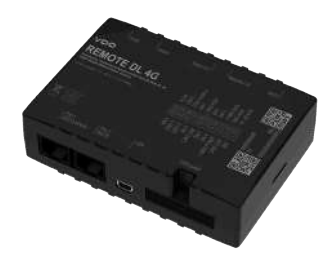

Prin intermediul Remote DL 4G de la VDO puteți transfera datele descărcate, prin GPRS, în sistemul dvs. de management al parcurilor de mașini sau într-un software de evaluare.

Număr comandă: 2910002759400

# ► VDO Link

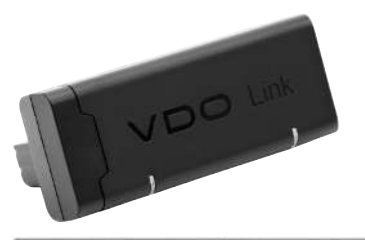

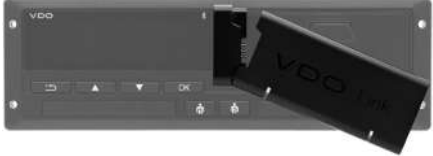

VDO Link este un modul adițional pentru accesarea de la distanță și în timp real a datelor vehiculului și ale tahografului, de exemplu pentru telematică și colectarea taxei rutiere.

VDO Link se cuplează pe DTCO.

### Valabilitate:

- Telematica este disponibilă începând cu DTCO 4.1
- Înregistrarea taxelor de drum este disponibilă începând cu DTCO 4.1a

Număr comandă: AAA2201870110

14

#### ► Cartelele și şerveţelele de curățare

Cu den cartelele de curățate curățați sloturile pentru cartele ale DTCO 4.1x.

Şerveţelele de curăţare servesc la curăţarea cartelelor dvs. de conducător auto şi /sau de întreprindere.

Numere comandă:

- Cartele de curăţare (12 cartele):
   A2C5951338266
- Şerveţele de curăţare (12 şerveţele): A2C5951184966
- Set de şerveţele de curățare (6 cartele / 6 şerveţele): A2C5951183866

# Magazinul online VDO

Magazinul online pentru produse și servicii de la VDO îl găsiți la: www.fleet.vdo.com.

# Sumarul modificărilor

Rezumat achiziție

| Sumarul modificărilor                                                                                                    | Rezumat achiziţie       | Prezentul manual de utilizare este valabi<br>pentru următoarele versiuni de aparat<br>DTCO: |
|----------------------------------------------------------------------------------------------------|-------------------------|---------------------------------------------------------------------------------------------|
| Starea ediției                                                                                                    | Instrucțiuni de operare | Modificări ale manualului de utilizare                                                      |
| Confidence Adomotive Technologies GmbH<br>Confidence Adomotive Technologies GmbH<br>Confid | BA00.1381.41 100 125    | Prima ediție                                                                                |

| Starea ediției | Instrucțiuni de operare | Modificări ale manualului de utilizare                                                                                                    |
|----------------|-------------------------|----------------------------------------------------------------------------------------------------|
|                | BA00.1381.41 100 125    | Versiunea DTCO 4.1a                                                                                                    |
|                |                         | <ul> <li>Extinderea sferei de aplicare la DTCO 4.1 și DTCO<br/>4.1a</li> </ul>                                                                                                    |
|                |                         | Actualizarea câtorva ecrane DTCO ca exemplu                                                                                                    |
|                |                         | <ul> <li>Modificări redacționale generale. Codul QR și indexul<br/>documentului actualizate (ultima pagină)</li> </ul>                                                                                                    |
|                |                         | <ul> <li>Adăugat descrierea funcției opționale "Limbă centralizată"</li> <li>→ Limbă centralizată (opțiune) [▶ 111]</li> </ul>                                                                                                    |
|                |                         | <ul> <li>Adăugat sescrierea conexiunii Bluetooth In-Vehicle, administrarea dispozitivelor Bluetooth, configurarea Bluetooth</li> <li>→ Conexiune In-vehicle Bluetooth [▶ 105]</li> <li>→ Administrare dispozitive Bluetooth [▶ 107]</li> <li>→ Configurare Bluetooth [▶ 107]</li> </ul> |
|                |                         | <ul> <li>VDO Link adăugat ca aparat opțional</li> <li>→ VDO Link [▶ 181]</li> </ul>                                                                                                    |
|                |                         | <ul> <li>Adăugat pictogramă taxă rutieră</li> </ul>                                                                                                    |
|                |                         | Versiune software de operare extinsă                                                                                                    |

# 15 INDICAŢIE

Stadiul de lansare a tahografului se obține în stare montată din imprimarea *Date tehnice*.

# INDICAŢiE

Acest manual de utilizare nu este potrivit pentru versiuni mai vechi ale DTCO.

### Index alfabetic

16

# Index alfabetic

# Α

| Activități                                                  |
|-------------------------------------------------------------|
| completare manuală - introducere la cartelă 58              |
| Introducerea și completarea ulterioară a timpului de odihnă |
|                                                             |
| Afişaj                                                      |
| Afişaje standard la mers 40                                 |
| Autovehicul 109                                             |
| Conducătorul auto-1/conducătorul auto-2 108                 |
| Contor VDO (opțiune) 124                                    |
| în timpul deplasării 40                                     |
| Sub- / supratensiune 16                                     |
| Timpii de condus și de odihnă 4                             |
| Afişaj standard (a) 40                                      |
| Afişaje standard                                            |
| Afișare                                                     |
| la staționarea autovehiculului83                            |
| Afișare aprindere cuplată 40                                |
| Afișare aprindere decuplată 48                              |
| Afişare timpii cartelei de conducător auto 84               |
| Anularea introducerii 62                                    |
| Anunțuri 12                                                 |
| Deranjament 122                                             |
| Semnificație 11                                             |
| Aparat protejat la explozii 28                              |

| Autorizații                 | 170 |
|-----------------------------|-----|
| Avertizare - timp de condus | 123 |
| Avertizare timp de condus   | 123 |
| Mesaj                       | 114 |
| Avertizare timp de lucru    | 123 |

# В

| Blocarea accesului la menu | . 95 |
|----------------------------|------|
| Bluetooth                  | . 27 |
| cuplare                    | 101  |
| Simbol                     | . 21 |

## С

| Cabotaj                          | 6     | 5 |
|----------------------------------|-------|---|
| Calibrare                        |       | 9 |
| Cartela atelierului              | 3     | 2 |
| Cartela de conducător auto       |       |   |
| Date                             | 3     | 4 |
| Descriere                        | 3     | 1 |
| extragere                        | 6     | 6 |
| Funcții                          | 5     | 6 |
| Îndatoririle conducătorului auto | 1     | 7 |
| prima introducere                | 59, 7 | 2 |
| Valabilitate                     |       | 8 |
| Cartela de control               | 3     | 2 |
| Cartela de întreprindere         |       |   |

| Afişare număr                     | 110 |
|-----------------------------------|-----|
| Date                              |     |
| extragere                         | 80  |
| Funcțiile cartelei întreprinderii |     |
| Prima introducere                 |     |
| Cartela tahografică               | 31  |
| curățare.                         | 158 |
| ejectare automată                 | 164 |
| extragere                         | 51  |
| introducere                       | 48  |
| cartelă                           |     |
| extragere                         | 51  |
| introducere                       |     |
| Manipulare                        | 52  |
| solicitare                        | 67  |
| Cartele de curățare (accesorii)   | 182 |
| CE 561/2006                       |     |
| CE/2006/22/                       |     |
| Certificat ATEX                   | 170 |
| Comanda de la distanță            | 27  |
| Completare                        |     |
| Introducere manuală de date       | 67  |
| Manual - introducere la cartelă   | 58  |
| Completare manuală                |     |
| introducere la cartelă            | 58  |
| Conducător auto-1 Definiție       | 11  |
| Conexiune In-vehicle-Bluetooth    | 105 |
| Contor VDO                        |     |

| Afisai                                       | 47 |
|----------------------------------------------|----|
| Afișaj la activitatea timp de lucru.         | 89 |
| Afișare la activitatea Timp de odihnă        | 88 |
| Afişare valori săptămânale                   | 90 |
| Afişare valori zilnice                       | 90 |
| Afişarea stării                              | 91 |
| Descriere                                    | 85 |
| Descrierea afișajelor                        | 86 |
| Contrast                                     | 25 |
| Control (regim de funcționare)               | 29 |
| Convenția ĂETR                               | 10 |
| Copia de siguranță a datelor de la atelier 1 | 61 |
| Curățare                                     | 58 |
| -                                            |    |

# D

| Date                           |     |
|--------------------------------|-----|
| Descărcare                     | 53  |
| Descărcare din memoria de masă | 54  |
| Identificare                   | 53  |
| Protecția datelor personale    | 72  |
| Date cu caracter personal      | 10  |
| modificare                     | 101 |
| Date tehnice                   | 166 |
| Declarație CE                  | 170 |
| Declarație UKCA                | 170 |
| Deranjamente                   |     |
|                                |     |

| Mesaj                     | 113    |
|---------------------------|--------|
| Vedere de ansamblu        | 122    |
| Descărcare de la distanță | 54     |
| Display                   | 21, 25 |
| DLK Smart Download Key    | 180    |
| DLKPro Compact S          | 180    |
| DLKPro Download Key S     | 180    |
| Drepturi de acces         | 32     |
|                           |        |

# Е

| Estompare                         | 25, 27 |
|-----------------------------------|--------|
| Evenimente - prezentare generală  | 119    |
| Exploatare (regim de funcționare) | 29     |
| Exploatare în echipă              | 11, 71 |
| Exploatare mixtă                  | 10     |

#### F

| Fantă cartelă      | 21, 25 |
|--------------------|--------|
| Feribot / Tren     |        |
| Intrare date       | 103    |
| Mesaj              | 115    |
| Funcțiile meniului |        |
| navigare           | 93     |
| Părăsire automată  |        |
| Părăsire manuală   |        |
| Fusuri orare       | 36     |

| G                      |      |
|------------------------|------|
| Greutate autovehicul   | 110  |
| Greutate totală admisă | 110  |
| Grupul-țintă           | . 11 |

| 21           |
|--------------|
|              |
| 132          |
| 97           |
|              |
|              |
|              |
|              |
| 97           |
|              |
| 131          |
|              |
|              |
|              |
| 97           |
| . 10, 21, 26 |
|              |
|              |

16

| Conducătorul auto-1/conducătorul auto-2 - început ţară | 100 |
|--------------------------------------------------------|-----|
| Conducătorul auto-1/conducătorul auto-2 - țară         | 100 |
| Deblocarea funcțiilor suplimentare                     | 106 |
| Feribot / Tren                                         | 103 |
| Ora locală                                             | 105 |
| Oră locală întreprindere                               | 105 |
| Sfârşit ţară                                           | 100 |
| Vehicul - început / sfârșit Out                        | 103 |
| Introducere descărcare                                 | 65  |
| Introducere încărcare                                  | 65  |
| Introducere manuală de date                            | 67  |
| Continuarea activităților                              | 69  |
| Posibilitate de corectură                              | 67  |
| Trecerea unor activități înaintea altora               | 70  |
| Introducerea în scris de mână a activităților          | 64  |
| Introducerea numărului de înmatriculare                | 78  |
| Cu aplicația                                           | 27  |
| Introducerea numărului de înmatriculare oficial        | 78  |
| Introducerea orei locale a întreprinderii              | 105 |
| Introducerea țării - manual                            | 61  |
| ITS                                                    | 10  |
| autorizare                                             | 72  |
| Început tură                                           | 57  |
| Îndepărtarea hârtiei prinsă în imprimantă              | 133 |
| Înlocuirea hârtiei pentru imprimare                    | 132 |
| Întreprindere (regim de funcționare)                   | 29  |
| Întrerupere curent                                     | 162 |
|                                                        |     |

| L                      |     |
|------------------------|-----|
| Limba                  |     |
| Introducere la cartelă | 57  |
| Limba afişată          | 50  |
| Setare manuală         | 85  |
| Limba centralizată     | 111 |
| Logare întreprindere   | 77  |
| Luminozitate           | 25  |

## Μ

| Magazin online                 |      | 182  |
|--------------------------------|------|------|
| Memoria de masă                |      | . 35 |
| Definiție                      |      | . 11 |
| Descărcarea datelor            |      | . 54 |
| Meniul de încărcare/descărcare |      | 104  |
| Mesaj expirare certificat      |      | 119  |
| Mesaje                         |      | 113  |
| Afişaj pe ecran                |      | . 48 |
| Cauze                          |      | . 48 |
| Confirmare                     |      | 114  |
| Feribot / Tren                 |      | 115  |
| Mesaje de eroare               | 113, | 122  |

# Ν

| Niveluri de meniu | 91 |
|-------------------|----|
| NUTS0             | 35 |

16

16

# 0

| Obligația verificării pt tahografe 15                         | 58 |
|---------------------------------------------------------------|----|
| Ora locală - introducere la cartelă 5                         | 58 |
| Out (părăsirea domeniului de valabilitate) 11                 | 15 |
| Out of Scope (în afara zonei de aplicare a reglementărilor) 1 | 11 |
| introducere                                                   | )3 |

### Ρ

| Partener de service                        | 11  |
|--------------------------------------------|-----|
| Partner de contact                         | 11  |
| Părăsirea domeniului de valabilitate (Out) | 115 |
| Persoana de contact                        | 11  |
| Pictograme                                 |     |
| Combinații                                 | 39  |
| Vedere de ansamblu                         | 37  |
| Printare                                   |     |
| Activități                                 | 96  |
| Evenimente                                 | 96  |
| Printare: Valoare zilnică                  | 96  |
| Protecția datelor                          | 9   |

# R

| Remorcarea autovehiculului | 104 |
|----------------------------|-----|
| Remote DL 4G               | 181 |
| Rezumat achiziție          | 184 |

| 5                                 |        |
|-----------------------------------|--------|
| Salvarea datelor                  | 34, 35 |
| Schimb conducător auto / vehicul  |        |
| Exploatare mixtă                  | 71     |
| Introducerea cartelelor           | 71     |
| Sfârşitul turei                   | 71     |
| Schimbarea activității            | 25     |
| Semnătură date                    | 53     |
| Semnătură digitală                | 53     |
| Setare activități                 | 63     |
| introducere la cartelă            | 60     |
| Schimbarea activității            | 63     |
| Setarea automată a activităților  | 43, 63 |
| Simbol țări                       |        |
| Regiuni din Spania                | 43     |
| Tabel cu vedere de ansamblu       | 42     |
| Simboluri - pictograme            | 37     |
| Stadiu de execuție - afișare      | 115    |
| Stand-by                          | 27     |
| Şerveţele de curăţare (accesorii) | 182    |

## Т

| Tasta combinată      | 21, 25 |
|----------------------|--------|
| Taste meniu          | 21, 25 |
| în meniu             |        |
| Taxa rutieră (meniu) | 111    |
| Timp UTC             |        |

#### Sumarul modificărilor

| Timpii de condus și de odihnă | 47 |
|-------------------------------|----|
| Trecerea frontierei de stat   | 35 |
| manual                        | 61 |
| Tara - introducere la cartelă | 59 |

# U

16

| UE 165/2014                     | 16 |
|---------------------------------|----|
| Utilizarea conformă destinației | 19 |

## V

| Varianta ADR         | 21, 28 |
|----------------------|--------|
| Marcaj               | 21     |
| VDO                  | 10     |
| autorizare           | 73     |
| VDO Link             |        |
| Versiune de software | 110    |
| Versiunea DTCO       | 110    |

Continental Automotive Technologies GmbH P.O. Box 1640 78006 Villingen-Schwenningen Germany www.fleet.vdo.com

AAA2242950000 / AAA2242950029 70122074 SPE 000 AC BA00.1381.41 100 125 Limba: Româna

Version 041a

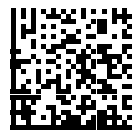

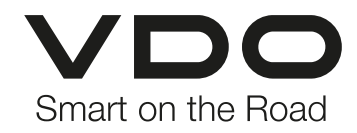